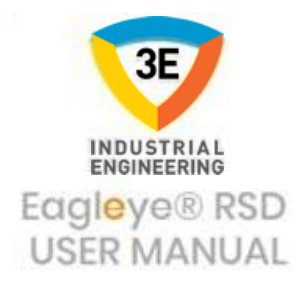

# **RSD USER MANUAL**

Eagleye® RSD (Runtime Scada Designer) % 100 yerli ve milli bir Scada Design (Tasarım) Programıdır.

# Eagleye RSD Sayfalar

| Trendler                     | Reçeteler                        |
|------------------------------|----------------------------------|
| Trend Ayarları               | Reçete Şablonu                   |
| Penler                       | Tag Görüntüleme                  |
| Pen Ayarları                 | Tag Değeri Değiştirme            |
| Alarmlar                     | Hakkımızda                       |
| Kullanıcı Kayıtları          | Geçmiş İşlemler                  |
| Kullanıcılar                 | Geçmiş İşlem Ekleme-Silme        |
| Taglar                       | Geçmiş İşlem İçeriği Görüntüleme |
| Tag Ekleme-Silme             | Betikler                         |
| Timer                        | Betik Ayarları                   |
| Timer Ekleme                 | Sayfa Tasarlama                  |
| Bakım                        | Tasarım Araçları                 |
| Bakım Geçmiş                 | Bildirimler                      |
| Kalibrasyon                  | Bildirim Ayarları                |
| Kalibrasyon Ayar             | Mail Ayarları                    |
| Bağlantılar                  |                                  |
| Bağlantı Ayar                |                                  |
| Dokunmatik Ekran Görüntüleri |                                  |

## **TRENDLER (TRENDS)**

Trendler modülü, istenilen trend değerlerinin değişiminin istenilen kayıt sıklığına göre grafiksel olarak kaydedildiği, istenilen tarihler arasında bu kayıtlardaki değişimleri detaylı olarak görüntüleyebildiğimiz ve bu kayıtların raporlarının "pdf", "image" ve "excel" dosyaları olarak alınabildiği bir RSD modülüdür.

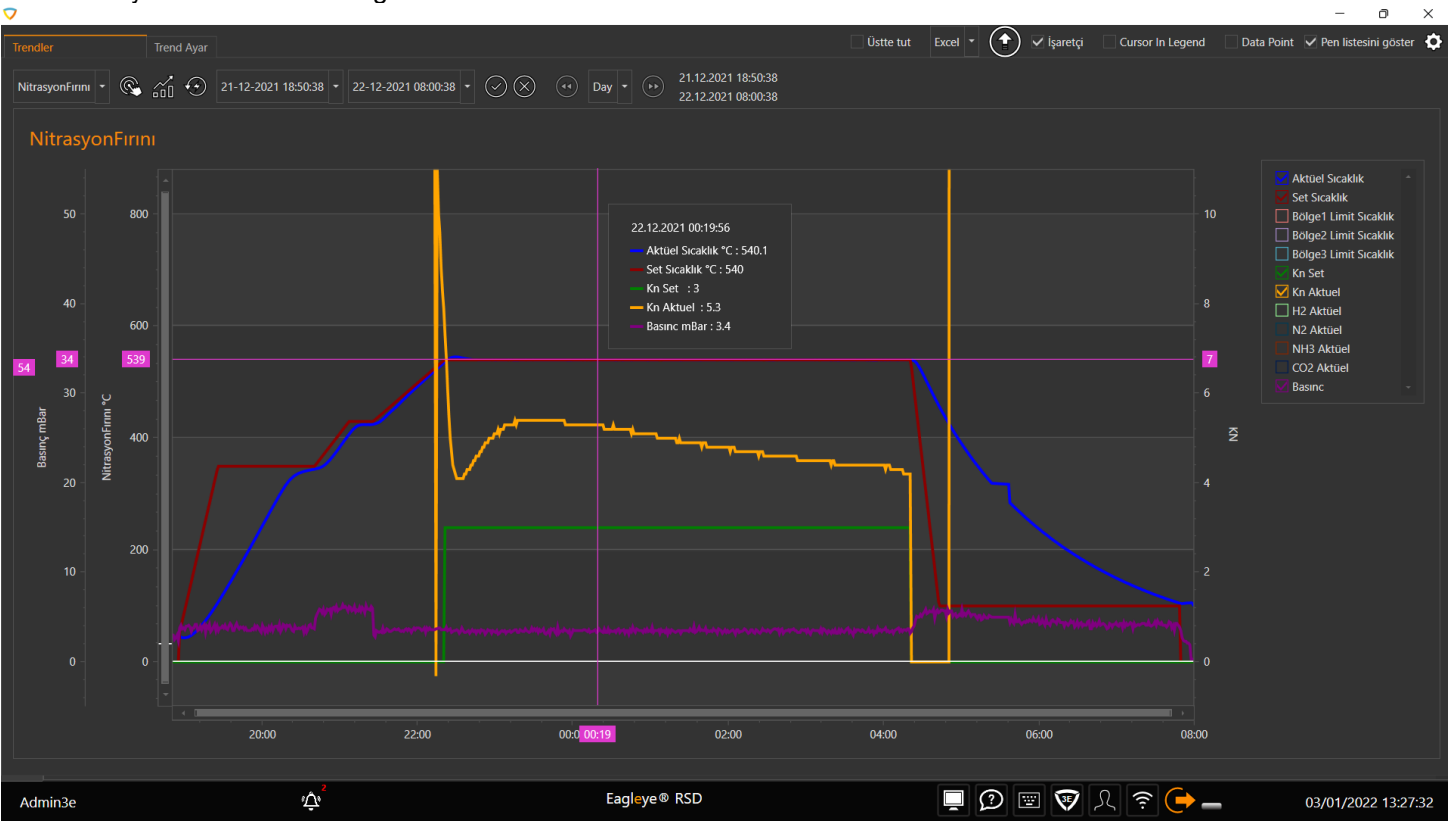

### **GEÇMİŞ TRENDLERİ GÖSTER**

Açılır Trendler menüsünden seçtiğimiz bir trendin belirli tarihler arasındaki değişimini Saatlik, Günlük, Haftalık, Aylık ve Yıllık olarak istenilen zaman aralığı ve tipinde gösteren kısımdır.

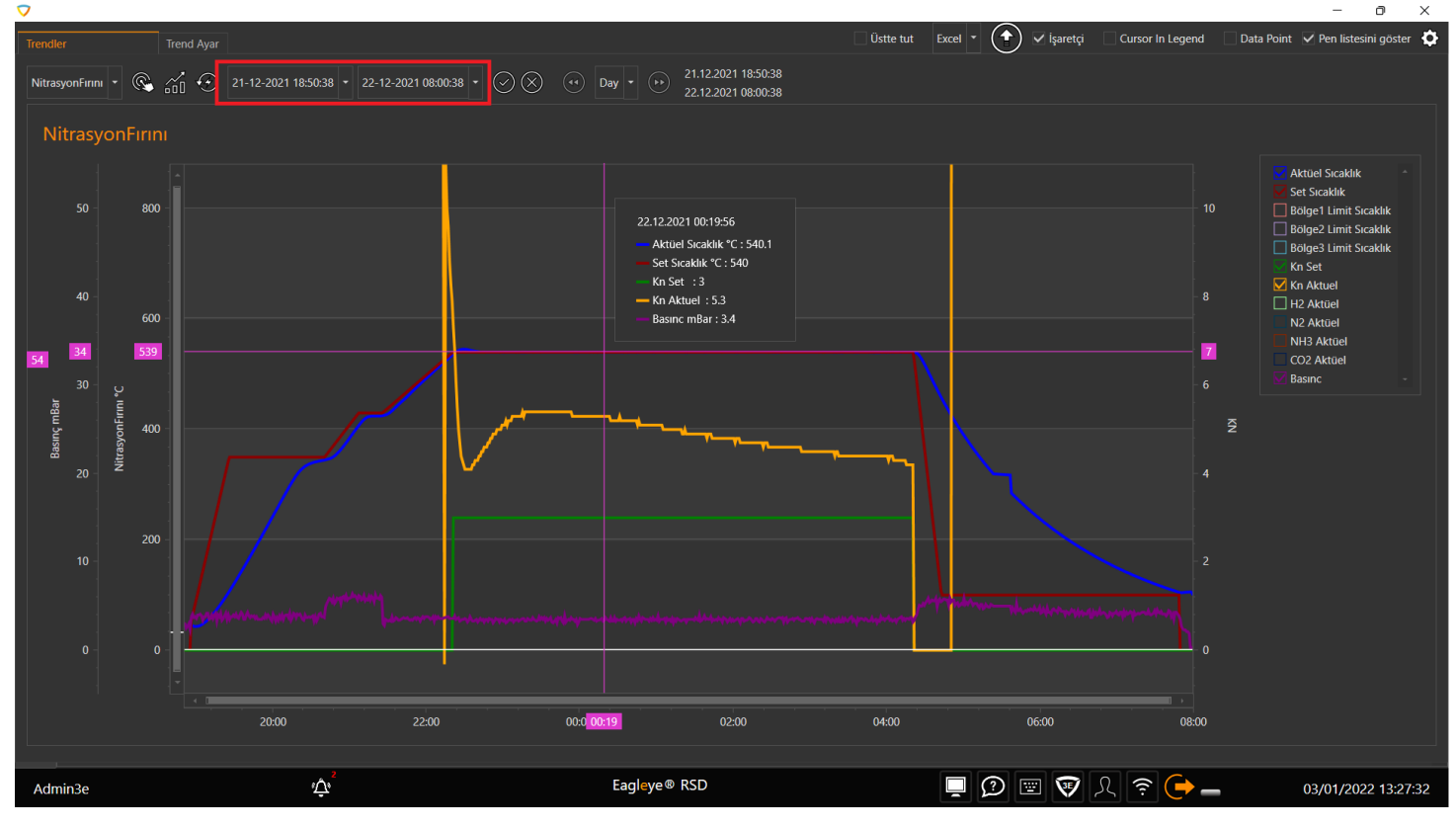

### TREND RAPOR

Seçilen tarihler arasındaki trendlerin raporunu "PDF", "Image" ve "Excel" dosyası olarak indirmeye olanak sağlayan kısımdır.

### TABLO GÖRÜNÜM

Table View butonu ile penlerin karşılık gelen değerlerin zamana bağlı olarak trendden ayrı olarak aynı zamanda aşağıdaki gibi tablo halinde gösterilmesi sağlanmıştır.

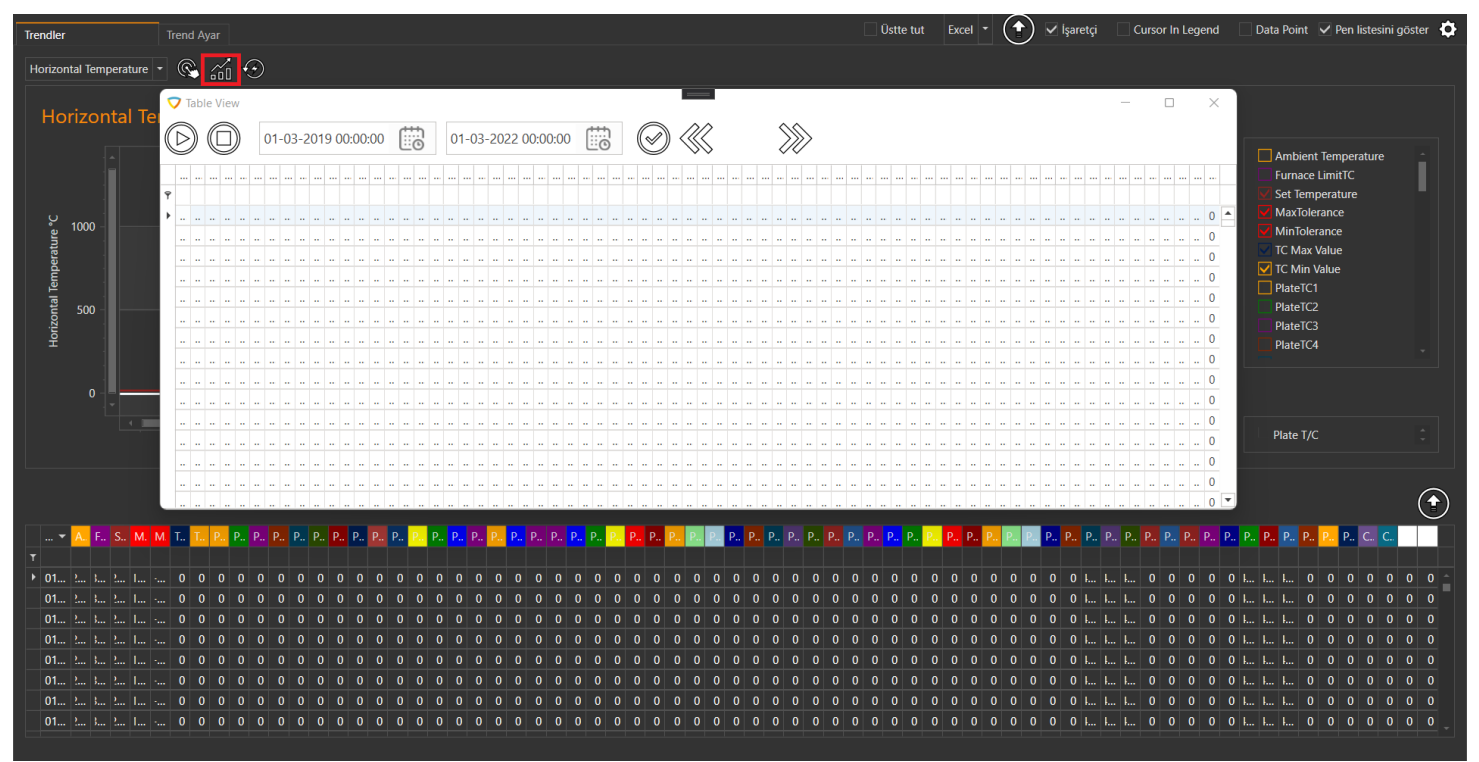

# **TREND AYARLARI**

Trend Ayarları, yeni Trend ekleme, var olan Trendleri silme, güncelleme, yeni Pen ekleme, var olan Penleri silme,güncelleme gibi işlemlerin yapıldığı kısımdır.

| No.       No.       No.       Contraine       Contraine <thcontraine< th=""> <thcontraine< th=""> <t< th=""><th>Trendler</th><th>Tr</th><th>end Ayar</th><th></th><th></th><th></th><th></th><th></th><th></th><th></th><th></th><th></th><th></th><th></th><th></th><th></th><th></th><th></th></t<></thcontraine<></thcontraine<>                                                                                                    | Trendler         | Tr        | end Ayar        |         |            |       |           |           |           |           |             |              |             |               |             |                     |       |              |
|----------------------------------------------------------------------------------------------------|------------------|-----------|-----------------|---------|------------|-------|-----------|-----------|-----------|-----------|-------------|--------------|-------------|---------------|-------------|---------------------|-------|--------------|
| Adv       Per Align       Per May       Logaritmic       Berm       Constitue       Constitue       C                                                                                                    | $(+)$ $(\times)$ |           |                 |         |            |       |           |           |           |           |             |              |             |               |             |                     |       |              |
| v         v                                                                                                    | Adı              | Pen Align | Pen Min         | Pen Max | Logaritmik | Birim | ConstLine | ConstLine | ConstLine | ConstLine | Control Int | Time Rang    | Not işaret. | . Export Time | Export Path | Right To Left       | Gizli | Log Type     |
| Hotocontal.       Left       0       1350       °C       # ADOFFFFFF       0       1000       30       Cricle       0       C.SE        0       0       C       1000       30       Cricle       0       C.SE        0       0       C       1000       30       Cricle       0       C.SE        0       0       C       0       C       0       C.SE        0       0       C       0       C       C                                                                                                    |                  |           |                 |         |            |       | 2         |           | 8         |           |             |              |             |               |             |                     |       |              |
| Hericonal_       Left       0       150       %       # 000FFFFF       0       1000       30       Cricke       0       C.3E                                                                                                    | Horizontal       | Left      |                 | 1350    |            | °C    | #00FFFFFF |           | #00FFFFFF | 0         | 1000        | 30           | Circle      | C             | C:\3E       |                     |       |              |
| Horizontal.       Left       0       1000       %       M 00FFFFF       0       1000       30       Cricke       0       C,3E                                                                                                    | Horizontal       | Left      |                 | 150     |            | %     | #00FFFFFF |           | #00FFFFFF | 0         | 1000        | 30           | Circle      | C             | C:\3E       |                     |       |              |
| I britscontal.       Left       -150       150       Unit       2000FFFFF       0       2000       0       60       CASE                                                                                                    | Horizontal       | Left      |                 | 1000    |            | %     | #00FFFFFF |           | #00FFFFFF | 0         | 1000        | 30           | Circle      | (             | C:\3E       |                     |       |              |
| I         Joshioontal.<br>Horizontal.<br>Left         Q.200         Unat         Set 00FFFFFF         0         1000         60         Crucle         0         C.33E          I         I <td>Horizontal</td> <td>Left</td> <td>-150</td> <td>150</td> <td></td> <td>Unit</td> <td>#OOFFFFFF</td> <td>0</td> <td>#00FFFFFF</td> <td>0</td> <td>1000</td> <td>30</td> <td>Circle</td> <td>C</td> <td>C:\3E</td> <td></td> <td></td> <td></td>                                                                                                    | Horizontal       | Left      | -150            | 150     |            | Unit  | #OOFFFFFF | 0         | #00FFFFFF | 0         | 1000        | 30           | Circle      | C             | C:\3E       |                     |       |              |
| Id       Adis       Min       Max       Logaritmik       Alan       Birim         Adis       Min       Max       Logaritmik       Alan       Birim       Birim                                                                                                    | Horizontal       | Left      |                 |         |            | Unit  | #00FFFFFF |           | #00FFFFFF |           | 1000        | 60           | Circle      |               |             |                     |       |              |
| Vertical Te.       Left       0       1350       *C       #400FFFFFF       0       1000       60       Cride       0       CA3E         W       X       X </td <td>Horizontal</td> <td>Left</td> <td>0</td> <td>10000</td> <td></td> <td>mm</td> <td>#OOFFFFFF</td> <td>0,</td> <td>#00FFFFFF</td> <td>0</td> <td>1000</td> <td>60</td> <td>Circle</td> <td>C</td> <td>C:\3E</td> <td></td> <td></td> <td></td>                                                                                                    | Horizontal       | Left      | 0               | 10000   |            | mm    | #OOFFFFFF | 0,        | #00FFFFFF | 0         | 1000        | 60           | Circle      | C             | C:\3E       |                     |       |              |
| Image: Second Second Secon                | Vertical Te      | Left      |                 | 1350    |            |       | #00FFFFFF |           | #00FFFFFF | 0         | 1000        | 60           | Circle      | (             | C:\3E       |                     |       |              |
| Ada       Max       Logaritmik       Alan       Birim         Ada       Ada       Ada       Birim       Ada       Birim       Ada         Ada       Ada       Ada       Ada       Ada       Birim       Ada       Ada<                                                                                                    | $(+)$ $(\times)$ |           |                 |         |            |       |           |           |           |           |             |              |             |               |             |                     |       |              |
| Image: Constraint of the position of the position of the positi               | Adı              |           |                 | Min     |            |       | Max       |           |           | Logar     | itmik       |              | A           | lan           |             | Birim               |       |              |
| Image: Second Second               |                  |           |                 |         |            |       |           |           |           |           |             |              |             |               |             |                     |       |              |
| Id       Adi       Renk       Axis       Birim       Kalmikk       Pen Style       Alt Tolerans       Ust tolerans       Trend Tipi       Visibility       Tag adi         v       i       i<                                                                                                    |                  |           |                 |         |            |       |           |           |           |           |             |              |             |               |             |                     |       |              |
| Id     Adi     Renk     Axis     Birim     Kalmik     Pen Style     Alt Tolerans     Ust tolerans     Trend Tipi     Visibility     Tag adi                 92             pressureBMmax         Green              Unit              2             Solid              Normal              ✓               Pl. RecordingDB,pr                 92             pressureBSmax             Graen             Unit             2             Solid              Normal              ✓             F1_RecordingDB,pr                 93             pressureBSmix             efff03256              vinit             2             Solid             vinit             Normal             vinit<             F1_RecordingDB,pr                                                                                                    | $(+)$ $(\times)$ | ) 🔿 🕻     |                 |         |            |       |           |           |           |           |             |              |             |               |             |                     |       |              |
| Image: Constraint of the second second se |                  | Ad        |                 | Renk    | A          | Axis  | Birim     |           | Kalınlık  | Pen S     | tyle        | Alt Tölerans | 0           | st tölerans   | Trend Tip   | Visibility          | Tag a | dı           |
| 92 pressureENmax       Green       Unit       2 Solid       Normal       F1_RecordingD8_pr         93 pressureESmax       Orange       Unit       2 Solid       Normal       ✓ F1_RecordingD8_pr         94 pressureESmin       IfFR002S6       Unit       2 Solid       Normal       ✓ F1_RecordingD8_pr         95 pressureENmin       IfFR002S6       Unit       2 Solid       Normal       ✓ F1_RecordingD8_pr         95 pressureENmin       IfFR02S6       Unit       2 Solid       Normal       ✓ F1_RecordingD8_pr         97 CH1 Flap Position       IfFR0303       Unit       2 Solid       Normal       F1_RecordingD8_pr         98 CH2 Flap Position       IfFR0303       Unit       2 Solid       Normal       If1_RecordingD8_pr         99 CH1 Furnace Up PTX       IfFR0303       Unit       2 Solid       Normal       ✓ F1_RecordingD8_pr                                                                                                    |                  |           |                 |         |            |       |           |           |           |           |             |              |             |               |             |                     |       |              |
| 93 pressure8Smax         Orange         Unit         2 Solid         Normal         ✓ F1_RecordingD8_pr           94 pressure8Smin         #FF002S6         Unit         2 Solid         Normal         ✓ F1_RecordingD8_pr           95 pressure8Smin         #FF072600         Unit         2 Solid         Normal         ✓ F1_RecordingD8_pr           95 pressure8Smin         #FF072600         Unit         2 Solid         Normal         ✓ F1_RecordingD8_pr           97 CH1Fab Position         #FF072600         Unit         2 Solid         Normal         ✓ F1_RecordingD8_pr           98 CH2Fab Position         #FF18030         Unit         2 Solid         Normal         ✓ F1_RecordingD8_pr           99 CH1Furnace Up PIX         #FF080983         Unit         2 Solid         Normal         ✓ F1_RecordingD8_pr                                                                                                    |                  | 92 pre    | ssureENmax      | Green   |            |       | Unit      |           |           | 2 Solid   |             |              |             |               | Normal      | <ul><li>✓</li></ul> | F1_Re | cordingDB_pr |
| 94         pressure8Smin         #FF032C56         Unit         2         Solid         Normal         ✓         F1_RecordingD8_pr           95         pressure8Vmin         #FF022600         Unit         2         Solid         Normal         ✓         F1_RecordingD8_pr           97         CH1 F1ap Position         #FFF03203         Unit         2         Solid         Normal         ✓         F1_RecordingD8_pr           97         CH1 F1ap Position         #FFF0303         Unit         2         Solid         Normal         F1_RecordingD8_c           96         CH2 F1ap Position         #FFF08030         Unit         2         Solid         Normal         ✓         F1_RecordingD8_c           99         CH1 Furnace Up PTX         #FF080933         Unit         2         Solid         Normal         ✓         F1_RecordingD8_c                                                                                                    |                  | 93 pre    | ssureBSmax      | Crange  |            |       | Unit      |           |           | 2 Solid   |             |              |             |               | Normal      |                     | F1_Re | cordingDB_pr |
| 95 pressureENmin       #FF872600       Unit       2 Solid       Normal       F1_RecordingDB_pr         97 CH1 Flap Position       #FFB45303       Unit       2 Solid       Normal       F1_RecordingDB_C         98 CH2 Flap Position       #FFF18030       Unit       2 Solid       Normal       F1_RecordingDB_C         99 CH1 Furnace Up PTX       #FF086983       Unit       2 Solid       Normal       F1_RecordingDB_C                                                                                                    |                  | 94 pre    | ssureBSmin      | #FF003@ | C56        |       | Unit      |           |           | 2 Solid   |             |              |             |               | Normal      |                     | F1_Re | cordingDB_pr |
| 97 CH1 Flap Position       #FFB45303       Unit       2 Solid       Normal       F1_RecordingD8_C         98 CH2 Flap Position       #FFF10300       Unit       2 Solid       Normal       F1_RecordingD8_C         99 CH1 Furnace Up PTX       #FF086983       Unit       2 Solid       Normal       F1_RecordingD8_C                                                                                                    |                  | 95 pre    | ssureENmin      | #FF8726 | 500        |       | Unit      |           |           | 2 Solid   |             |              |             |               | Normal      |                     | F1_Re | cordingDB_pr |
| 98         CH2 Flap Position         #FFF18030         Unit         2         Solid         Normal         F1_RecordingD8_C           99         CH1 Furnace Up PTX         #FF086983         Unit         2         Solid         Normal         ¥ F1_RecordingD8_Fu                                                                                                    |                  | 97 CH     | 1 Flap Position | #FFB453 | 303        |       | Unit      |           |           | 2 Solid   |             |              |             |               | Normal      |                     | F1_Re | cordingDB_C  |
| 99 CH1 Furnace Up PTX 4FF086983 Unit 2 Solid Normal V F1.RecordingDB_Fu                                                                                                    |                  | 98 CH     | 2 Flap Position | #FFE180 | 030        |       | Unit      |           |           | 2 Solid   |             |              |             |               | Normal      |                     | F1_Re | 10 DD C      |
|                                                                                                    |                  |           |                 |         |            |       |           |           |           |           |             |              |             |               |             |                     |       | cordingDB_C  |

#### Yeni Trend Eklerken;

- Adı
- Yönü
- Sol Min
- Sol Max
- Logaritmik
- Birim
- •
- •
- Sabit Çizgi Min.Renk Sabit Çizgi Min.Değer Sabit Çizgi Max.Renk Sabit Çizgi Max.Değer Kayıt Sıklığı (ms) Kontrol Sıklığı (ms) •
- •
- •
- •
- Zaman Aralığı (ms) •
- Not İşaretçisi •
- Çıktı Zamanı (dk) .
- Çıktı Yeri

değerlerini gireriz.

#### TREND EKLEME

Yeni bir TREND eklemek için sol üst tarafta yer alan kontrollerden en baştaki artı (+) işaretli butona basılır. Butona basıldığında aşağıdaki şekildeki gibi yeni bir TREND eklenmiş olur.

|                    | Irend                                                                            | d Ayar                                                                    |                                                           |                    |       |                                                       |           |               |                                                                          |             |              |            |             |                                                              |                          |                                           |                                                                                                    |
|--------------------|----------------------------------------------------------------------------------|---------------------------------------------------------------------------|-----------------------------------------------------------|--------------------|-------|-------------------------------------------------------|-----------|---------------|--------------------------------------------------------------------------|-------------|--------------|------------|-------------|--------------------------------------------------------------|--------------------------|-------------------------------------------|----------------------------------------------------------------------------------------------------|
| $\oplus$ $\otimes$ | 3)                                                                               | )                                                                         |                                                           |                    |       |                                                       |           |               |                                                                          |             |              |            |             |                                                              |                          |                                           |                                                                                                    |
| Adı                | Pen Align                                                                        | Pen Min                                                                   | Pen Max                                                   | Logaritmik         | Birim | ConstLine                                             | ConstLine | ConstLine     | ConstLine                                                                | Control Int | Time Rang    | Not işaret | Export Time | Export Path                                                  | Right To L               | eft Gizli                                 | Log Type                                                                                                    |
|                    |                                                                                  |                                                                           |                                                           |                    |       |                                                       |           | 2             |                                                                          |             |              |            |             |                                                              |                          |                                           |                                                                                                    |
| Horizontal         | Left                                                                             | 0                                                                         | 1350                                                      |                    | °C    | #00FFFFFF                                             | (         | D 🔛 #OOFFFFF  | 0                                                                        | 1000        | 30           | Circle     | 0           | C:\3E                                                        |                          |                                           |                                                                                                    |
| Horizontal         | Left                                                                             | 0                                                                         | 150                                                       |                    | %     | #00FFFFFF                                             | (         | D 🔛 #OOFFFFF  | 0                                                                        | 1000        | 30           | Circle     | 0           | C:\3E                                                        |                          |                                           |                                                                                                    |
| Horizontal         | Left                                                                             | 0                                                                         | 1000                                                      |                    | %     | #00FFFFFF                                             | (         | D 🔛 #OOFFFFFF | 0                                                                        | 1000        | 30           | Circle     | 0           | C:\3E                                                        |                          |                                           |                                                                                                    |
| Horizontal         | Left                                                                             | -150                                                                      | 150                                                       |                    | Unit  | #00FFFFFF                                             | (         | D 🔛 #OOFFFFFF | 0                                                                        | 1000        | 30           | Circle     | 0           | C:\3E                                                        |                          |                                           |                                                                                                    |
| Horizontal         | Left                                                                             | -200                                                                      | 200                                                       |                    |       | #00FFFFFF                                             | (         | D 🔛 #OOFFFFFF | 0                                                                        | 1000        | 60           | Circle     | 0           | C:\3E                                                        |                          |                                           |                                                                                                    |
| Horizontal         | Left                                                                             | 0                                                                         | 10000                                                     |                    | mm    | #00FFFFFF                                             | (         | D 🔛 #00FFFFFF | 0                                                                        | 1000        | 60           | Circle     | 0           | C:\3E                                                        |                          |                                           |                                                                                                    |
| Vertical Te        | Left                                                                             | 0                                                                         | 1350                                                      |                    | °C    | #00FFFFFF                                             | (         | D 🔜 #00FFFFFF | 0                                                                        | 1000        | ) 60         | Circle     | 0           | C:\3E                                                        |                          |                                           |                                                                                                    |
| $(+)$ $(\times)$   |                                                                                  |                                                                           |                                                           |                    |       |                                                       |           |               |                                                                          |             |              |            |             |                                                              |                          |                                           |                                                                                                    |
| Adı                |                                                                                  |                                                                           | Min                                                       |                    |       | Max                                                   |           |               | Logar                                                                    | itmik       |              | AI         | an          |                                                              | Birim                    |                                           |                                                                                                    |
|                    |                                                                                  |                                                                           |                                                           |                    |       |                                                       |           |               |                                                                          |             |              |            |             |                                                              |                          |                                           |                                                                                                    |
|                    |                                                                                  |                                                                           |                                                           |                    |       |                                                       |           |               |                                                                          |             |              |            |             |                                                              |                          |                                           |                                                                                                    |
|                    |                                                                                  |                                                                           |                                                           |                    |       |                                                       |           |               |                                                                          |             |              |            |             |                                                              |                          |                                           |                                                                                                    |
| (+)                | •                                                                                | ?                                                                         |                                                           |                    |       |                                                       |           |               |                                                                          |             |              |            |             |                                                              |                          |                                           |                                                                                                    |
| (+) (X)            | Adi                                                                              | 2                                                                         | Renk                                                      | Α                  | xis   | Birim                                                 |           | Kalınlık      | Pen Si                                                                   | tyle        | Alt Tölerans | : 0:       | t tölerans  | Trend Tipi                                                   | Visibility               |                                           | ıg adı                                                                                                    |
| (+) (X)            | Adi                                                                              | ;                                                                         | Renk                                                      | A                  | xis   | Birim                                                 |           | Kalınlık<br>  | Pen Si                                                                   | tyle        | Alt Tolerans | : 0:       | t tölerans  | Trend Tipi                                                   | Visibility               |                                           | ıg adı                                                                                                    |
| (+) (X)<br>Id      | Adi<br>92 pressu                                                                 | )<br>ureENmax                                                             | Renk                                                      | Α                  | xis   | Birim<br>Unit                                         |           | Kalinlik      | Pen Si<br>2 Solid                                                        | tyle        | Alt Tolerans | : 0:       | t tölerans  | Trend Tipi<br>Normal                                         | Visibility               |                                           | ig adi<br>1.RecordingDB_pr                                                                                                    |
| + ×                | Adı<br>92 pressu<br>93 pressu                                                    | y<br>ureENmax<br>ureBSmax                                                 | Renk                                                      | A                  | xis   | Birim<br>Unit<br>Unit                                 |           | Kalmlık       | Pen Si<br>2 Solid<br>2 Solid                                             | tyle        | Alt Tolerans | : 0:       | t tölerans  | Trend Tipi<br>Normal<br>Normal                               | Visibility               |                                           | ig adı<br>1. RecordingD8_pr<br>1. RecordingD8_pr                                                                                  |
| + ×                | Adi     P2 pressi     92 pressi     94 pressi                                    | )<br>ureENmax<br>ureBSmax<br>ureBSmin                                     | Renk                                                      | 56 A               | xis   | Birim<br>Unit<br>Unit<br>Unit                         |           | Kalinlik      | Pen Si<br>2 Solid<br>2 Solid<br>2 Solid                                  | tyle        | Alt Tölerans | : 0:       | t tölerans  | Trend Tipi<br>Normal<br>Normal<br>Normal                     | Visibility<br>Visibility | T<br>7<br>7<br>7<br>7<br>7                | ig adı<br>1_RecordingD8_pr<br>1_RecordingD8_pr<br>1_RecordingD8_pr                                                                |
| + ×                | Adı<br>92 pressu<br>93 pressu<br>94 pressu<br>95 pressu                          | yureENmax<br>ureBSmax<br>ureBSmin<br>ureENmin                             | Renk<br>Green<br>Green<br>J#FF032G                        | 56<br>00           | xis   | Birim<br>Unit<br>Unit<br>Unit                         |           | Kalınlık      | Pen Si<br>2 Solid<br>2 Solid<br>2 Solid<br>2 Solid<br>2 Solid            | tyle        | Alt Tolerans | : 0:       | t tölerans  | Trend Tipi<br>Normal<br>Normal<br>Normal                     | Visibility               | T<br>F<br>F<br>F<br>F<br>F                | ig adı<br>1_RecordingD8_pr<br>1_RecordingD8_pr<br>1_RecordingD8_pr<br>1_RecordingD8_pr                                            |
| + ×                | Adı<br>92 pressi<br>93 pressi<br>94 pressi<br>95 pressi<br>95 pressi<br>97 CH1 F | yureENmax<br>ureBSmax<br>ureBSmin<br>ureENmin<br>ilap Position            | Renk<br>Green<br>Orange<br>#FF003C<br>FFF872              | 56<br>00<br>03     | xis   | Birim<br>Unit<br>Unit<br>Unit<br>Unit                 |           | Kalmlik       | Pen Si<br>2 Solid<br>2 Solid<br>2 Solid<br>2 Solid<br>2 Solid            | tyle        | Alt Tolerans | : 0:       | t tölerans  | Trend Tipi<br>Normal<br>Normal<br>Normal<br>Normal<br>Normal | Visibility<br>Visibility | T<br>F<br>F<br>F<br>F<br>F<br>F<br>F      | ig adi<br>1. RecordingDB_pr<br>1. RecordingDB pr<br>1. RecordingDB pr<br>1. RecordingDB pr<br>1. RecordingDB pr                   |
|                    | Adi<br>Pressi<br>93 pressi<br>94 pressi<br>95 pressi<br>95 cH2 F<br>98 CH2 F     | yureENmax<br>ureBSmax<br>ureBSmax<br>ureBSmin<br>ureENmin<br>Tap Position | Renk<br>Green<br>0range<br>#FF0030<br>#FF8726<br>f#FF8726 | 256 00<br>00<br>03 | xis   | Birim<br>Unit<br>Unit<br>Unit<br>Unit<br>Unit<br>Unit |           | Kalmik        | Pen Si<br>2 Solid<br>2 Solid<br>2 Solid<br>2 Solid<br>2 Solid<br>2 Solid | tyle        | Alt Tölerans | : 0:       | t tolerans  | Trend Tipi<br>Normal<br>Normal<br>Normal<br>Normal<br>Normal |                          | T<br>7<br>7<br>7<br>7<br>7<br>7<br>7<br>7 | ig adı<br>1. RecordingD8_pr<br>1. RecordingD8_pr<br>1. RecordingD8_pr<br>1. RecordingD8_C<br>1. RecordingD8_C<br>1. RecordingD8_C |

# TREND SILME

Var olan bir TRENDİ silmek için sol üst tarafta yer alan kontrollerden ikinci sıradaki çarpı (x) işaretli butona basılır.Butona basıldığında "Emin misin?" şeklinde bir uyarı gelir.

| Trendler |            | Т                       | frend Ayar |          |            |         |           |           |                              |              |                    |              |             |               |             |             |          |          |   |
|----------|------------|-------------------------|------------|----------|------------|---------|-----------|-----------|------------------------------|--------------|--------------------|--------------|-------------|---------------|-------------|-------------|----------|----------|---|
| (+)      | $\otimes$  | ٦ (                     | •          |          |            |         |           |           |                              |              |                    |              |             |               |             |             |          |          |   |
| Adı      |            | Pen Align               | Pen Min    | Pen Max  | Logaritmik | k Birim | ConstLine | ConstLine | ConstLine                    | ConstLine    | Control Int        | . Time Rang  | Not işaret. | . Export Time | Export Path | Right To Le | ft Gizli | Log Type |   |
| T        | al Pa      | Loft                    |            | 0 100    |            | Lloit   |           |           |                              |              | 6000               | <u>ه</u>     | Circlo      |               | 0.025       |             |          |          |   |
| Indica   | tive       | Left                    |            | 0 100    | 0          | Unit    | #00FFFFF  |           | #00FFFFF                     |              | , 00000<br>1 60000 | ງ ແບ<br>ນ 60 | Circle      |               | C-\3E       |             |          |          |   |
| Jet Fa   |            | Left                    |            | 0 100    | 0          | Unit    | #00FFFFFF | (         | ) 🔛 #00FFFFFF                | -<br>-       | 60000              | ) 60         | Circle      |               | C:\3E       |             |          |          |   |
| Duct (   | C / 1      | Left                    |            | 0 100    | 0          | Unit    | #00FFFFFF | (         | D 🔛 #00FFFFFF                | (            | 60000              | ) 60         | Circle      | C             | C:\3E       |             |          |          |   |
| Duct 6   | 3          | Left                    |            | 0 100    | 0          | Unit    | #00FFFFFF | (         | ) 🔝 #00FFFFFF                | (            | 60000              | ) 60         | Circle      | C             | C:\3E       |             |          |          |   |
| Trend    |            | Left                    |            | 0 10     | 0          | Unit    | #00FFFFF  | (         | ) 🔝 #00FFFFFF                | (            | 60000              | ) 60         | Circle      | C             | C:\3E       |             |          |          |   |
| Trend    |            | Left                    |            |          | 0          | Unit    | #00FFFFFF |           | ) 🔛 #00FFFFFF                |              | 60000              | ) 60         | Circle      |               |             |             |          |          | • |
| (+)      | $\otimes$  | $\textcircled{\bullet}$ |            |          |            |         |           |           | ari                          |              |                    | ~            |             |               |             |             |          |          |   |
| Adı      |            |                         |            | Min      |            |         | Max       |           |                              |              |                    |              | A           | lan           |             | Birim       |          |          |   |
|          |            |                         |            |          |            |         |           |           | Trend_1<br>Trend_will be del | ated Are you | cure to contin     | uo 2         |             |               |             |             |          |          |   |
|          |            |                         |            |          |            |         |           |           | mena win be dei              | Yes          | No                 |              |             |               |             |             |          |          |   |
|          | ~          |                         | <b>2</b> - |          |            |         |           |           |                              |              |                    |              |             |               |             |             |          |          |   |
| (+)      | $(\times)$ | ( <b>†</b> ) (          |            |          |            |         |           |           |                              |              |                    |              |             |               |             |             |          |          |   |
|          |            | Ac                      | dı         | Renk     |            | Axis    | Birim     |           | Kalınlık                     | Pen S        | ityle              | Alt Tölerans | Ü           | st tölerans   | Trend Tip   | Visibility  | Tag      | adı      |   |
|          |            |                         |            | <u>.</u> |            |         |           |           |                              |              |                    |              |             |               |             |             |          |          |   |
|          |            |                         |            |          |            |         |           |           |                              |              |                    |              |             |               |             |             |          |          |   |
|          |            |                         |            |          |            |         |           |           |                              |              |                    |              |             |               |             |             |          |          |   |
|          |            |                         |            |          |            |         |           |           |                              |              |                    |              |             |               |             |             |          |          |   |
|          |            |                         |            |          |            |         |           |           |                              |              |                    |              |             |               |             |             |          |          |   |
|          |            |                         |            |          |            |         |           |           |                              |              |                    |              |             |               |             |             |          |          |   |
|          |            |                         |            |          |            |         |           |           |                              |              |                    |              |             |               |             |             |          |          |   |

Eğer onay verilirse seçilen TREND silinmiş olur.

### PENLER

Penler, Trendleri oluşturan elemanlardır. Trend grafikleri sahip oldukları Penlerin değerlerine göre çizilir.

### **PEN AYARLARI**

Pen Ayarları, yeni Pen ekleme, var olan Penleri silme, güncelleme, yeni Pen ekleme, var olan Penleri silme, güncelleme gibi işlemlerin yapıldığı kısımdır.

| 3                |                       |                 |            |       |           |           |              |           |             |             |          |                  |             |               |        |              |
|------------------|-----------------------|-----------------|------------|-------|-----------|-----------|--------------|-----------|-------------|-------------|----------|------------------|-------------|---------------|--------|--------------|
| Trendler         | Trend Ayar            |                 |            |       |           |           |              |           |             |             |          |                  |             |               |        |              |
| $(+)$ $(\times)$ | ٢                     |                 |            |       |           |           |              |           |             |             |          |                  |             |               |        |              |
| Adı              | Pen Align Pen Min     | Pen Max         | Logaritmik | Birim | ConstLine | ConstLine | ConstLine    | ConstLine | Control Int | Time Rang   | Not işa  | aret Export Time | Export Path | Right To Left | Gizli  | Log Type     |
|                  |                       |                 |            |       |           |           |              |           |             |             |          |                  |             |               |        |              |
| Horizontal       | Left 0                | 1350            |            | °C    | #00FFFFFF | (         | 0 🔛 #OOFFFFF | FC        | 100         | 0 30        | 0 Circle | 0                | C:\3E       |               |        | -            |
| Horizontal       | Left 0                | 150             |            | %     | #00FFFFFF | (         | 0 🔛 #OOFFFFF | F C       | 100         | 0 30        | 0 Circle | 0                | C:\3E       |               |        |              |
| Horizontal       | Left 0                | 1000            |            | %     | #00FFFFFF | (         | 0 🔛 #00FFFFF | F C       | 100         | 0 30        | 0 Circle | 0                | C:\3E       |               |        |              |
| Horizontal       | Left -150             | 150             |            | Unit  | #00FFFFFF | (         | 0 🔛 #00FFFFF | F C       | 100         | 0 30        | 0 Circle | 0                | C:\3E       |               |        |              |
| Horizontal       | Left -200             | 200             |            | Unit  | #00FFFFF  |           | 0 🔛 #00FFFFF | F C       | 100         | 0 60        | 0 Circle | C                |             |               |        |              |
| Horizontal       | Left 0                | 10000           |            | mm    | #00FFFFFF |           | 0 🔛 #00FFFFF | F (       | 100         | 0 60        | 0 Circle | 0                | C:\3E       |               |        |              |
| Vertical Te      | Left 0                | 1350            |            | °C    | #00FFFFFF |           | 0 📰 #00FFFFF | F (       | 100         | 0 60        | 0 Circle | 0                | C:\3E       |               |        |              |
| $(+) (\times)$   | $(\mathbf{\uparrow})$ |                 |            |       |           |           |              |           |             |             |          |                  |             |               |        |              |
|                  | $\bigcirc$            | Min             |            |       | May       |           |              | Loga      | itmik       |             |          | Alan             |             | Pirim         |        |              |
| - Aui            |                       | IVIIII          |            |       | IVIDA     |           |              | Loya      | TUTIIK      |             |          | Aldii            |             | Diritti       |        |              |
|                  |                       |                 |            |       |           |           |              |           |             |             |          |                  |             |               |        |              |
| $(+)$ $(\times)$ | ٢) کې                 |                 |            |       |           |           |              |           |             |             |          |                  |             |               |        |              |
|                  | Adı                   | Renk            | Δ          | vis   | Birim     |           | Kalınlık     | Pen S     | tyle        | Alt Töleran | s        | Üst tölerans     | Trend Tipi  | Visibility    | Tag ac | dı 👘         |
| T                |                       | 22              |            |       |           |           |              |           |             |             |          |                  |             |               |        |              |
|                  | 92 pressureENmax      | Green           |            |       | Unit      |           |              | 2 Solid   |             |             |          |                  | Normal      | $\checkmark$  | F1_Re  | cordingDB_pr |
|                  | 93 pressureBSmax      | Crange          |            |       | Unit      |           |              | 2 Solid   |             |             |          |                  | Normal      | $\checkmark$  | F1_Re  | cordingDB_pr |
|                  | 94 pressureBSmin      | #FF003C         | :56        |       | Unit      |           |              | 2 Solid   |             |             |          |                  | Normal      | $\checkmark$  | F1_Re  | cordingDB_pr |
|                  | 95 pressureENmin      | <b>#</b> FF8726 | 00         |       | Unit      |           |              | 2 Solid   |             |             |          |                  | Normal      |               | F1_Re  | cordingDB_pr |
|                  | 97 CH1 Flap Position  | 📕 #FFB453       | :03        |       | Unit      |           |              | 2 Solid   |             |             |          |                  | Normal      |               | F1_Re  | cordingDB_C  |
|                  | 98 CH2 Flap Position  | #FFE180         | 30         |       | Unit      |           |              | 2 Solid   |             |             |          |                  | Normal      |               | F1_Re  | cordingDB_C  |
|                  | 99 CH1 Eurnace Un PTX | < = #FE0869     | 83         |       | Unit      |           |              | 2 Solid   |             |             |          |                  | Normal      |               | F1 Re  | cordingDB Fu |

#### Yeni Pen Eklerken;

- Adı
- Hizalama • Birim (Penin Birimi)
- Kalınlık (Trend Grafiğinde O Pen e Ait Çizginin Kalınlığı) •
- Tip (Solid, Dash, DashDot yani Düz, Çizgili ve Noktalı Çizgiler Şeklinde gibi) •
- Alt Tolerans •
- Üst Tolerans
- Trend Tipi .
- Peni Göster

• Tag Adı (Penin ait olduğu Tagın Adı) değerlerini gireriz.

### **PEN EKLEME**

Yeni bir PEN eklemek için sol üst tarafta yer alan kontrollerden en baştaki artı (+) işaretli butona basılır. Butona basıldığında aşağıdaki şekildeki gibi yeni bir PEN eklenmiş olur.

### **PEN GRUPLAMA**

Aşağıda işaretli butona tıklandığında PEN ile ilgili yapılması istenen grup ayarlarının yapıldığı sayfadır. Burada trendlerin listesini görebiliriz ve içerisine daha pen eklemek istersek ekleyebiliriz.

|                | 0        | 150    | 💙 Ma | nage Pen Groups         |                        |      |     |                     | _        | × | :\3E   |
|----------------|----------|--------|------|-------------------------|------------------------|------|-----|---------------------|----------|---|--------|
|                |          | 1000   | Pens | Group                   |                        |      |     |                     |          |   | :\3E   |
|                | -150     | 150    |      |                         |                        |      |     |                     |          |   | :\3E   |
|                | -200     | 200    | Pe   | n                       |                        |      | Tag | 1                   |          |   | :\3E   |
|                | 0        | 10000  |      |                         | lest                   |      |     |                     |          |   | :\3E   |
|                | 0        | 1350   |      |                         | eviation               |      |     |                     |          |   | :\3E   |
|                |          | N. 41  |      |                         | near/Rate Of Reflectio | n    |     |                     |          |   |        |
|                |          | Min    |      |                         | D Out                  |      |     |                     |          | L |        |
|                |          |        |      |                         | essure                 |      |     |                     |          |   |        |
|                |          |        |      |                         | diation                |      |     |                     |          |   |        |
|                |          |        |      |                         | te Of Deflection(Volta | ige) |     |                     |          |   |        |
|                |          |        | ► I  | () Trend: Horizontal Se | rvo Pos                |      |     |                     |          |   |        |
|                |          |        |      | 1L-1 Servo1 Pos         |                        |      | F1_ | RecordingDB_ServoPo | 1_Value  |   |        |
| 2              | ~        |        |      | 1L-2 Servo2 Pos         |                        |      | F1_ | RecordingDB_ServoPo | s2_Value |   |        |
| Х <sub>л</sub> | )        |        |      | 1L-3 Servo3 Pos         |                        |      | F1_ | RecordingDB_ServoPo | s3_Value |   |        |
| 0              |          | Deels  |      | 1L-4 Servo4 Pos         |                        |      | F1_ | RecordingDB_ServoPo | 4_Value  |   | Tree d |
| Adi            |          | кепк   |      | 1L-5 Servo5 Pos         |                        |      | F1_ | RecordingDB_ServoPo | 5_Value  |   | Irena  |
| 0104           | <u>.</u> |        |      | 1L-6 Servo6 Pos         |                        |      | F1_ | RecordingDB_ServoPo | s6_Value |   |        |
| PID1           | Out      | Purple |      |                         |                        |      |     |                     |          |   | Norm   |
| PID2           | Out      | Blue   |      |                         | Unit                   |      | 2   | Solid               |          |   | Norm   |
| PID3           | Out      | Green  |      |                         | Unit                   |      | 2   | Solid               |          |   | Norm   |

\_

 $\times$ 

### 💙 Manage Pen Groups

| Pens Group                |                |                                                       |
|---------------------------|----------------|-------------------------------------------------------|
| Pen                       |                | Тад                                                   |
| ③ Trend: Duct B           |                |                                                       |
| ③ Trend: Duct C / 1366-9  |                |                                                       |
| ③ Trend: Fire Damper 1    |                |                                                       |
| ③ Trend: Fire Damper 2    |                |                                                       |
| (a) Trend: Fire Damper 3  |                |                                                       |
| Temp Duct     Add to      | ASTM           | FireDamper_Damper[3]_TempDuct                         |
| Temp Orifice              |                | FireDamper_Damper[3]_Temp(°C)                         |
| ΔP Duct                   | EN             | FireDamper_Damper[3]_DeltaPDuct                       |
| ΔP Orifice                | B3             | FireDamper_Damper[3]_DeltaP(Pa)                       |
| System Leakage            | Damperi        | FireDamper_Damper[3]_VolumeOfLeakageFlow(Q)           |
| Sample Leakage            | Damper2        | FireDamper_Damper[3]_VolumeOfLeakageFlow(Q) / DamperA |
| Air Speed                 | Damper3        | FireDamper_Damper[3]_AirSpeed                         |
| ③ Trend: Fire Damper 4    | Damper4<br>IMO |                                                       |
| ③ Trend: Fire Damper Test | Plate T/C      |                                                       |
| <u> </u>                  |                |                                                       |

Group ayarlarının yapılacağı kısım da aşağıdaki gibidir.

| $\mathbf{\nabla}$ | Manage Pen Groups |          |                | _ | $\times$ |
|-------------------|-------------------|----------|----------------|---|----------|
| Pe                | ns Group          |          |                |   |          |
|                   | $+ \times$        |          | $\bigotimes$   |   |          |
|                   |                   |          |                |   |          |
|                   | Group             |          | Pen            |   |          |
|                   | ASTM              | ^        | ASTM_Max       |   |          |
|                   | EN                |          | Deviation_ASTM |   |          |
|                   | BS                |          | ASTM_Min       |   |          |
|                   | Damper1           |          | ASTM_Max       |   |          |
|                   | Damper2           | _        | Deviation_ASTM |   |          |
|                   | Damper3           | _        | ASTM_Min       |   |          |
|                   | Damper4           |          | ASTM_Max       |   |          |
|                   | IMO               | _        | Deviation_ASTM |   |          |
|                   | Plate T/C         |          | ASTM_Min       |   |          |
|                   |                   |          |                |   |          |
|                   |                   |          |                |   |          |
|                   |                   |          |                |   |          |
|                   |                   |          |                |   |          |
|                   |                   | <b>–</b> |                |   |          |

Buradan bütün ayarları yaptıktan sonra ilgili trendi TREND ekranında açtığımız zaman karşımıza bu grup ile ilgili dizayn çıkacaktır.

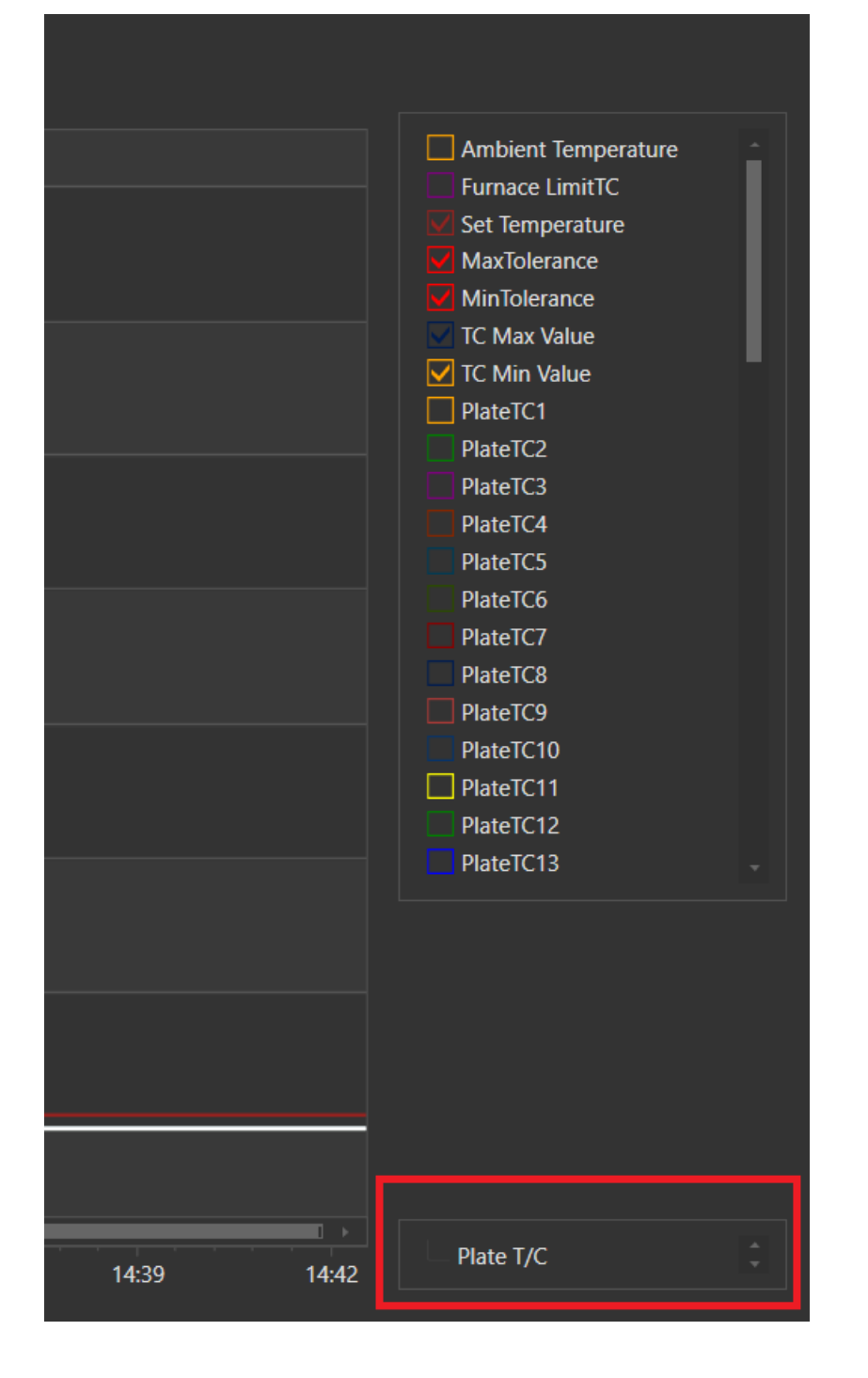

Bu grup işaretlenirse bu gruba ait olan penler işaretlenmiş olacaktır. Tek tek işaretlemeye gerek yoktur.

## **ALARMLAR (ALARMS)**

Alarmlar modülü, var olan alarmların listelendiği, yeni alarmların eklendiği, alarmların görüldü olarak işaretlenebildiği ve belirli tarihler arasındaki alarmların görüntülenebildiği bir RSD modülüdür.

| Alarmlar | Geçmiş Alarmlar Alarm Ayarları               |                      |                     |              |            | \$ |
|----------|----------------------------------------------|----------------------|---------------------|--------------|------------|----|
| ·•       |                                              |                      |                     |              |            | 3  |
| Drag     | a column header here to group by that column |                      |                     |              |            | ٩  |
|          | Açıklama                                     | Başlangıç tarihi 🔹 👻 | Görülme Tarihi      | Bitiş Tarihi | Alarm Tipi |    |
|          |                                              |                      |                     |              |            |    |
| •        | BÖLGE-4 TERMOKUPL ARIZALI                    | 11 01 2022 15:12:03  | 11 01 2022 15:12:25 |              | Alarm Tipi | •  |
|          | 187 HIDROJEN TRASMITTER ARIZALI              | 11 01 2022 15:12:00  | 11 01 2022 15:12:25 |              | Alarm Tipi |    |
|          |                                              |                      |                     |              |            |    |

#### Alarmlar

- Açıklama
- Başlangıç Tarihi (Alarmın Başladığı Tarih)
- Görülme Tarihi (Alarmın Görüldüğü Tarih)
  Bitiş Tarihi (Alarmın Bitiş Tarihi)
- AlarmTipi

bölümlerinden oluşur.

#### GÖRÜLDÜ OLARAK İŞARETLE

Alarm listesindeki ayarlardan, seçtiğimiz ayarın "Görüldü" olarak işaretlenmesini sağlayan butondur.

|          |            | eçmiş Alarmlar 🛛 Alarm Ayarları         |                      |                     |              |            | <b>~</b> |
|----------|------------|-----------------------------------------|----------------------|---------------------|--------------|------------|----------|
| <u>_</u> | 1          |                                         |                      |                     |              | •          | 3        |
| Dr       | rag a colu | umn header here to group by that column |                      |                     |              |            | ۹        |
| ld       | i.         | Açıklama                                | Başlangıç tarihi 🔹 🔻 | Görülme Tarihi      | Bitiş Tarihi | Alarm Tipi |          |
|          |            |                                         |                      |                     |              |            |          |
| ۱        |            | BÖLGE-4 TERMOKUPL ARIZALI               | 11 01 2022 15:12:03  | 11 01 2022 15:12:25 |              | Alarm Tipi | ^        |
|          | 287        | HÍDROJEN TRASMITTER ARIZALI             | 11 01 2022 15:12:00  | 11 01 2022 15:12:25 |              | Alarm Tipi |          |
|          |            |                                         |                      |                     |              |            |          |
|          |            |                                         |                      |                     |              |            |          |

### HEPSINİ GÖRÜLDÜ OLARAK İŞARETLE

Alarm listesindeki ayarların "Hepsini Görüldü" olarak işaretlenmesini sağlayan butondur.

| Alarmlar | Geçmiş Alarmlar 🛛 Alarm Ayarları          |                      |                     |              |            | \$ |
|----------|-------------------------------------------|----------------------|---------------------|--------------|------------|----|
|          | Ŭ                                         |                      |                     |              | ٢          | 3  |
| Drag a c | olumn header here to group by that column |                      |                     |              |            | Q  |
| ld       | Açıklama                                  | Başlangıç tarihi 🔹 🔻 | Görülme Tarihi      | Bitiş Tarihi | Alarm Tipi |    |
| T        |                                           |                      |                     |              |            |    |
| ▶ 285    | BÖLGE-4 TERMOKUPL ARIZALI                 | 11 01 2022 15:12:03  | 11 01 2022 15:12:25 |              | Alarm Tipi | •  |
| 287      | HÍDROJEN TRASMITTER ARIZALI               | 11 01 2022 15:12:00  | 11 01 2022 15:12:25 |              | Alarm Tipi |    |
|          |                                           |                      |                     |              |            |    |

### **GEÇMİŞ ALARMLAR**

| Belirli tarihler arasındaki "Geçmiş Alarmların" listelendiği kısımdır.                                                                                                    |                         |                     |                     |            |  |  |  |  |  |  |
|----------------------------------------------------------------------------------------------------|-------------------------|---------------------|---------------------|------------|--|--|--|--|--|--|
| Alarmlar Geçmiş Alarr                                                                                                    | mlar Alarm Ayarları     |                     |                     | ¢          |  |  |  |  |  |  |
| 0- 500                                                                                                    | 02-02-2022 14:52:15     | 14:52:15            |                     |            |  |  |  |  |  |  |
| Açıklama                                                                                                    |                         |                     |                     | Q          |  |  |  |  |  |  |
|                                                                                                    | Başlangıç tarihi        | Görülme Tarihi      | Bitiş Tarihi        | Alarm Tipi |  |  |  |  |  |  |
|                                                                                                    |                         |                     |                     |            |  |  |  |  |  |  |
| Gas Test Rel                                                                                                    | lay Start Feedback      |                     |                     | Count=4    |  |  |  |  |  |  |
| 52                                                                                                    | 21 08-02-2022 10:12:31  | 08-02-2022 10:15:11 | 15-02-2022 09:05:45 | Indicative |  |  |  |  |  |  |
| 52                                                                                                    | 21 08-02-2022 10:08:18  | 08-02-2022 10:08:53 | 08-02-2022 10:08:31 | Indicative |  |  |  |  |  |  |
| 52                                                                                                    | 21 08-02-2022 10:05:55  | 08-02-2022 10:06:13 | 08-02-2022 10:06:08 | Indicative |  |  |  |  |  |  |
| 52                                                                                                    | 21 08-02-2022 09:51:30  | 08-02-2022 09:52:55 | 08-02-2022 10:05:44 | Indicative |  |  |  |  |  |  |
| ③ Emergency                                                                                                    | Relay Feedback Position |                     |                     | Count=4    |  |  |  |  |  |  |
| ⊕ Burner Safety Limiter Relay Signal                                                                                                    |                         |                     |                     |            |  |  |  |  |  |  |
| ⊕ Burner Ready Relay Signal     Court     Court |                         |                     |                     |            |  |  |  |  |  |  |
|                                                                                                    |                         |                     |                     |            |  |  |  |  |  |  |

# **USERLOGS (KULLANICI LOGLARI)**

"Userlogs" modülü, seçilen tarihler arasında kullanıcı log kayıtlarının bir liste halinde görüntülendiği bölümdür.

| Kullani | cı Kayıtları     | Kullanıcı Log Ayar    | Hata Kayıtları  |                    |                    | • |
|---------|------------------|-----------------------|-----------------|--------------------|--------------------|---|
| 仚       | <b>«</b> 1       | >> 01-03-202          | 2 13:56:18 🕶 01 | -03-2022 14:56:18  |                    |   |
| Kay     | yıt tarihi       | Kullanıcı kayıt açıkl | KullanıcıAdı    | Kullanıcı Log Grup | Kullanıcı Log Tipi |   |
|         |                  |                       |                 |                    |                    |   |
| ▶ 1.0   | 3.2022 14:24:58  | User Logged In        | Admin3e         | LogInOut           | LogIn              |   |
| 1.0     | 3.2022 14:24:33  | User Logged Out       | Admin3e         | LogInOut           | LogOut             |   |
| 1.0     | 3.2022 14:07:13  | User Logged In        | Admin3e         | LogInOut           | Login              |   |
| 1.0     | 3.2022 14:06:08  | User Logged In        | Admin3e         | LogInOut           | LogIn              |   |
| 1.0     | 3.2022 14:03:43  | User Logged In        | Admin3e         | LogInOut           | LogIn              |   |
| 1.0     | 3.2022 13:16:12  | User Logged In        | Admin3e         | LogInOut           | LogIn              |   |
| 1.0     | 3.2022 13:09:44  | User Logged In        | Admin3e         | LogInOut           | LogIn              |   |
| 1.0     | 3.2022 13:09:12  | User Logged Out       | Admin3e         | LogInOut           | LogOut             |   |
| 1.0     | 3.2022 13:05:32  | 1-TimerInterval-10    | Admin3e         | TagLogGroup        | LogTimersUpdated   |   |
| 1.0     | 3.2022 13:04:48  | User Logged In        | Admin3e         | LogInOut           | Login              |   |
| 1.0     | 3.2022 13:01:20  | User Logged Out       | Admin3e         | LogInOut           | LogOut             |   |
| 1.0     | 3.2022 13:00:47  | User Logged In        | Admin3e         | LogInOut           | Login              |   |
| 1.0     | 3.2022 12:47:50  | Trend-Trend_1         | Admin3e         | TrendLogGroup      | TrendAdded         |   |
| 1.0     | 3.2022 12:38:20  | User Logged In        | Admin3e         | LogInOut           | LogIn              |   |
| 1.0     | 3.2022 10:02:36  | User Logged Out       | Admin3e         | LogInOut           | LogOut             |   |
| 1.0     | 3.2022 09:06:59  | User Logged In        | Admin3e         | LogInOut           | Login              |   |
| 28.     | 02.2022 16:07:58 | User Logged Out       | Admin3e         | LogInOut           | LogOut             |   |
| 28.     | 02.2022 16:03:42 | User Logged In        | Admin3e         | LogInOut           | Login              |   |
| 28.     | 02.2022 15:31:25 | User Logged In        | Admin3e         | LogInOut           | Login              |   |
| 28.     | 02.2022 15:30:52 | User Logged Out       | Admin3e         | LogInOut           | LogOut             |   |
| 28.     | 02.2022 15:30:37 | User Logged In        | Admin3e         | LogInOut           | LogIn              |   |
| 28.     | 02.2022 15:30:09 | User Logged Out       | Admin3e         | LogInOut           | LogOut             |   |
| 28.     | 02.2022 15:27:56 | User Logged In        | Admin3e         | LogInOut           | LogIn              |   |
| 28.     | 02.2022 15:16:52 | User Logged Out       | Admin3e         | LogInOut           | LogOut             |   |

#### Listelenen Kullanıcı Kayıtları

- Kayıttarihi (Kullanıcının sisteme giriş
  zamanı) Kullanıcı kayıtadı
- Kullanıcı kayıt
  açıklaması Kullanıcı
- adı

bölümlerinden oluşur.

# **KULLANICI LOG AYAR**

Kullanıcı kendine "Log Grup" ve bu gruba bağlı "Log Tip" leri ekleyebilir. Kaydedilen grup ve tiplere göre yapılan işlemler sonucunda o işlemler loglara eklenmesi amacıyla oluşturulmuştur.

| Kullanıcı Kayıtları |                    | yar Hata Ka | ayıtları |                    |                    |
|---------------------|--------------------|-------------|----------|--------------------|--------------------|
| (+)                 | 3                  |             |          | $  \oplus \otimes$ | 0                  |
| gcld                | Kullanıcı Log Grup |             |          | gdld               | Kullanıcı Log Tipi |
| T                   |                    |             |          | т                  |                    |
|                     |                    |             |          | ^                  | ·                  |

## HATA KAYITLARI

Yapılan işlemlerin hata kayıtları bu sayfada tutulur. Kullanıcı burada isterse belli tarih aralıklarıyla bu hata kodlarını inceleyebilir.

| Kullanıcı Kayıtları | Kullanıcı Log Ayar Hata Kayıtları                                   |                                                                    | ¢                 |
|---------------------|---------------------------------------------------------------------|--------------------------------------------------------------------|-------------------|
| <b>⋒≪</b> ¹ >       | ▶ 01-03-2022 13:56:18 ▼ 01-03-2022 14:56:18 ▼ 01-03-2022 14:56:18 ▼ |                                                                    |                   |
| Kayıt tarihi        | Dosya Adı                                                           | Açıklama                                                           | Metot             |
| т                   |                                                                     |                                                                    |                   |
| 1.03.2022 14:25:07  | LanguageProvider.cs                                                 | mscorlib : Duplicate entry 'Export Path' for key 'KEYEX' Line =219 | GetWord           |
| 1.03.2022 14:25:07  | LanguageProvider.cs                                                 | mscorlib : Duplicate entry 'Export Path' for key 'KEYEX' Line =87  | InsertNewKey      |
| 1.03.2022 14:24:17  | LanguageProvider.cs                                                 | mscorlib : Duplicate entry 'Export Path' for key 'KEYEX' Line =219 | GetWord           |
| 1.03.2022 14:24:17  | LanguageProvider.cs                                                 | mscorlib : Duplicate entry 'Export Path' for key 'KEYEX' Line =87  | InsertNewKey      |
| 1.03.2022 13:16:21  | LanguageProvider.cs                                                 | mscorlib : Duplicate entry 'Export Path' for key 'KEYEX' Line =219 | GetWord           |
| 1.03.2022 13:16:21  | LanguageProvider.cs                                                 | mscorlib : Duplicate entry 'Export Path' for key 'KEYEX' Line =87  | InsertNewKey      |
| 1.03.2022 13:10:01  | LanguageProvider.cs                                                 | mscorlib : Duplicate entry 'Export Path' for key 'KEYEX' Line =219 | GetWord           |
| 1.03.2022 13:10:01  | LanguageProvider.cs                                                 | mscorlib : Duplicate entry 'Export Path' for key 'KEYEX' Line =87  | InsertNewKey      |
| 1.03.2022 13:09:36  | LanguageProvider.cs                                                 | Unknown column " in 'field list' Line =318                         | SetChosenLanguage |
| 1.03.2022 13:05:06  | LanguageProvider.cs                                                 | mscorlib : Duplicate entry 'Export Path' for key 'KEYEX' Line =219 | GetWord           |
| 1.03.2022 13:05:06  | LanguageProvider.cs                                                 | mscorlib : Duplicate entry 'Export Path' for key 'KEYEX' Line =87  | InsertNewKey      |
| 1.03.2022 12:45:41  | LanguageProvider.cs                                                 | mscorlib : Duplicate entry 'Export Path' for key 'KEYEX' Line =219 | GetWord           |
| 1.03.2022 12:45:41  | LanguageProvider.cs                                                 | mscorlib : Duplicate entry 'Export Path' for key 'KEYEX' Line =87  | InsertNewKey      |
| 1.03.2022 09:14:28  | LanguageProvider.cs                                                 | mscorlib : Duplicate entry 'Export Path' for key 'KEYEX' Line =219 | GetWord           |
| 1 03 2022 00-14-28  | LanguageProvider os                                                 | mscorlib - Duplicate entry 'Export Path' for key 'KEVEY' Line - 97 | InsertNewYev      |

## **KULLANICILAR (USERS)**

"Kullanıcılar (Users)" modülü, programa giriş izni olan kullanıcıların listelendiği, grupların / kullanıcıların modüllere erişim izinlerinin ayarlandığı, yeni bir grup / kullanıcı ekleme veya var olan grupların / kullanıcıların silinmesi, güncellenmesi ve var olan grup / kullanıcı listesinin excel dosyası haline getirilip kaydedilmesi işlemlerinin yapıldığı modüldür.

| User Authentication            |           |                                          |                         |                                                                                                    |          |            |
|--------------------------------|-----------|------------------------------------------|-------------------------|----------------------------------------------------------------------------------------------------|----------|------------|
| $\oplus \otimes \odot \bullet$ |           |                                          |                         |                                                                                                    |          |            |
| Group Ismi<br>Y<br>GroupName   | Drag a cc | lumn header here to group by that column |                         | YrendGoruntulerne     YrendAgurGonuntulerne     YrendAgurGonuntulerne     VarmdAgurGonuntulerne     AlarmAgarGonuntulerne     AlarmAgarGonuntulerne     AgartKannGoruntulerne     TagEkraniGoruntulerne     TagEkranisten     YoldasricitarGoruntulerne     Kullansclaristen     Kullansclaristen     SakimGonuntule     SakimGonuntule     SakimGonuntule |          |            |
|                                |           |                                          |                         | BakimAyarGoruntule                                                                                                    |          |            |
| (+)                            |           |                                          |                         |                                                                                                    |          |            |
|                                |           |                                          | Drag a column header he | re to group by that column                                                                                                    |          |            |
| Username                       |           | Name                                     | Surname                 |                                                                                                    | Password | Group Name |
|                                |           |                                          |                         |                                                                                                    |          |            |
| Adminse61                      |           |                                          | De la                   |                                                                                                    |          | Groupivame |
|                                |           |                                          |                         |                                                                                                    |          |            |
|                                |           |                                          |                         |                                                                                                    |          |            |

## **TAGLAR**

Taglar, "Eagleye RSD" yazılımı ile fırınlar arasındaki iletişimi sağlayan en önemli elemanlardır.

"Taglar Sayfasında", var olan taglar listelenmektedir.Bu sayfada, "Yeni tag ekleme", "Tag silme", "Tag listesinin excel dosyasına dönüştürülmesi" işlemleri yapılmaktadır.

| Tag | lar             | 5tbTim            | ier               |             |             |               |             |            |       |       |   |          |           |          |          |   |
|-----|-----------------|-------------------|-------------------|-------------|-------------|---------------|-------------|------------|-------|-------|---|----------|-----------|----------|----------|---|
| (   | $+ \times 0$    |                   | J Q               |             |             |               |             |            |       |       |   |          |           |          |          | ٥ |
|     | Drag a column h | eader here to gro | up by that column |             |             |               |             |            |       |       |   |          |           |          |          | ٩ |
|     | ld              | Tag adı           | Veri tipi         | Modbus tipi | Data blok / | Değişken tipi | Bayt adresi | Bit adresi | Ofset | Dijit |   | Plc      | 5_LogDate | MaxValue | MinValue |   |
| т   |                 |                   |                   |             |             |               |             |            |       |       |   |          |           |          |          |   |
| ۲   | 381             | ToplamStep        | 0                 | 0           | C           | Bit           | 0           |            | 0     | 1     | 0 | Internal |           |          |          | ÷ |
|     | 380             | SarjNo            | 0                 | 0           | C           | Int           | 0           | 1          | )     |       | 0 | Internal |           |          |          |   |
|     | 379             | ReceteAdi         | 0                 | 0           | C           | String        | 0           |            | )     |       | 0 | Internal |           |          |          |   |
|     | 378             | PartiNo           | 0                 | 0           | c           | Real          | 0           | (          | )     |       | 0 | Internal |           |          |          |   |
|     | 377             | SeriNo            | 0                 | 0           | C           | Real          | 0           |            | )     |       | 0 | Internal |           |          |          |   |
|     | 376             | IcBasincSet       | 0                 |             | C           | Real          | 0           |            | )     |       |   | Internal |           |          |          |   |
|     | 375             | IcBasincAkt       | 0                 | 0           | C           | Real          | 0           |            | )     |       |   | Internal |           |          |          |   |
|     | 374             | Prg_Running       | Memory            | 0           | C           | Bit           | 100         | i i        | )     |       | 0 | Siemens  |           |          |          |   |
|     | 373             | Prg_Running       | Memory            | 0           | C           | Bit           | 140         |            | )     | 1     | 0 | Siemens  |           |          |          |   |

#### Taglar

- Tagın Idsi
- Tagin Adı
- VeriTipi
  - Counter
  - Timer
  - Input
  - Output
  - Memory
  - DataBlock
- Modbus Tipi
  - Coil
  - DiscreteInputs
  - HoldingRegister
  - InputŘegister
- DataBlok/ModbusSlaveId
- Değişken Tipi
  - Bit

  - ∘ Byte∘ Word
  - DWord
  - ∘ Int
  - DInt
  - Real
  - String
  - StringEx
  - Timer
  - Counter
- Byte Adres
- Bit Adres
- Ofset •
- Digit
- Pľč

- LogDate (Zaman Sıklığı)
  MaxValue ("TAG" için belirlenen maksimum değer.)
  MinValue ("TAG" için belirlenen minimum değer.)

bölümlerinden oluşur.

#### TAG EKLEME

Yeni bir "Tag" eklemek için sol üst tarafta yer alan kontrollerden en baştaki artı (+) işaretli butona basılır. Butona basıldığında aşağıdaki şekildeki gibi yeni bir "Tag" eklenmiş olur.

| Tag | lar        | 5tbTin               | ıer       |             |             |               |             |            |       |       |                          |           |          |          |    |
|-----|------------|----------------------|-----------|-------------|-------------|---------------|-------------|------------|-------|-------|--------------------------|-----------|----------|----------|----|
|     | + × 「I     | ) 🕃 🔶 (              | Q         |             |             |               |             |            |       |       |                          |           |          |          | ¢  |
|     | ld         | Tag adı              | Veri tipi | Modbus tipi | Data blok / | Değişken tipi | Bayt adresi | Bit adresi | Ofset | Dijit | Plc                      | 5_LogDate | MaxValue | MinValue |    |
| Ė   | 382        | Tag                  | 0         | )           | 0           | Bit           | 0           | 0          |       | 1     | 0 Internal               |           |          |          | ٥. |
|     | 381<br>380 | ToplamStep<br>SarjNo | 0         | )<br>)      | 0           | Bit<br>Int    | 0           | 0          |       | 1     | 0 Internal<br>0 Internal |           |          |          |    |
|     | 379        | ReceteAdi            | 0         | 0           | 0           | String        | 0           | 0          |       | 1     | 0 Internal               |           |          |          |    |
|     | 378        | PartiNo<br>SeriNo    | 0         | )<br>)      | 0           | Real          | 0           | 0          |       | 1     | 0 Internal<br>0 Internal |           |          |          |    |
|     | 376        | IcBasincSet          | 0         | ) :         | 0           | Real          | 0           | 0          |       |       | 1 Internal               |           |          |          |    |
|     | 375        | IcBasincAkt          | 0         | 3           | 0           | Real          | 0           | 0          |       |       | 1 Internal               |           |          |          |    |
|     | 374        | Prg_Running          | Memory    | 0           | 0           | Bit           | 100         | 0          |       |       | 0 Siemens                |           |          |          |    |
|     | 373        | Prg_Running          | Memory    | )           | 0           | Bit           | 140         | 0          |       |       | 0 Siemens                |           |          |          |    |

Toplu olarak yeni "Tag" eklemek için sol üst tarafta yer alan kontrollerden "Excel Export" butonuna basılır. Butona basıldığında "Excel" dosyası seçimi için bir ekran çıkar. İlgili "Excel" dosyası seçilip "Aç" butonuna basıldığında "Taglar" eklenmiş olur.

| Taglar       | 5tbTir            | ner                |     |                       |                            |                   |                           |                       |         |
|--------------|-------------------|--------------------|-----|-----------------------|----------------------------|-------------------|---------------------------|-----------------------|---------|
| $+ \times ($ |                   | J Q                |     | Dosyalar .xlsx        |                            |                   | ×                         |                       | ٥       |
| Drag a colum | header here to gr | oup by that column |     | ⊖ → · ↑ 🗖 > Bub       | ilgisayar > Masaüstü >     | ✓ O Ara: Masaüstü | Q                         |                       | ٩       |
| Id           | Tag adı           | Veri tipi          | Mod | Düzenle 🔻 Yeni klasör |                            |                   | H • 🛄 🚷                   | 5_LogDate MaxValue Mi | inValue |
| т            |                   |                    |     | 👆 İndirilenler 🛷 ^    | Ad                         | Değiştirme tarihi | Tür ^                     |                       |         |
| 2 31         | 1 ToplamStepN     | 0                  | 0   | 🔠 Belgeler 🛛 🖈        | DBI                        | 24.10.2019 13:26  | Dosya klasön <b>a</b> l   |                       |         |
| 31           | 0 SarjNo          | 0                  | 0   | 📰 Resimler 🛛 🖈        | DBI_Günlük                 | 23.10.2019 11:22  | Dosya klasön i lal        |                       |         |
| 3            | 9 ReceteAdi       | 0                  | 0   | images                | DBIAnlık                   | 5.11.2019 14:21   | Dosya klasön 🚺 🖬          |                       |         |
| 3            | 78 PartiNo        | 0                  | 0   | Manuel Fotolar        | ERA_TAGS                   | 25.10.2019 15:55  | Dosya klasöri 🚺 al        |                       |         |
| 3            | 7 SeriNo          | 0                  | 0   | Trac                  | Eski Version Scada         | 23.10.2019 11:19  | Dosya klasöri 🕴 🖬         |                       |         |
| 3            | 6 IcBasincSet     | 0                  | 0   |                       | FUAR                       | 22.10.2019 10:03  | Dosya klasön 🚺 al         |                       |         |
| 3            | 75 IcBasincAkt    | 0                  | 0   | lagview               |                            | 23.10.2019 09:43  | Dosya klasöri 🕴 🖬         |                       |         |
| 3            | 4 Prg_Running     | . Memory           | 0   | OneDrive              |                            | 22.10.2019 10:15  | Dosya klasöri Tens        |                       |         |
| 3            | 73 Prg_Running    | . Memory           | 0   | E Martin Birt         | 🦲 Genel Kullanım Dosyaları | 5.11.2019 16:05   | Dosya klasöri <b>Tens</b> |                       |         |
| 3            | 2 DateTime        | 0                  | 0   | Yandex.Disk           | 📑 image                    | 25.10.2019 09:29  | Dosya klasöri 🕴 🖬         |                       |         |
| 3            | 1 IslemBasladi    | . 0                | 0   | 💻 Bu bilgisayar       | loT                        | 31.10.2019 15:33  | Dosya klasöri 🗸 🚺 al      |                       |         |
| 3            | 0 ServisKapisi    | DataBlock          | 0   | * ··· · · ·           | ( )                        |                   | > 1 205                   |                       |         |
| 30           | 57 Secili_Recete  | 0                  | 0   | Dosva a               | adr.                       | - Evcel Files     |                           |                       |         |
| 30           | 4 Spare 12        | DataBlock          | 0   | bosya a               |                            | v excernies       | T ens                     |                       |         |
| 30           | 53 Spare 11       | DataBlock          | 0   |                       |                            | Aç                | Îptal rens                |                       |         |
| 30           | 52 Spare 10       | DataBlock          | 0   |                       |                            |                   | ens                       |                       |         |
| 3            | i1 Spare 9        | DataBlock          | 0   |                       | 2 Bit                      | 8 7               | 1 0 Siemens               |                       |         |

Toplu "Tag" ekleme ile ilgili "Excel" formatı aşağıdaki resimde gösterilmiştir.

| ⊟ਙਾ∂        | ÷. ±                                                                                                    |             |                                    | Di                | bi_ld (Uyumlulul | k Modu] - Excel          | I.                             | lli<br>Ili |          |          | 60                                                             | <b>b</b> –                           | 0                | ×  |
|-------------|----------------------------------------------------------------------------------------------------|-------------|------------------------------------|-------------------|------------------|--------------------------|--------------------------------|------------|----------|----------|----------------------------------------------------------------|--------------------------------------|------------------|----|
| Dosya Giriş | Ekle Sayfa Düzeni Formüller V                                                                                   | eri Gözden  | Geçir Görür                        | nüm Takı          | m ♀Neya          | pmak istediğini          | izi söyleyin                   |            |          |          |                                                                |                                      | ₽ Paylas         | ŝ  |
| Yapıştır    | Calibri       • 11       • A*       =       =         K       T       A       •       •       •       =       = | »> - ₽      | Metni Kaydır<br>Birleştir ve Ortal | Genel<br>la + 🕞 + | % * ‰ ÷,         | y Koşullu<br>Biçimlendir | ı Tablo Olar<br>me * Biçimlend | ak Hücre   | Ekle Sil | Biçim    | Otomatik Toplam<br>Doldur <del>+</del><br>Temizle <del>+</del> | ▼ AZY<br>Sırala ve Filti<br>Uygula ▼ | Pe Bulve<br>Seç∗ |    |
| Pano 🕞      | Yazı Tipi 🕞                                                                                                    | Hizalama    |                                    | Es .              | Sayı             | Fa                       | Stiller                        |            | Hücreler |          | Düz                                                            | enleme                               |                  | ^  |
| C1621 -     | C1621 ▼ : X ✓ Jx F1_PlateTC28_Value                                                                             |             |                                    |                   |                  |                          |                                |            |          |          |                                                                |                                      |                  |    |
| A           | С                                                                                                    | D           | E                                  | F                 | G                | н                        | 1                              | J          | к        | L        | м                                                              | N                                    | 0                |    |
| 1 Id 👻      | Tag adı 🗸                                                                                                    | Veri tipi 💌 | Modbus ti 👻                        | Data blok 🔻       | Değişken 🔻       | Bayt adres 🔻             | Bit adresi 💌                   | Ofset 🔄    | Dijit 💌  | Plc      | <ul> <li>Menü tipi</li> </ul>                                  | MaxValue 🔻                           | MinValue 🔻       | 10 |
| 2           | RB_1                                                                                                    | 0           | 0                                  | (                 | Bit              | 0                        | 0                              |            | 1 0      | Internal | Trend                                                          |                                      |                  |    |
| 3           | 2 RB_2                                                                                                    | 0           | 0                                  | (                 | Bit              | 0                        | 0                              |            | 1 0      | Internal | Trend                                                          |                                      |                  |    |
| 4           | 3 RB_3                                                                                                    | 0           | 0                                  | 0                 | Bit              | 0                        | 0                              |            | 1 0      | Internal | Trend                                                          |                                      |                  |    |
| 5 4         | 1 RB_4                                                                                                    | 0           | 0                                  | 0                 | Bit              | 0                        | 0                              |            | 1 0      | Internal | Trend                                                          |                                      |                  |    |
| 6 5         | 5 RB_5                                                                                                    | 0           | 0                                  | 0                 | Bit              | 0                        | 0                              |            | 1 0      | Internal | Trend                                                          |                                      |                  |    |
| 7 (         | 5 RB_6                                                                                                    | 0           | 0                                  | 0                 | Bit              | 0                        | 0                              |            | 1 C      | Internal | Trend                                                          |                                      |                  |    |
| 8           | 7 RB_7                                                                                                    | 0           | 0                                  | (                 | Bit              | 0                        | 0                              |            | 1 0      | Internal | Trend                                                          |                                      |                  |    |
| 9 8         | 3 RB_8                                                                                                    | 0           | 0                                  | (                 | Bit              | 0                        | 0                              |            | 1 0      | Internal | Trend                                                          |                                      |                  |    |
| 10 9        | RB_9                                                                                                    | 0           | 0                                  | 0                 | Bit              | 0                        | 0                              |            | 1 0      | Internal | Trend                                                          |                                      |                  |    |
| 11 10       | LB_1                                                                                                    | 0           | 0                                  | 0                 | Bit              | 0                        | 0                              |            | 1 0      | Internal | Trend                                                          |                                      |                  |    |
| 12 1:       | LB_2                                                                                                    | 0           | 0                                  | 0                 | Bit              | 0                        | 0                              |            | 1 0      | Internal | Trend                                                          |                                      |                  |    |
| 13 13       | 2 LB_3                                                                                                    | 0           | 0                                  | 0                 | Bit              | 0                        | 0                              |            | 1 0      | Internal | Trend                                                          |                                      |                  |    |
| 14 13       | 3 LB_4                                                                                                    | 0           | 0                                  | (                 | Bit              | 0                        | 0                              |            | 1 0      | Internal | Trend                                                          |                                      |                  |    |
| 15 14       | 1 LB_5                                                                                                    | 0           | 0                                  | (                 | Bit              | 0                        | 0                              |            | 1 0      | Internal | Trend                                                          |                                      |                  |    |
| 16 15       | LB_6                                                                                                    | 0           | 0                                  | (                 | Bit              | 0                        | 0                              |            | 1 0      | Internal | Trend                                                          |                                      |                  |    |

### TAG SILME

Var olan bir "Tagı" silmek için sol üst tarafta yer alan Kontrollerden ikinci sıradaki çarpı (x) işaretli butona basılır. Butona basıldığında "Emin misin ?" şeklinde bir uyarı gelir.

## TIMER

"Trend" tablosundaki değerlerin belirlenen farklı zaman aralıklarında kayıtlarının alınması adına oluşturulur.

| Etiketler (laglar)      | Log Zamanlari |                              |               | 1 |
|-------------------------|---------------|------------------------------|---------------|---|
| $+$ $\times$ $\bigcirc$ |               |                              |               |   |
|                         |               | Adı                          | Kayıt Sıklığı |   |
|                         |               |                              |               |   |
|                         | 16            | DuctB_Test                   |               |   |
|                         | 15            | DuctC_Test                   |               |   |
|                         | 14            | JetFan_Test                  | 0             |   |
|                         | 12            | VelocityToLeak1366-8 (DB600) | 0             |   |
|                         | 11            | SmokeDamper (DB600)          |               |   |
|                         | 10            | FireDamper (DB600)           |               |   |
|                         | و             | LiftLandingDoor (DB600)      |               |   |
|                         | 6             | F3_Temp - Genel Timer 1906   | 1000          |   |
|                         | 4             | F2_Temp - Genel Timer 1904   | 1000          |   |
|                         |               | F1_Temp - Genel Timer 1905   | 1000          |   |

#### Timer

- Timer ID
- Timer Adı
- Kayıt Sıklığı (1000=1 Saniye) bölümlerinden oluşur.

#### TIMER EKLEME

Yeni bir "Timer" eklemek için sol üst tarafta yer alan kontrollerden en baştaki artı (+) işaretli butona basılır. Butona basıldığında aşağıdaki şekildeki gibi yeni bir "Tag" eklenmiş olur.

| Etiketler (Taglar)      | Log Zamanları |                              |               | Ģ   |
|-------------------------|---------------|------------------------------|---------------|-----|
| $+$ $\otimes$ $\bullet$ |               |                              |               |     |
|                         |               | Adı                          | Kayıt Sıklığı |     |
|                         |               |                              |               |     |
|                         | 16            | DuctB_Test                   |               | 0 ^ |
|                         | 15            | DuctC_Test                   |               |     |
|                         | 14            | JetFan_Test                  |               |     |
|                         | 12            | VelocityToLeak1366-8 (DB600) |               |     |
|                         | 11            | SmokeDamper (DB600)          |               |     |
|                         | 10            | FireDamper (DB600)           |               |     |
|                         | و             | LiftLandingDoor (DB600)      |               |     |
|                         | 6             | F3_Temp - Genel Timer 1906   | 10            | 00  |
|                         | 4             | F2_Temp - Genel Timer 1904   | 10            | 00  |
|                         | 1             | F1_Temp - Genel Timer 1905   | 10            | 00  |
|                         | 22            | Timer                        | 10            | 00  |

Bir "Tagın" kontrol sıklığını belirlemek için tablodaki "LogDate (Zaman Sıklığı)" bölümünden seçim yapılır.

# **BAKIM (MAINTENANCE)**

Bakım modülü, belirli bir zaman için tanımlanan bakımların listelendiği, yeni bakımların eklendiği, var olan bakımların silindiği, excel ile listelendiği ve bakım zamanı geldiğinde bir bildirim ile kullanıcıyı ikaz ettiği bir RSD modülüdür.

| Bakımlar                                          | Bakım Ayarları Ba    | ıkım Geçmişi |       |              |          |                      |                      |         |  |  |  |  |  |
|---------------------------------------------------|----------------------|--------------|-------|--------------|----------|----------------------|----------------------|---------|--|--|--|--|--|
|                                                   |                      |              |       |              |          |                      |                      |         |  |  |  |  |  |
| Drag a column header here to group by that column |                      |              |       |              |          |                      |                      |         |  |  |  |  |  |
| Adı                                               |                      | Тірі         | Zaman | Zaman birimi | Açıklama | Başlangıç Tarihi     | Bakım Tarihi         | Sıfırla |  |  |  |  |  |
|                                                   |                      |              |       |              |          |                      |                      |         |  |  |  |  |  |
| AZOT                                              | F GİRİŞ GAZ BASINCIN | Mechanic     | 1     | Year         | Açıklama | 6/11/2019 4:17:34 PM | 6/11/2020 4:17:34 PM |         |  |  |  |  |  |
|                                                   |                      | Mechanic     |       | Year         | Açıklama | 6/11/2019 4:18:00 PM | 6/11/2020 4:18:00 PM |         |  |  |  |  |  |
|                                                   |                      | Mechanic     |       | Year         | Açıklama | 6/11/2019 4:18:00 PM | 6/11/2020 4:18:00 PM |         |  |  |  |  |  |
|                                                   |                      | Mechanic     |       | Year         | Açıklama | 6/11/2019 4:18:01 PM | 6/11/2020 4:18:01 PM |         |  |  |  |  |  |
|                                                   |                      | Mechanic     |       | Year         | Açıklama | 6/11/2019 4:18:01 PM | 6/11/2020 4:18:01 PM |         |  |  |  |  |  |
|                                                   |                      | Mechanic     |       | Year         | Açıklama | 6/11/2019 4:18:01 PM | 6/11/2020 4:18:01 PM |         |  |  |  |  |  |
|                                                   |                      | Mechanic     |       | Year         | Açıklama | 6/11/2019 4:18:01 PM | 6/11/2020 4:18:01 PM |         |  |  |  |  |  |

#### Bakım

- Bakımın Adı
- Bakımın Tipi (Mechanic ve Electric)
- Bakım Tipi
- Zaman Tipi (Hour, Day, Week, Month, Year)
- Açıklama
- Başlangıç Tarihi (Bakımın Eklendiği Tarih)
- Bakım Tarihi

Sıfırla

bölümlerinden oluşur.

### **EXCEL DOSYASI İNDİRME**

Listelenen Bakımların Excel ile çıktısını almak için sol üst tarafta yer alan kontrollerden son sıradaki "Excel" butonuna basılır.Butona basıldığında oluşturulan Excel dosyanısının nereye ve hangi adla kaydedileceğinin belirlendiği bir kutu çıkar ve böylece excel dosyası kaydedilmiş olur.

| •           | Bakımlar Bakım Ayarları Bakım Geçmişi             |                                                          |                    |             |                   |                                |                |         |   |
|-------------|---------------------------------------------------|----------------------------------------------------------|--------------------|-------------|-------------------|--------------------------------|----------------|---------|---|
|             | $\overline{\bullet}$                              | 👽 Farklı Kaydet                                          |                    |             |                   |                                |                | ÷       | ¢ |
|             | Drag a column header here to group by that column | ← → ✓ ↑ ■ > Bu bilgisayar > Masaüstü > ✓ ♂ Ara: Masaüstü |                    |             |                   |                                |                |         | a |
| ( <u>\$</u> | Adı Tıpi                                          | Düzenle 👻 Yeni klasõr                                    |                    |             |                   |                                | ihi            | Sifirla |   |
|             | T                                                 | 📰 Resimler 🛛 🖈 🐴                                         | Ad                 | Değiştirme  | e tarihi          | Tür ^                          |                |         |   |
|             | AZOT GİRİŞ GAZ BASINCINI Mechanic                 | images                                                   | DBI                | 24.10.2019  | 13:26             | Dosya klasöri                  | 0 4:17:34 PM   |         |   |
| $\bigcirc$  | Mechanic                                          | localhost_7018                                           | BI_Günlük          | 23.10.2019  | 11:22             | Dosya klasöri                  | 0 4:18:00 PM   |         |   |
|             | Mechanic                                          | Maintenance                                              | DBIAnlık           | 5.11.2019 1 | 14:21             | Dosya klasöri                  | 0 4:18:00 PM   |         |   |
|             | Mechanic                                          | Tags                                                     | ERA_TAGS           | 25.10.2019  | 15:55             | Dosya klasöri                  | 0 4:18:01 PM   |         |   |
| Ŵ           | Mechanic                                          | OneDrive                                                 | Eski Version Scada | 23.10.2019  | 11:19             | Dosya klasöri                  | 0 4:18:01 PM   |         |   |
|             | Mechanic                                          | - Onebline                                               | FUAR               | 22.10.2019  | 10:03             | Dosya klasöri                  | 0 4:18:01 PM   |         |   |
| 446         | Mechanic                                          | Yandex.Disk                                              | FuarResim          | 23.10.2019  | 09:43             | Dosya klasöri                  | 0 4:18:01 PM   |         |   |
| (!!!)       | Mechanic                                          | 💻 Bu bilgisayar                                          | FuarSon            | 22.10.2019  | 10:15             | Dosya klasori<br>Dosya klasori | 0 4:18:01 PM   |         |   |
|             | Mechanic                                          |                                                          |                    | 5,11,20191  | 10:05             | Dosya kiason V                 | 0 4:18:02 PM   |         |   |
|             | Mechanic                                          | Aň 🔹                                                     |                    |             |                   |                                | 0 4:18:02 PM   |         |   |
| Ś           | Mechanic                                          | Dosya adı:                                               |                    |             |                   | ~                              | 0 4:18:02 PM   |         |   |
|             | Mechanic                                          | Kayıt türü: Dosyalar                                     | (*.xlsx)           |             |                   | ~                              | 0 4:18:02 PM   |         |   |
|             | Mechanic                                          |                                                          |                    |             |                   |                                | 0 4:18:02 PM   |         |   |
| (G.)        | Mechanic                                          | 🔺 Klasörleri Gizle                                       |                    | ĸ           | Kaydet            | lptal                          | 0 4:18:02 PM   |         |   |
|             | Mechanic                                          |                                                          |                    |             | 1)                |                                | _0 4:18:03 PM  |         |   |
| (i)         | Mechanic                                          | 1 Y                                                      | ear Açıklama       | 6/1         | 1/2019 4:19:41 PN | 6/11/20                        | 020 4:19:41 PM |         |   |

### **BAKIM SİLME**

Bir bakımı listeden silmek için en sağda bulunan "Sıfırla" butonuna basılır ve yapılan Bakım İşlemine dair sizden bir açıklama girmeniz istenir. İstenen açıklmayı da girdikten sonra artık bu bakım listeden silinmiş olur.

## **BAKIM GEÇMİŞ**

Tamamlanan Bakımların listelendiği kısımdır.

| Bakımlar Bakım  | Ayarları Bakım Geçmişi             |                                           |           |                |   |
|-----------------|------------------------------------|-------------------------------------------|-----------|----------------|---|
| $\otimes$       | )                                  |                                           |           |                |   |
| Drag a column h | eader here to group by that column |                                           |           |                | ٩ |
| Bakım Tarihi    | Adı                                |                                           | Kullanıcı | Açıklama       |   |
| т               |                                    |                                           |           |                |   |
| ▶ 06-11-2019 14 | 24:01 AZOT                         | GİRİŞ GAZ BASINCINI KONTROL EDIN. (6 BAR) | Admin3e   | Bakım Yapıldı. | - |
|                 |                                    |                                           |           |                |   |
|                 |                                    |                                           |           |                |   |
|                 |                                    |                                           |           |                |   |
|                 |                                    |                                           |           |                |   |

#### Bakım Geçmiş

- Bakımın Tarihi (Tamamlanma Tarihi ve Zamanı)
- Bakımın Adı
- Kullanıcı (Bakımı Silen Kullanıcı)
- Açıklama`

bölümlerinden oluşur.

### **GEÇMİŞ BAKIM SİLME**

Geçmiş Bakımlardan istediğimizi silmek için sol üst tarafta yer alan kontrollerden ilk sıradaki çarpı (x) işaretli butona basılır. Butona basıldığında "Emin misin?" şeklinde bir uyarı gelir.

| Bakımlar Bakım Ayarları Bakım Geçmişi             |                                                |           |                |          |
|---------------------------------------------------|------------------------------------------------|-----------|----------------|----------|
|                                                   |                                                |           |                |          |
| Drag a column header here to group by that column |                                                |           |                | ٩        |
| Bakım Tarihi                                      | Adı                                            | Kullanıcı | Açıklama       |          |
|                                                   |                                                |           |                |          |
| ▶ 06-11-2019 14:24:01                             | AZOT GİRİŞ GAZ BASINCINI KONTROL EDIN. (6 BAR) | Admin3e   | Bakım Yapıldı. | <b>^</b> |
|                                                   | Uyari<br>Devam etmek istiyor mus               | sunuz?    |                |          |

Eğer onay verilirse seçilen bağlantı silinmiş olur.

### SAYFA YENİLEME

Yapılan değişikliklerin görünebilmesi için bakım sayfasının yenilenmesi (Refresh Edilmesi) için kullanılır. Bu işlem için sol üst tarafta yer alan kontrollerden ikinci sıradaki "Refresh (Yenileme)" butonuna basılır.

# KALİBRASYON

Kalibrasyon modülü, Eagleye RSD yazılımı ve sensörler yardımıyla fırınların basınç, sıcaklık gibi ayarlarını belli aralıklarla kalibre etmek için kullanılır. Kalibrasyon, cihazın hatalı ölçüm yapıp yapmadığının tespiti, eğer hatalıysa hatanın oranının bulunmasıdır.Bulunan hata cihazda düzeltilir ya da belleğine işlenir.Bu şekilde bir ölçme cihazı kalibre edilmiştir.Düzenli aralıklarla cihazların kalibre edilmesi yapılan ölçme işinin doğruluğunu arttırır.

| Kalibrasyonlar | Kalibrasyon Ayaı  | rları Kalibras   | yon Geçmişi |            |             |             |            |       |       |              |          |                |               |             |   |
|----------------|-------------------|------------------|-------------|------------|-------------|-------------|------------|-------|-------|--------------|----------|----------------|---------------|-------------|---|
| ٢              |                   |                  |             |            |             |             |            |       |       |              |          |                |               |             | ¢ |
| Drag a column  | header here to gr | oup by that colu | nmı         |            |             |             |            |       |       |              |          |                |               |             | ٩ |
| Adı<br>T       | Tag_In            | Tag_Out          | Tag_In_Max  | Tag_In_Min | Tag_Out_Max | Tag_Out_Min | Tag_Offset | Тірі  | Zaman | Zaman birimi | Açıklama | Başlama tar    | Kalibrasyon   | Kalibrasyon |   |
| Kalibrasyon    | ToplamStep        | ToplamSte        | ToplamStep  | ToplamSte  | ToplamSte   | ToplamStep  | ToplamSte  | Type1 |       | 0 Hour       | Açıklama | 11/7/2019 3:54 |               |             |   |
|                | ToplamStep        | ToplamSte        | ToplamStep  | ToplamSte  | ToplamSte   | ToplamStep  | ToplamSte  | Type1 |       | 0 Hour       | Açıklama | 11/8/2019 10:2 | 11/8/2019 10: |             |   |

#### Kalibrasyon

- Ad
- Tag\_In (Ham Giriş Değeri)
- Tag\_Out (Ham Çıkış Değeri) •
- Tag\_In\_Max (Ham Giriş Maksimum Değeri) .
- Tag\_In\_Min (Ham Giriş Minimum Değeri) •
- Tag\_Out\_Max (Ölçeklendirilecek Maksimum Değer) Tag\_Out\_Min (Ölçeklendirilecek Minimum Değer) •
- •
- Off Set (Belirlenen Off SSet Degeri) •
- . Kalibrasyon Tipi
- Zaman (Hangi zaman sıklığı ile kalibrasyon yapılacağı.) • •
  - Zaman Birimi
  - Hour
    - Day
    - Week
    - month
    - Year
- Açıklama Başlangıç Tarih (Kalibrasyon Ayarının Set Edildiği Tarih)
- Kalibrasyon Tarih (Kalibrasyonun Gerçekleştiği Tarih) •
- Kalibrasyon •

bölümlerinden oluşur.

Kalibrasyon zamanı gelmişse, ana ekranın alt kısmında kalibrasyon sembolüne sahip bir bildirim görünür.

| ع Eagleye® R | RSD 🖸 📮 S | O 🖾 🐼 X 📚 | ( - 11/08/2019 10:22:38 |
|--------------|-----------|-----------|-------------------------|

### **KALİBRASYON İŞLEMİ**

Kalibrasyon işlemi,listedeki her bir elemanın "Kalibrasyon" butonuna tıklanarak gelen pop-up ekranda yapılır.Kalibrasyon ekranının görüntüsü aşağıdaki gibidir.

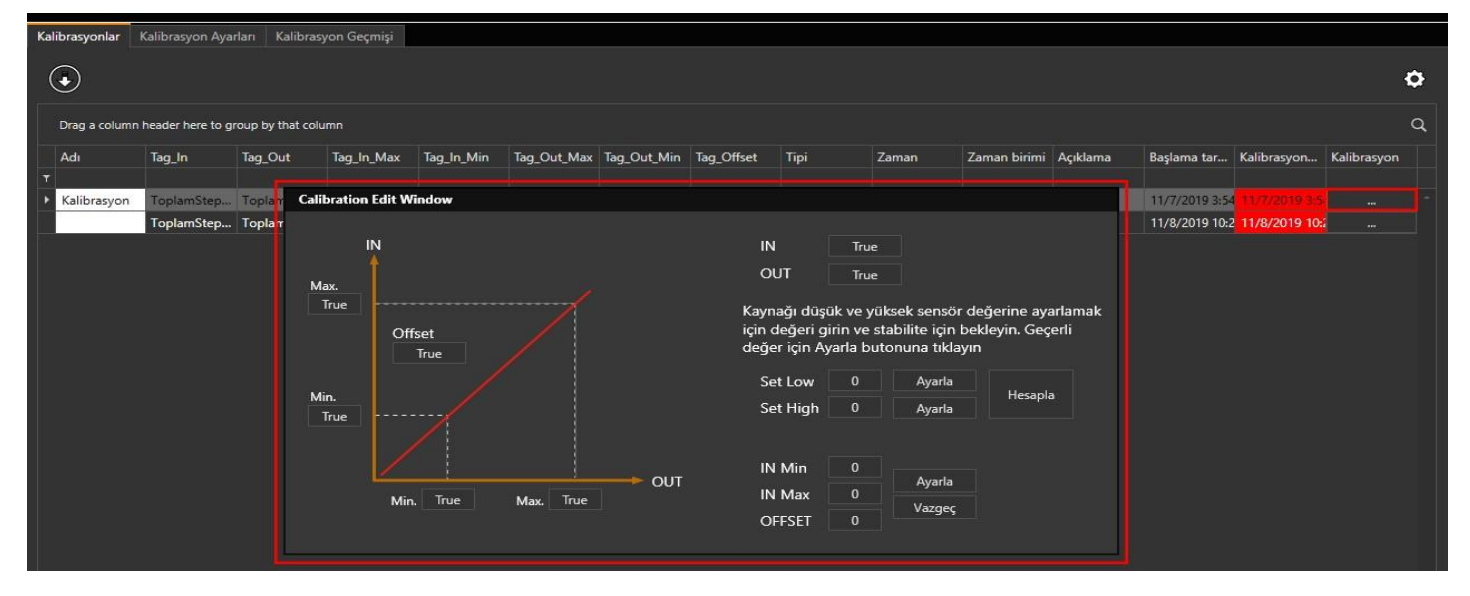

#### Kalibrasyon

- "IN" değeri kalibrasyon cihazından gelen değerdir.
- "OUT" değeri kalibre edilmiş değerdir.
- "Set Low" kalibrasyon cihazından vermiş olduğumuz küçük değerdir.
- "Set High" kalibrasyon cihazından vermiş olduğumuz büyük değerdir.
- "IN Min" ve "IN Max" değerleri otomatik olarak gelecektir."
- "OUT Min" ve "OUT Max" değerleri çıkış değer aralığıdır.

#### Kalibrasyon İşlemi Adımları

- 1. Kalibrasyon cihazından küçük bir değer girilir.
- 2. Bu değer "IN" girişine geldikten sonra cihaza vermiş olduğumuz değer "Set Low" kısmına yazılır ve yanında bulunan "Ayarlar" butonuna tıklanır.
- 3. Kalibrasyon cihazından büyük bir değer girilir.
- 4. Bu değer "IN" girişine geldikten sonra cihaza vermiş olduğumuz değer "Set HIGH" kısmına yazılır ve yanında bulunan "Ayarlar" butonuna tıklanır.
- 5. Çıkışta görmek isteiğimiz değer aralığı "Out Min" ve "Out Max" değerlerine girilir ve "Hesapla" butonuna tıklanır.
- 6. Hesapla butonuna tıklandıktan sonra "IN Min" ve "IN Max" değeleri oluşur. Bu bölümdeki "Ayarlar" butonuna tıklanarak kalibrasyon işlemi sonlandırılır.

## **KALİBRASYON AYAR**

Kalibrasyon Ayar modülü, yeni bir kalibrasyon ekleme, var olan kalibrasyonu silme, güncelleme ve Kalibrasyon Ayar kısmında listelenen kalibrasyon listesini Excele aktarma gibi işlemlerin yapıldığı kısımdır.

### KALİBRASYON EKLEME

Yeni bir Kalibrasyon eklemek için sol üst tarafta yer alan kontrollerden en baştaki artı (+) işaretli butona basılır. Butona basıldığında aşağıdaki şekildeki gibi yeni bir Kalibrasyon eklenmiş olur.

#### Yeni bir Kalibrasyon eklerken;

- Ad
- Kalibrasyon Tipi (Type1, Type2)
- Zaman (Nümericbir değer alır)
- Zaman Tipi (Hour, Day, Week, Month, Year)
- Renk
- Açıklama
- Tag\_In
- Tag\_Out
- Tag\_In\_Max
- Tag\_In\_Min
- Tag\_Out\_Max
- Tag\_Out\_Min
- Tag\_Offset

kısımları ayarlanarak yeni Kalibrasyon eklemesi yapılır.

### **KALİBRASYON SİLME**

Var olan kalibrasyonlardan istediğimizi silmek için sol üst tarafta yer alan kontrollerden ikinci sıradaki çarpı (x) işaretli butona basıldığında "Emin misin?" şeklinde bir uyarı gelir.

Eğer onay verilirse seçilen kalibrasyon silinmiş olur.

### SAYFA YENİLEME

Yapılan değişikliklerin görünebilmesi için Kalibrasyon sayfasının yenilenmesi (Refresh Edilmesi) için kullanılır. Bu işlem için sol üst tarafta yer alan kontrollerden üçüncü sıradaki "Refresh (Yenileme)" butonuna basılır

### **EXCEL DOSYASI İNDİRME**

Listelenen Kalibrasyon Excel ile çıktısını almak için sol üst tarafta yer alan kontrollerden son sıradaki "Excel" butonuna basılır.Butona basıldığında oluşturulan Excel dosyasının nereye ve hangi adla kaydedileceğinin belirlendiği bir kutu çıkar ve böylece excel dosyası kaydedilmiş olur.

# BAĞLANTILAR

Bağlantılar, RSD yazılımının "SiemensTCP", "OPC", "ModBus", "Internal" gibi haberleşme protokollerinin kullanılarak cihazlara bağlantı için gerekli ayarların yapıldığı ve böylece cihaz ve yazılım arasında haberleşmenin sağlandığı kısımdır.

### Haberleşme Protokolleri

RSD Otomasyonunda 4 çeşit haberleşme protokolü kullanılmaktadır.

### SiemensTCP

Siemens TCP/IP Ethernet driver KEPServerEX ile uyumlu şekilde çalışır ve OPC clientları ile Siemens S7-200, S7-300, S7-400, S7-1200 ve S7-1500 PLC ailesi arasındaki veri alışverişini TCP/IP Ethernet protokolünü kullanarak sağlar. Driver, ilave yazılım paketlerine veya kütüphanlere gerek olmadan standart bir PC network arayüzükartını kullanarak direk olarak S7 PLC ile haberleşebilir. Özel blok okuma ve yazma optimizasyonu, CP243, CP343 ve CP443 işlemcilei kullanıldığında birçok uygulamanın hızını otomatik bir şekilde arttıracaktır.

### • <u>OPC</u>

OPC Client driver ve KEPServerEX haberleşme platformu, OPC serverları ile HMI, SCADA, Historian, MES, ERP ve birçok OPC client uygulaması arasında hızlı ve güvenilir bir bağlantı sağlar. OPC Client Driver ve KEPServerEX sayesinde tek bir server arayüzü ile işlemlerinizi gerçekleştirebilirsiniz, böylece diğer farklı third-party serverların ince detaylarını öğrenmenize gerek kalmaz. Ayrıca bu driver, Oracle MES ve MOC kullanıcılarına Kepware OPC operasyonlarını ve diğer tüm third-party OPC operasyonlarını uygulamalara dahil etme imkanı sağlar.

### ModBus

Modbus Ethernet driver KEPServerEX ile uyumlu şekilde çalışarak OPC clientları ve Modbus Ethernet protokolü uyumlu PLC ailesi arasındaki veri alışverişini sağlar. KEPServerEX, client talebine göre data toplamayı otomatik bir biçimde en verimli düzeye getirir. Veri bütünlüğü kapsamlı hata yönetimi sayesinde sağlam bir şekilde sağlanmaktadır. Kepware'in Modbus Ethernet driverı master ve slave işlemleri eş zamanlı olarak gerçekleştirir. Slave modu diğer Modbus Ethernet cihazlarından servera veri transferi sağlar. Modbus Ethernet driverı Modicon Concept ve ProWORX programlama paketleri ile direk entegrasyon teklifi sunmaktadır. Eğer bu paketleri kullanıyorsanız PLC uygulamanızdaki tagleri KEPServerEX içerisine direk olarak import edebilirsiniz. Bu zaman kazandıran özellik sayesinde ilgili tüm PLC verileri OPC client uygulamanıza anında elverişli hale gelecektir.

### Internal

Internal haberleşme protokolü, yukarıda listenilenen harici protokolleri kullanmadan, genellikle test amaçlı kullanılan dahili ve diğer prokollere göre sınırlı bir protokol çeşididir.

# **BAĞLANTI AYAR**

Cihazlara bağlantı için gerekli ayarların yapıldığı ve böylece cihaz ve yazılım arasında haberleşmenin sağlandığı kısımdır.

| Ba | ğlantılar          |                        |                     |                          |          |                       |      |   |              |               |   |
|----|--------------------|------------------------|---------------------|--------------------------|----------|-----------------------|------|---|--------------|---------------|---|
| (  | $+\times$          | •                      |                     |                          |          |                       |      |   |              |               | ٥ |
|    | Drag a column head | ler here to group by t | that column         |                          |          |                       |      |   |              |               | ٩ |
|    | Adı                | Plc driver             | IP adresi / Opc Adı | Server IP (Opc / Modbus) | CPU Tipi | Rack / Modbus Port No | Slot |   | Okuma zamanı | Devredışı mı? |   |
|    |                    |                        |                     |                          |          |                       |      |   |              |               |   |
|    | ESKI_TAV           | OPC                    | 10.0.0.121          | 10.0.0.121               | S7400    |                       | 0    | 0 | 10000        |               | - |
|    | ESKI_MENEVIS       | ModBus                 | 10.0.0.131          | 10.0.0.131               | S71200   |                       | 0    | 0 | 10000        | ~             |   |
|    | YENI_TAV           | SimensTCP              | 10.0.0.141          | 10.0.0.141               | S71500   |                       | 0    | 0 | 10000        |               |   |
|    | Internal           | Internal               | 127.0.0.1           | 127.0.0.1                | S7200    |                       | 0    | 0 | 1000         |               |   |
|    | Siemens            | SimensTCP              | 192.168.0.1         | 127.0.0.1                | S7300    |                       | 0    | 2 | 1000         | $\checkmark$  |   |
|    | Örnek              | Internal               | 127.0.0.1           | 127.0.0.1                | Logo0BA8 |                       | 0    | 0 | 10000        |               |   |
|    |                    |                        |                     |                          |          |                       |      |   |              |               |   |

### Bağlantı Adı

Bağlanılacak cihazın adının girildiği kısımdır.

Driver

Cihazla, yazılım arasında haberleşmenin sağlanması için kullanılan "SiemensTCP", "OPC", "ModBus", "Internal" gibi driverların seçildiği kısımdır.

IP Adres / Opc Adı

Bağlanılacak Cihazın IP Adresinin veya Adının girildiği kısımdır.

• Server IP (Opc/Modbus)

Bağlanılacak Server'ın IP Adresinin girildiği kısımdır.

<u>CPU Tip</u>

Haberleşmede kullanılan Driver'ın CPU Tipinin girildiği kısımdır.

• Rack / Modbus Port No

Haberleşmede kullanılan Driver'ın Rack / Modbus Port Numarasının girildiği kısımdır.

<u>Slot</u>

Haberleşmede kullanılan Driver'ın Slot değerinin girildiği kısımdır.

Okuma Zamanı

Bağlantı kontrolünün kaç milisaniyede bir yapılacağının ayarlandığı kısımdır.

<u>Devredışı mı?</u>

Söz konusu cihazla bağlantının aktif olup olmadığının belirlendiği kısımdır.

# **REÇETELER (RECIPES)**

Reçete, istenilen değerlerin (Sıcaklık, Basınç gibi) istenilen değerlere set edilerek belirli adımlarda fırına gönderildiği yani yüklendiği ve bu yolla set edildiği, ayarlandığı değerler kümesidir.

| $\oplus \bigotimes \bigotimes \textcircled{1}$ | •                            |                             |           |                  |     | \$ |
|------------------------------------------------|------------------------------|-----------------------------|-----------|------------------|-----|----|
| ld                                             | Reçete Adı                   | Reçete Şablonu              | Kullanıcı | Tarih            | Not |    |
|                                                |                              |                             |           |                  |     |    |
|                                                | 31 250 Deneme                | Unconvetional Curve         | Admin3e   | 05-09-2019 17:47 |     | -  |
|                                                | 32 Alarm Yangın              | Unconvetional Curve         | Admin3e   | 05-09-2019 17:48 |     |    |
|                                                | 33 Deneme1                   | Unconvetional Curve         | Admin3e   | 05-09-2019 17:48 |     |    |
|                                                | 34 E600                      | Unconvetional Curve         | Admin3e   | 05-09-2019 17:49 |     |    |
|                                                | 35 F150                      | Unconvetional Curve         | Admin3e   | 05-09-2019 17:49 |     |    |
|                                                | 36 F300                      | Unconvetional Curve         | Admin3e   | 05-09-2019 17:49 |     |    |
|                                                | 37 F400                      | Unconvetional Curve         | Admin3e   | 05-09-2019 17:50 |     |    |
|                                                | 39 HYDROCARBON TEST          | Unconvetional Curve         | Admin3e   | 05-09-2019 17:50 |     |    |
|                                                | 40 RABT-ZTV                  | Unconvetional Curve         | Admin3e   | 05-09-2019 17:51 |     |    |
|                                                | 41 REDUCED(SMOULDERING) TEST | Unconvetional Curve         | Admin3e   | 05-09-2019 17:52 |     |    |
|                                                | 42 RWS                       | Unconvetional Curve         | Admin3e   | 05-09-2019 17:52 |     |    |
|                                                | 43 RWS Modifield             | Unconvetional Curve         | Admin3e   | 05-09-2019 17:52 |     |    |
|                                                | 44 TEST                      | EN 1363-1 (ISO 834) Curve   | Admin3e   | 05-09-2019 17:52 |     |    |
|                                                | 45 UL 1709                   | Unconvetional Curve         | Admin3e   | 05-09-2019 17:53 |     |    |
|                                                | 46 a                         | EN 1363-2 External Fire     | Admin3e   | 10-09-2019 14:00 |     |    |
|                                                | 47 drg                       | EN 1363-2 Smouldering Curve | Admin3e   | 10-09-2019 14:16 |     |    |

#### Receteler

- Reçete Adı
- Reçete Şablonu (Reçetenin Kullandığı Şablon) Kullanıcı (Reçeteyi Ekleyen Kullanıcı) •
- •
- Tarih (Reçetenin Eklendiği Tarih)
  Not (Varsa Reçeteye Ait Not)

bölümlerinden oluşur.

### **REÇETE EKLEME**

Yeni bir REÇETE eklemeki çin sol üst tarafta yer alan kontrollerden en baştaki artı (+) işaretli butona başılır. Butona basıldığında aşağıdaki şekildeki gibi "Reçete Şablonunu(Template)", "Reçete Adını (Recipe Name)" ve "Not (Note)" girceğimiz bir kutu çıkar. Bu kutuya değerleri girip onayladığımızda yeni bir Reçete eklenmiş olur.

| Reçeteler Reçete Şablonu Reçete                                                     | Grubu                     |                                  |                |                  |     |
|-------------------------------------------------------------------------------------|---------------------------|----------------------------------|----------------|------------------|-----|
| $\textcircled{+} \otimes \bigcirc \textcircled{0} \textcircled{0} \textcircled{0} $ |                           |                                  |                |                  | Ċ   |
| ld                                                                                  | Reçete Adı                | Reçete Şablonu                   | Kullanıcı      | Tarih            | Not |
| T                                                                                   |                           |                                  |                |                  |     |
| • 31                                                                                | 250 Deneme                | Unconvetional Curve              | Admin3e        | 05-09-2019 17:47 |     |
| 32                                                                                  | 2 Alarm Yangın            | Unconvetional Curve              | Admin3e        | 05-09-2019 17:48 |     |
| 33                                                                                  | 3 Deneme1                 | Unconvetional Curve              | Admin3e        | 05-09-2019 17:48 |     |
| 34                                                                                  | \$ E600                   | Unconvetional Curve              | Admin3e        | 05-09-2019 17:49 |     |
| 35                                                                                  | 5 F150                    | Unconvetional Curve              | Admin3e        | 05-09-2019 17:49 |     |
| 36                                                                                  | 5 F300                    | Unconvetional Curve              | Admin3e        | 05-09-2019 17:49 |     |
| 37                                                                                  | 7 F400                    | Un povenonacione                 | BOOMOSE        | 05-09-2019 17:50 |     |
| 39                                                                                  | HYDROCARBON TEST          | Un servational Conve             | Adminiše 🖾 🔪   | 05-09-2019 17:50 |     |
| 40                                                                                  | RABT-ZTV                  | Un Reçete Şablonu                | Admin8e        | 05-09-2019 17:51 |     |
| 41                                                                                  | REDUCED(SMOULDERING) TEST | Un a EN 1363-1 (ISO 834) Curve   | Admin3e 🗹      | 05-09-2019 17:52 |     |
| 42                                                                                  | 2 RWS                     | Un : Reçete Adı                  | Adminte        | 05-09-2019 17:52 |     |
| 43                                                                                  | 8 RWS Modifield           | Un constant Constant             | Administra     | 05-09-2019 17:52 |     |
| 44                                                                                  | 4 TEST                    | EN 1 Not (ISO 634) Curve         | Admin3e        | 05-09-2019 17:52 |     |
| 45                                                                                  | 5 UL 1709                 | Un tonvetional Curve             | Admin3e        | 05-09-2019 17:53 |     |
| 46                                                                                  | 5 a                       | EN BURGERINGERENBER              |                | 10-09-2019 14:00 |     |
| 47                                                                                  | 7 drg                     | EN 1265-235 mentilitering Chryse | Adminite 📿 🛞 🔄 | 10-09-2019 14:16 |     |
|                                                                                     |                           |                                  |                |                  |     |

# **REÇETE ŞABLONU(TEMPLATE)**

REÇETE ŞABLONU, eklenecek reçeteler için bir şablon oluşturmak için kullanılan modüldür. Bu modülde reçetenin sahip olacağı değerler ve bu değerlerin Min, Max, Birim gibi özellikleri ayarlanır.

| Template Name     User     Add Date     Max Step     Type     Template Color       F     EN 1363-1 (ISO 834) Curve     1.07.2019     1     MathFormula     #FFA1A1A1       EN 1363-2 External Fire     1.07.2019     1     MathFormula     #FFA1A1A1                                                                                                    |              |
|----------------------------------------------------------------------------------------------------|--------------|
| Template Name     User     Add Date     Max Step     Type     Template Color       T     EN 1363-1 (ISO 834) Curve     1.07.2019     1     MathFormula     #FFA1A1A1       EN 1363-2 External Fire     1.07.2019     1     MathFormula     #FFA1A1A1                                                                                                    |              |
| Template Name         User         Add Date         Max Step         Type         Template Color           T                                                                                                    |              |
| T         Image: Constraint of the system         Image: Constraint of the system         Image: Constand of the system         < |              |
| EN 1363-1 (ISO 834) Curve         1.07.2019         MathFormula         #FFA1A1A1           EN 1363-2 External Fire         1.07.2019         1         MathFormula         #FFA1A1A1                                                                                                    |              |
| EN 1363-2 External Fire 1.07.2019 1 MathFormula ##FA1A1A1                                                                                                    |              |
|                                                                                                    |              |
| Unconvetional Curve     22.07.2019     20     Graph     Graph     Graph                                                                                                    |              |
| EN 1363-2 Smouldering Curve 23.07.2019 1 MathFormula #FFA1A1A1                                                                                                    |              |
| EN 1363-2 HydroCarbon Curve 23.07.2019 1 MathFormula #FFA1A1A1                                                                                                    |              |
| EN 1363-2 Majorated HydroCarbon 23.07.2019 1 MathFormula #FFA1A1A1                                                                                                    |              |
|                                                                                                    |              |
|                                                                                                    |              |
|                                                                                                    |              |
|                                                                                                    |              |
|                                                                                                    |              |
|                                                                                                    |              |
| (+) (×) (C) Properties (+) (×) (C) Gener                                                                                                    | I Parameters |
| Name Min Max Digit Type Unit Direction Trend Type StepNam Name Min Max Digit Type Unit P                                                                                                    | rameter T    |
|                                                                                                    |              |
| SetTemp         0         1300         0         Real         C         Left         Normal         #FFA1         *         HoldBack         0         100         0         String         [Unit]                                                                                                    | 0 -          |
| SetTime 0 1000 0 Real min None Normal ##FFA1                                                                                                    |              |
|                                                                                                    |              |
|                                                                                                    |              |
|                                                                                                    |              |
|                                                                                                    |              |
|                                                                                                    |              |

#### Yeni REÇETE ŞABLONU Eklerken;

- Template Adı
- Kullanıcı
- Ekleme Tarihi
- Maksimum Step Sayısı
- Tip (Graph, PipeBending, ProfileBending, MathFormula, Gcode)
- Şablon Rengi

değerlerini gireriz.

### **REÇETE ŞABLONU EKLEME**

Yeni bir REÇETE ŞABLONU eklemek için sol üst tarafta yer alan kontrollerden en baştaki artı (+) işaretli butona basılır.Butona basıldığında aşağıdaki şekildeki gibi yeni bir REÇETE ŞABLON eklenmiş olur.

| Receteler Recete Sablonu Recete | Grubu      |                |            |            |                             |       |           |       |          |                |                 |
|---------------------------------|------------|----------------|------------|------------|-----------------------------|-------|-----------|-------|----------|----------------|-----------------|
|                                 |            |                |            |            |                             |       |           |       |          |                |                 |
| Template Name                   | User       | Add Dat        | e          |            | Max Step                    |       | Туре      |       |          | Template Color |                 |
| T                               |            |                |            |            |                             |       |           |       |          |                |                 |
| EN 1363-1 (ISO 834) Curve       |            | 1.07.201       | 9          |            |                             | 1     | MathFormu | la    |          | #FFA1A1A1      |                 |
| EN 1363-2 External Fire         |            | 1.07.201       | 9          |            |                             | 1     | MathFormu | la    |          | #FFA1A1A1      |                 |
| Unconvetional Curve             |            | 22.07.20       | 19         |            |                             | 20    | Graph     |       |          | #FFA1A1A1      |                 |
| EN 1363-2 Smouldering Curve     |            | 23.07.20       | 19         |            |                             | 1     | MathFormu | la    |          | #FFA1A1A1      |                 |
| EN 1363-2 HydroCarbon Curve     |            | 23.07.20       | 19         |            |                             | ា     | MathFormu | la    |          | #FFA1A1A1      |                 |
| EN 1363-2 Majorated HydroCarbon |            | 23.07.20       | 19         |            |                             | 1     | MathFormu | la    |          | #FFA1A1A1      |                 |
| $\oplus \otimes \bigcirc$       |            |                |            | Properties | $\oplus \otimes \mathbb{C}$ |       |           |       |          | Ge             | neral Parameter |
| Name Min Max                    | Digit Type | Unit Direction | Trend Type | StepNam    | Name<br>T                   | Min M | lax       | Digit | Туре     | Unit           | Parameter T     |
| • SetTemp 0 1300                | 0 Real     | C Left         | Normal     | #FFA1      | HoldBack                    | 0     | 100       |       | 0 String | [Unit]         | 0               |
| SetTime 0 1000                  | 0 Real     | min None       | Normal     | #FFA1      |                             |       |           |       |          |                |                 |
|                                 |            |                |            |            |                             |       |           |       |          |                |                 |

**REÇETE ŞABLONU SİLME** 

Var olan bir REÇETE ŞABLONUNU silmek için sol üst tarafta yer alan kontrollerden ikinci sıradaki çarpı (x) işaretli butona basılır.Butona basıldığında "Emin misin?" şeklinde bir uyarı gelir.

| Reçeteler Reçete Şablonu Reçete (       | Grubu           |                             |                         |                |                    |
|-----------------------------------------|-----------------|-----------------------------|-------------------------|----------------|--------------------|
| $\oplus \otimes \bigcirc$               |                 |                             |                         |                |                    |
| Template Name                           | User            | Add Date                    | Max Step                | Туре           | Template Color     |
| T                                       |                 |                             |                         |                |                    |
| EN 1363-1 (ISO 834) Curve               |                 | 1.07.2019                   |                         | MathFormula    | #FFA1A1A1          |
| EN 1363-2 External Fire                 |                 | 1.07.2019                   |                         | MathFormula    | #FFA1A1A1          |
| <ul> <li>Unconvetional Curve</li> </ul> |                 | 22.07.2019                  | 20                      | Graph 🔹        | #FFA1A1A1          |
| EN 1363-2 Smouldering Curve             |                 | 23.07.2019                  | 1                       | MathFormula    | #FFA1A1A1          |
| EN 1363-2 HydroCarbon Curve             |                 | 23.07.2019                  |                         | MathFormula    | #FFA1A1A1          |
| EN 1363-2 Majorated HydroCarbon         |                 | 23.07.2019                  |                         | MathFormula    | #FFA1A1A1          |
|                                         |                 | Hata<br>Şablon silinsin mi? |                         |                |                    |
| (+)                                     |                 | Properties                  | $\Theta \otimes \Theta$ |                | General Parameters |
| Name Min Max                            | Digit Type Unit | Direc ion                   | <u> </u>                | lax Digit Type | Unit Parameter T   |
| <b>T</b>                                |                 |                             |                         |                |                    |
| • SetTemp 0 1300                        | 0 Real C        | Left Normal #FFA1           | HoldBack 0              | 100 0 String   | [Unit] 0           |
| SetTime 0 1000                          | 0 Real min      | None Normal 📕 #FFA1         |                         |                |                    |
|                                         |                 |                             |                         |                |                    |

### SAYFA YENİLEME

Yapılan değişikliklerin görünebilmesi için, yani sayfasının yenilenmesi (Refresh Edilmesi) için kullanılır.Bu işlem için sol üst tarafta yer alan kontrollerden üçüncü sıradaki "Refresh (Yenileme)" butonuna basılır.

| Reçeteler                  | Reçete Şab      | pionu f   | Reçete ( | Grubu |        |      |           |            |            |           |     |     |           |       |                |                |                    |
|----------------------------|-----------------|-----------|----------|-------|--------|------|-----------|------------|------------|-----------|-----|-----|-----------|-------|----------------|----------------|--------------------|
| $\oplus \times$            | $\odot$         |           |          |       |        |      |           |            |            |           |     |     |           |       |                |                |                    |
| Templat                    | te Name         |           |          | User  |        |      | Add Date  | e          |            | Max Step  |     | 1   | Гуре      |       |                | Template Color |                    |
| T                          |                 |           |          |       |        |      |           |            |            |           |     |     |           |       |                |                |                    |
| EN 136                     | 3-1 (ISO 834) ( | Curve     |          |       |        |      | 1.07.201  | 9          |            |           |     | 1   | MathFormu | la    |                | #FFA1A1A1      |                    |
| EN 1363                    | 3-2 External Fi | re        |          |       |        |      | 1.07.201  | 9          |            |           |     | 1 1 | MathFormu | la    |                | #FFA1A1A1      |                    |
| Unconv                     | etional Curve   | _         |          |       |        |      | 22.07.20  | 19         |            |           |     | 20  | Graph     |       |                | #FFA1A1A1      |                    |
| EN 1363                    | 3-2 Smoulderi   | ng Curve  |          |       |        |      | 23.07.20  | 19         |            |           |     | 1   | MathFormu | la    |                | #FFA1A1A1      |                    |
| EN 1363                    | 3-2 HydroCarb   | oon Curve |          |       |        |      | 23.07.20  | 19         |            |           |     | 1 1 | MathFormu | la    |                | #FFA1A1A1      |                    |
| EN 1363                    | 3-2 Majorated   | HydroCa   | rbon     |       |        |      | 23.07.20  | 19         |            |           |     | 1 1 | MathFormu | la    |                | #FFA1A1A1      |                    |
| (+)                        |                 |           |          |       |        |      |           |            | Properties | $+\times$ | 3   |     |           |       |                | G              | Seneral Parameters |
| Name                       | Min             | Max       |          | Digit | Туре   | Unit | Direction | Trend Type | StepNam    | Name      | Min | Max |           | Digit | Туре           | Unit           | Parameter T        |
| <ul> <li>SetTem</li> </ul> | n               | 0         | 1300     |       | 0 Beal | c    | Left      | Normal     | #FFA1      | HoldBack  |     | 0   | 100       |       | 0 String       | [Unit]         | 0 -                |
| SetTime                    | 2               | 0         | 1000     |       | 0 Real | min  | None      | Normal     | #FFA1      |           |     |     |           |       | Card Section 2 | 1.000          |                    |
|                            |                 |           |          |       |        |      |           |            |            |           |     |     |           |       |                |                |                    |

# TAG GÖRÜNTÜLEME (TAGVIEW)

#### TagView modülü, tagların değerlerinin görülebildiği ve bu değerlerin değiştirilebildiği modüldür.

| Etil | ket (Ta | g) Görüntüleme Etiket (Tag) Görüntüleme | Ayar            |            | ٥ |
|------|---------|-----------------------------------------|-----------------|------------|---|
| Та   | g Viev  |                                         |                 |            |   |
|      | ld      | Tag Name                                | Değer           | Yeni değer |   |
| T    |         |                                         |                 |            |   |
|      | 31      | F1_Started                              | True            |            | - |
|      | 31      | F1_Finished                             | True            |            |   |
|      | 15      | F1_PurgeComplateBit                     | True            |            |   |
|      | 7       | F1_ReceteBaslangicZamani                | 0               |            |   |
|      | 19      | FireDamper_StartedDate                  | 0               |            |   |
|      | 19      | FireDamper_Start                        | False           |            |   |
|      | 20      | Furnace_FireDamperTest_Enable           | 0               |            |   |
|      | 15      | F1_RealStartTestDate                    | 44620.391341875 |            |   |
|      | 15      | F1_CH_Anim_Selection                    | 0               |            |   |
|      | 20      | FireDomner ChannelSelection             | 1               |            |   |

Tagviewlerin listelendiği comboboxtan seçilen Tagviewin sahip olduğu Taglar,aşağıdaki listede listelenir.

| Etiket (Tag) Görüntüleme | Etiket (Tag) Görüntüleme | Ayar            |            | • |
|--------------------------|--------------------------|-----------------|------------|---|
| Tag View_1 🗸 🕨 (         |                          |                 |            |   |
| Tag View_1               |                          | Değer           | Yeni değer |   |
| Tag View_2               |                          |                 |            |   |
| Tag View_3               |                          | True            |            |   |
| Channel Selection Reset  |                          | True            |            |   |
| f3_tc                    | Rit                      | Тпие            |            |   |
| F2GeneralConditions      | -7                       |                 |            |   |
| F2StartConditions        | czamani                  | 0               |            |   |
| JET FAN                  | dDate                    | 0               |            |   |
| RadiationSensorMv        |                          | False           |            |   |
| Horizontal Conditions    | erTest_Enable            | 0               |            |   |
| Indicative Conditions    | ate                      | 44620.391341875 |            |   |
| Vertical Conditions      | tion                     | 0               |            |   |
| Tag Calibration          | nelSelection             | 1               |            |   |
| F3_Conditions            | - nelSelection           | 1               |            |   |
| 20 FireDamper_Da         | mper[1]_VolumeOfLeaka    | 0               |            |   |
| 20 FireDamper_Da         | mper[1]_DeltaPDuct       | 0               |            |   |
| 20 FireDamper_Da         | mper[1]_AvarageBarome    | 0               |            |   |

#### **TagView listesi**

- Tag Name (Tagın Adı)
- Değer (Tagin Değeri)

Yeni Değer (Tagın Yeni Değeri)

bölümlerinden oluşur.

### TAG DEĞERİ DEĞİŞTİRME

Tagviewlerin sahip oldukları Tagların değerlerini değiştirmek için, Tag listesindeki "Yeni Değer" kutucuğuna Tagın yeni değeri girilir, sol üst tarafta yer alan kontrollerden en baştaki "Play" butonuna ve ardından son sırada yer alan "Flash" butonuna basılır. Ve böylece Tag yeni değerini almış olur. "Play" butonu aktif haldeyken istediğimiz diğer Tag değerlerini değiştirmek için de, önce "Yeni Değer" kutucuğuna Tagın yeni değerini girerek ve sonra da "Flash" butonuna basarak tagın değerini değiştirmiş oluruz. Tag değiştirme işlemini sonlandırmak için de yukarıdaki kontrollerden "Stop" butonuna basılarak işlem tamamlanmış olur.

| Eti | ket (Ta <u>c</u> | ) Görüntüleme Etiket (Tag) Görüntüleme | Ayar            |            | \$ |
|-----|------------------|----------------------------------------|-----------------|------------|----|
| Та  | g View           |                                        |                 |            |    |
|     | ld               | Tag Name                               | Değer           | Yeni değer |    |
| T   |                  |                                        |                 |            |    |
|     | 31               | F1_Started                             | True            | 0          |    |
| •   | 31               | F1_Finished                            | True            | 1          |    |
|     | 15               | F1_PurgeComplateBit                    | True            |            |    |
|     | 7                | F1_ReceteBaslangicZamani               | 0               |            |    |
|     | 19               | FireDamper_StartedDate                 | 0               |            |    |
|     | 19               | FireDamper_Start                       | False           |            |    |
|     | 20               | Furnace_FireDamperTest_Enable          | 0               |            |    |
|     | 15               | F1_RealStartTestDate                   | 44620.391341875 |            |    |

# HAKKIMIZDA

Firma ile ilgili bilgilerin bulunduğu ekranın olduğu sayfadır. Bu ekran Ayar kısmındaki bir editör yardımıyla kullanıcı tarafından oluşturulur.

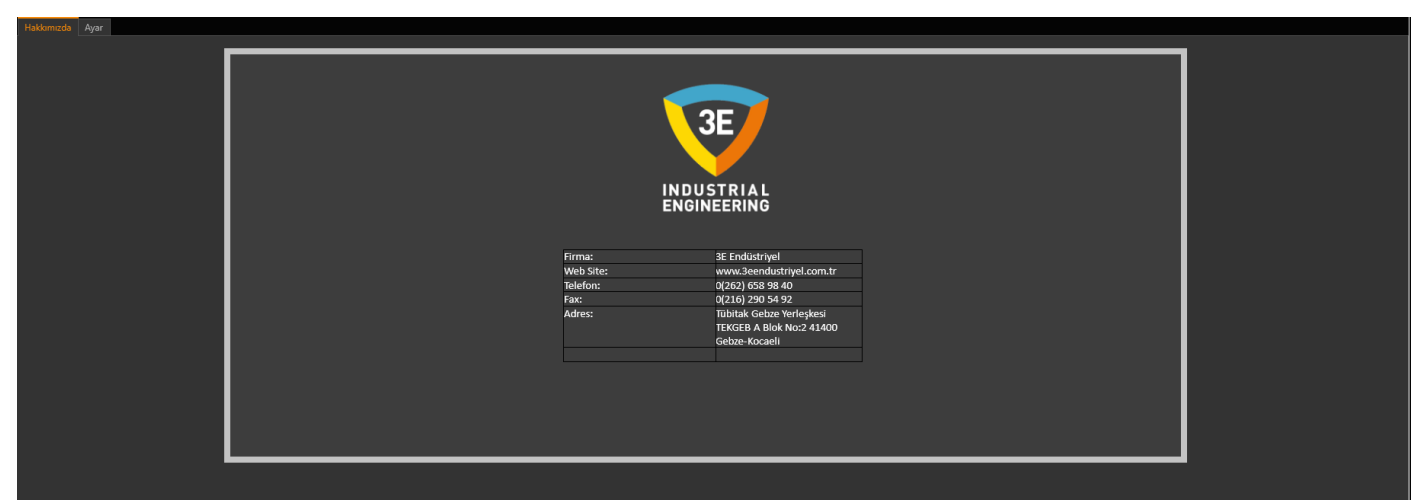

# **GEÇMİŞ İŞLEMLER**

Geçmiş işlemler, öncesinde oluşturduğunuz reçetelerin takibini yapabildiğimiz bir modüldür. Proseslerinizde belirlenen reçeteler ile geçmiş zaman içerisinde gerçekleşen tüm işlemlerinizi bu modül sayesinde görüntüleyebilirsiniz.

| Geçn | niş İşlemler  | İçe            | lçerik Geçmiş İşlem Ayarları |           |          |           |             |           |               |            |                |            |          |          |                | \$ |            |              |       |   |
|------|---------------|----------------|------------------------------|-----------|----------|-----------|-------------|-----------|---------------|------------|----------------|------------|----------|----------|----------------|----|------------|--------------|-------|---|
| (+   |               | 90             | ) 🔶 🖁                        |           | Rapor Al | *         | 1           | 14-12-    | 2021 08:45:00 | • 28-02    | -2022 09:23:31 | Ľċ         |          |          |                |    |            |              |       |   |
|      | Drag a column | header here to | group by that                | column    |          |           |             |           |               |            |                |            |          |          |                |    |            |              |       | ٩ |
| E    | Başlangıç t   | Durdurma       | Date of Th                   | Test No   | Customer | Recipe Na | Explanation | Ambient T | Furnace       | Surface Ar | Ambient P      | Orifis Con | Diameter | Measured | Set <b>D</b> P | EQ | Pressure S | Set Pressure | Kolon |   |
|      |               |                |                              |           |          |           |             |           |               |            |                |            |          |          |                |    |            |              |       |   |
|      | 28-02-202     | 28-02-202      | 12/12/2021                   |           |          |           |             |           | Horizontal    |            |                |            |          |          |                |    | CH1:Down   |              |       | ^ |
| 1    | 14-12-202     | 14-12-202      | 12/14/2021                   | Furkan Re |          |           |             |           | Horizontal    |            |                |            |          |          |                |    |            |              |       |   |
| 1    | 14-12-202     | 14-12-202      | 12/14/2021                   | Furkan Re |          |           |             |           | Horizontal    |            |                |            |          |          |                |    |            |              |       |   |
| 1    | 14-12-202     | 14-12-202      | 12/14/2021                   | Furkan Re |          |           |             |           | Horizontal    |            |                |            |          |          |                |    |            |              |       |   |
| 1    | 14-12-202     | 14-12-202      | 12/14/2021                   | Furkan Re |          |           |             |           | Horizontal    |            |                |            |          |          |                |    |            |              |       |   |
|      |               |                |                              |           |          |           |             |           |               |            |                |            |          |          |                |    |            |              |       |   |

### GEÇMİŞ İŞLEM EKLEME

Yeni bir GEÇMİŞ İŞLEM eklemek için sol üst tarafta yer alan kontrollerden en baştaki artı (+) işaretli butona basılır. Butona basıldığında, öncesinde "Geçmiş İşlem Ayarları" sekmesinden oluşturulan kolonların olduğu bir ekran karışımıza çıkar.

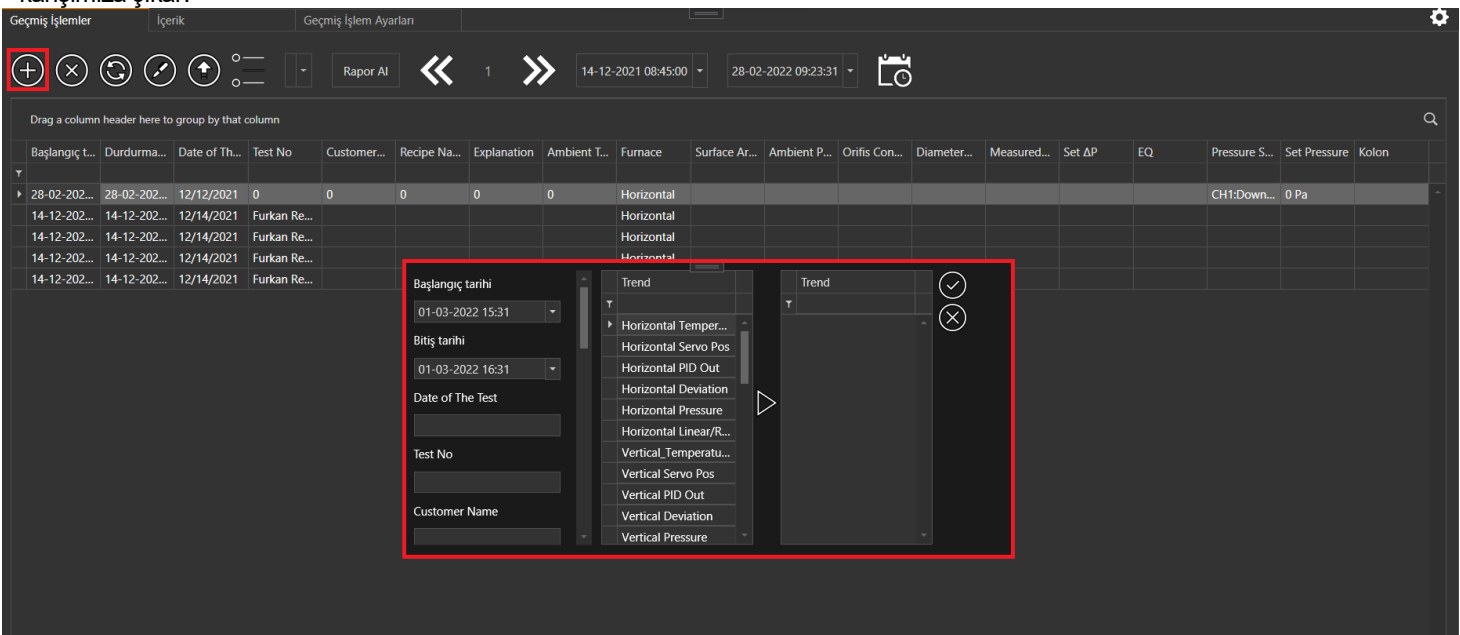

Bu ekranda gerekli bilgiler girildikten sonra onay butonuna basıldığında yeni bir "Geçmiş İşlem" takibi oluşturulur. Onay butonuna basıldığında yeni bir "Geçmiş İşlem" eklenmiş olur. Bu ekranda;

- İşlem Başlangıç Tarihi
- İşlem Bitiş Tarihi
- "Geçmiş İşlem Ayarları" alanında belirlenmiş olan kolonlar
- Gösterilmesi istenilen "Trend" grafikleri

bulunur.

### GEÇMİŞ İŞLEM SİLME

Var olan bir Geçmiş İşlemi silmek için sol üst tarafta yer alan kontrollerden ikinci sıradaki çarpı (x) işaretli butona basılır.Butona basıldığında "Emin misin?" şeklinde bir uyarı gelir.

| Geo | miş İşlemler        | İç            | erik             | Geçm         | iş İşlem Ayarla | arı       |             |           | Ŀ            |            |               |            |          |          |                |    |            |              | ¢     |
|-----|---------------------|---------------|------------------|--------------|-----------------|-----------|-------------|-----------|--------------|------------|---------------|------------|----------|----------|----------------|----|------------|--------------|-------|
| e   | $\mathbb{D}\otimes$ | ٤ (           |                  |              | Rapor Al        | ~         | 1 >>>       | 14-12-20  | 021 08:45:00 | - 28-02-2  | 2022 09:23:31 | Ľċ         |          |          |                |    |            |              |       |
|     | Drag a columr       | n header here | to group by that | column       |                 |           |             |           |              |            |               |            |          |          |                |    |            |              | ٩     |
|     | Başlangıç t         | Durdurma      | . Date of Th     | Test No      | Customer        | Recipe Na | Explanation | Ambient T | Furnace      | Surface Ar | Ambient P     | Orifis Con | Diameter | Measured | Set <b>Δ</b> P | EQ | Pressure S | Set Pressure | Kolon |
| T   | 20 02 202           | 20 02 202     | 12/12/2021       | 0            | 0               | 0         | 0           | 0         | Herizoptel   |            |               |            |          |          |                |    | CIIIDouur  | 0.0-         |       |
| , F | 14-12-202           | 14-12-202     | . 12/12/2021     | Furkan Recor | U               | U         | U           | U         | Horizontal   |            |               |            |          |          |                |    | CHI.DOWN   | UPa          |       |
|     | 14-12-202           | 14-12-202.    | . 12/14/2021     | Furkan Recor |                 |           |             |           | Horizontal   |            |               |            |          |          |                |    |            |              |       |
|     | 14-12-202           | 14-12-202     | . 12/14/2021     | Furkan Recor |                 |           |             |           | Horizontal   |            |               |            |          |          |                |    |            |              |       |
|     | 14-12-202           | 14-12-202     | . 12/14/2021     | Furkan Recor |                 |           |             |           | Horizontal   |            |               |            |          |          |                |    |            |              |       |
|     |                     |               |                  |              |                 |           |             |           |              |            |               |            |          |          |                |    |            |              |       |
|     |                     |               |                  |              |                 |           |             | Uyari     |              |            |               |            |          |          |                |    |            |              |       |
|     |                     |               |                  |              |                 |           |             | Devam e   | etmek istiyc | or musunuz | ?             |            |          |          |                |    |            |              |       |
|     |                     |               |                  |              |                 |           |             |           |              |            |               |            |          |          |                |    |            |              |       |
|     |                     |               |                  |              |                 |           |             |           |              |            |               |            |          |          |                |    |            |              |       |
|     |                     |               |                  |              |                 |           |             |           |              |            | $\gg$         |            |          |          |                |    |            |              |       |
|     |                     |               |                  |              |                 |           |             |           |              |            |               |            |          |          |                |    |            |              |       |
|     |                     |               |                  |              |                 |           |             |           |              |            |               |            |          |          |                |    |            |              |       |

Eğer onay verilirse Geçmiş İşlem silinmiş olur.

### SAYFA YENİLEME

Yapılan değişikliklerin görünebilmesi için, yani sayfasının yenilenmesi (Refresh Edilmesi) için kullanılır. Bu işlem için sol üst tarafta yer alan kontrollerden üçüncü sıradaki "Refresh (Yenileme)" butonuna basılır.

| Geç | miş İşlemler                                        |           | rik        |           | çmiş İşlem Aya |           |             |           |               |            |                |            |          |          |                |    |            |              |       | • |
|-----|-----------------------------------------------------|-----------|------------|-----------|----------------|-----------|-------------|-----------|---------------|------------|----------------|------------|----------|----------|----------------|----|------------|--------------|-------|---|
| (+  | $- \otimes $                                        | <u>)</u>  |            |           | Rapor Al       | *         | 1           | 14-12-    | 2021 08:45:00 | • 28-02    | -2022 09:23:31 | - Ľċ       |          |          |                |    |            |              |       |   |
|     | Drag a column header here to group by that column Q |           |            |           |                |           |             |           |               |            |                |            |          |          |                |    |            |              |       |   |
|     | Başlangıç t                                         | Durdurma  | Date of Th | Test No   | Customer       | Recipe Na | Explanation | Ambient T | Furnace       | Surface Ar | Ambient P      | Orifis Con | Diameter | Measured | Set <b>Δ</b> P | EQ | Pressure S | Set Pressure | Kolon |   |
|     |                                                     |           |            |           |                |           |             |           |               |            |                |            |          |          |                |    |            |              |       |   |
|     | 28-02-202                                           | 28-02-202 | 12/12/2021 |           |                |           |             |           | Horizontal    |            |                |            |          |          |                |    | CH1:Down   |              |       | • |
|     | 14-12-202                                           | 14-12-202 | 12/14/2021 | Furkan Re |                |           |             |           | Horizontal    |            |                |            |          |          |                |    |            |              |       |   |
|     | 14-12-202                                           | 14-12-202 | 12/14/2021 | Furkan Re |                |           |             |           | Horizontal    |            |                |            |          |          |                |    |            |              |       |   |
|     | 14-12-202                                           | 14-12-202 | 12/14/2021 | Furkan Re |                |           |             |           | Horizontal    |            |                |            |          |          |                |    |            |              |       |   |
|     | 14-12-202                                           | 14-12-202 | 12/14/2021 | Furkan Re |                |           |             |           | Horizontal    |            |                |            |          |          |                |    |            |              |       |   |

### GEÇMİŞ İŞLEM İÇERİĞİ GÖRÜNTÜLEME

Bu işlem için sol üst tarafta yer alan kontrollerden dördüncü sıradaki "İÇERİK" butonuna basılır.

| Ge | çmiş İşlemler                                                             |           | rik        | Ge        | çmiş İşlem Aya | rları     |             |           |            |            |           |            |          |          |        |            |              |       | • |
|----|---------------------------------------------------------------------------|-----------|------------|-----------|----------------|-----------|-------------|-----------|------------|------------|-----------|------------|----------|----------|--------|------------|--------------|-------|---|
| (- | ⊕ S S P • P • Rapor Al  1 → 14-12-2021 08:45:00 • 28-02-2022 09:23:31 • C |           |            |           |                |           |             |           |            |            |           |            |          |          |        |            |              |       |   |
|    | Drag a column header here to group by that column Q                       |           |            |           |                |           |             |           |            |            |           |            |          |          |        |            |              |       |   |
|    | Başlangıç t                                                               | Durdurma  | Date of Th | Test No   | Customer       | Recipe Na | Explanation | Ambient T | Furnace    | Surface Ar | Ambient P | Orifis Con | Diameter | Measured | Set ∆P | Pressure S | Set Pressure | Kolon |   |
| т  |                                                                           |           |            |           |                |           |             |           |            |            |           |            |          |          |        |            |              |       |   |
| ►  | 28-02-202                                                                 | 28-02-202 |            |           |                |           |             |           | Horizontal |            |           |            |          |          |        | CH1:Down   |              |       | - |
|    | 14-12-202                                                                 | 14-12-202 | 12/14/2021 | Furkan Re |                |           |             |           | Horizontal |            |           |            |          |          |        |            |              |       |   |
|    | 14-12-202                                                                 | 14-12-202 | 12/14/2021 | Furkan Re |                |           |             |           | Horizontal |            |           |            |          |          |        |            |              |       |   |
|    | 14-12-202                                                                 | 14-12-202 | 12/14/2021 | Furkan Re |                |           |             |           | Horizontal |            |           |            |          |          |        |            |              |       |   |
|    | 14-12-202                                                                 | 14-12-202 | 12/14/2021 | Furkan Re |                |           |             |           | Horizontal |            |           |            |          |          |        |            |              |       |   |

Butona basıldığında bir "TREND" grafiği karşımıza çıkar. Bu grafik sayesinde yüklenen "Reçete" içeriği ile ilgili tüm ayrıntıları görebiliriz.

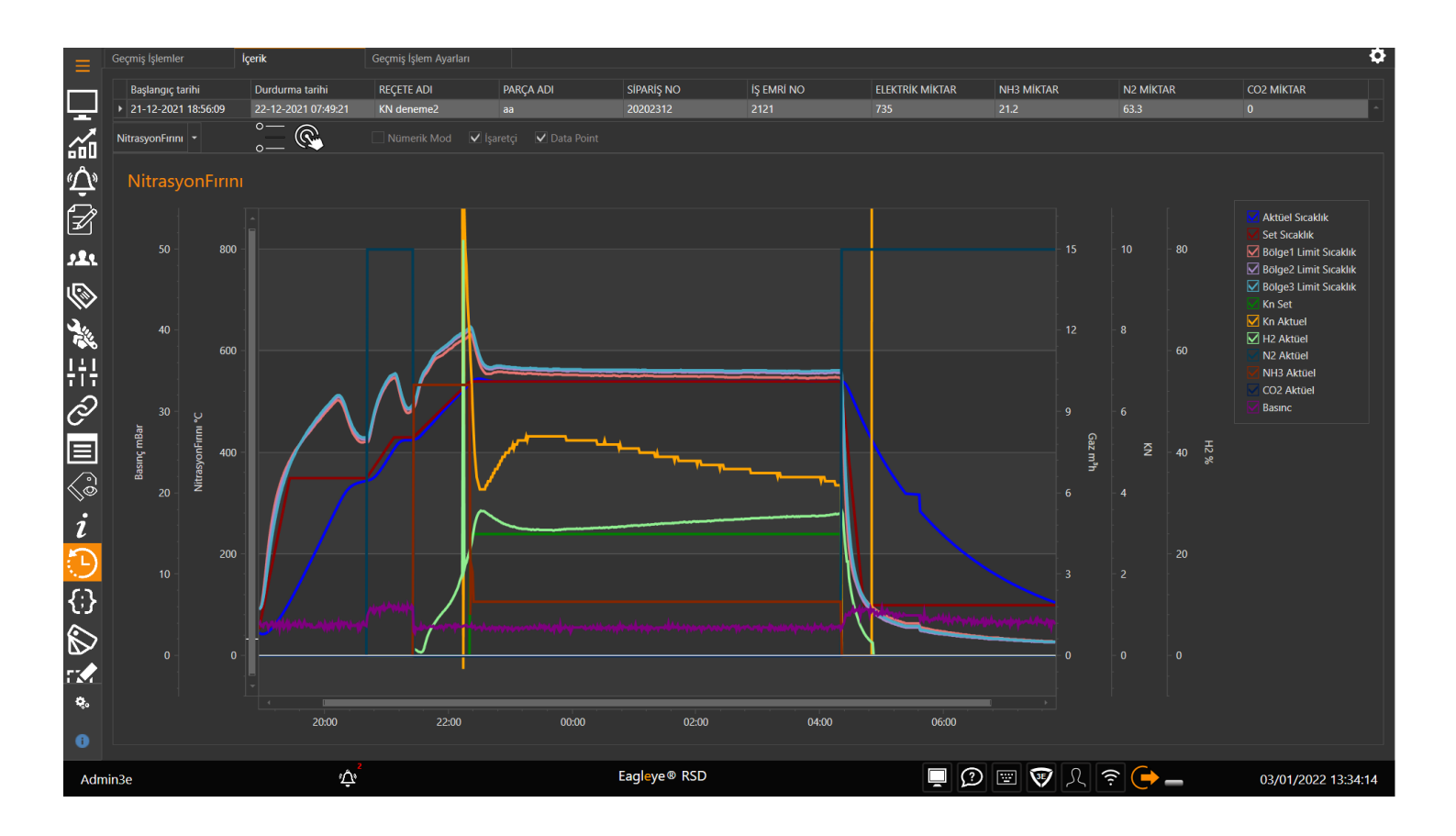

### **EXCEL DOSYASI İNDİRME**

GEÇMİŞ İŞLEMLER listesinin Excel ile çıktısını almak için sol üst tarafta yer alan kontrollerden son sıradaki "Excel" butonuna basılır.Butona basıldığında oluşturulan Excel dosyasının nereye ve hangi adla kaydedileceğinin belirlendiği bir kutu çıkar ve böylece excel dosyası kaydedilmiş olur.

| Geçmiş İşlemler                        | İçerik                      | Geçmiş İşlem Ayarları                              |                               |                               |                  |               |        |                       | <b>\$</b> |
|----------------------------------------|-----------------------------|----------------------------------------------------|-------------------------------|-------------------------------|------------------|---------------|--------|-----------------------|-----------|
| $(\div)$                               |                             | - Rapor Al                                         | 1 14-12-2021 08:45:00         | • 28-02-2022 09:23:31 •       | O                |               |        |                       |           |
| Drag a column header h                 | ere to group by that column |                                                    |                               |                               |                  |               |        |                       | ۹         |
| Başlangıç t Durdur                     | na Date of Th Test No       | Customer Recipe Na                                 | Explanation Ambient T Furnace | Surface Ar Ambient P Orifis C | Con Diameter Mea | isured Set ∆P | EQ Pre | essure S Set Pressure | e Kolon   |
| ▼<br>▶ 28-02-202 28-02-2               | 02 12/12/2021 0             | Save As                                            |                               |                               |                  | ×             | CH     | I1:Down 0 Pa          | ·         |
| 14-12-202 14-12-2<br>14-12-202 14-12-2 | 02 12/14/2021 Furkan        | Recor $\leftarrow \rightarrow \checkmark \uparrow$ | This PC > Documents           | ~ C                           | Search Documents |               |        |                       |           |
| 14-12-202 14-12-2                      | 202 12/14/2021 Furkan       | Recor Organize - New fo                            | lder                          |                               | ≣ .              | (2)           |        |                       |           |
| 14-12-202 14-12-2                      | 02 12/14/2021 Furkan        | Recor 🗸 🤺 Quick access                             | Name                          | Date modified                 | Туре             | Size          |        |                       |           |
|                                        |                             | 🔚 Desktop 🛛 🖈                                      | Adobe                         | 1/19/2021 12:24 PM            | File folder      |               |        |                       |           |
|                                        |                             | ↓ Downloads *                                      | Custom Office Templates       | 8/7/2020 11:37 AM             | File folder      |               |        |                       |           |
|                                        |                             | Pictures                                           | Graphics                      | 8/6/2020 4:43 PM              | File folder      |               |        |                       |           |
|                                        |                             | hazel_rapor                                        | HeidiSQL                      | 8/17/2021 9:38 AM             | File folder      |               |        |                       |           |
|                                        |                             | 🚞 images                                           | IISExpress                    | 8/4/2020 10:15 AM             | File folder      |               |        |                       |           |
|                                        |                             | rsd_Touch_en                                       | My Web Sites                  | 8/4/2020 10:15 AM             | File folder      | _             |        |                       |           |
|                                        |                             | File name: 20                                      | )22-3-2-9-6-41.xlsx           |                               |                  | ~             |        |                       |           |
|                                        |                             | Save as type: Do                                   | osyalar (*.xlsx)              |                               |                  | ~             |        |                       |           |
|                                        |                             | ∧ Hide Folders                                     |                               |                               | Save Can         | cel .t        |        |                       |           |
|                                        |                             |                                                    |                               |                               |                  |               |        |                       |           |

#### **RAPOR ALMAK**

Daha öncesinde "Rapor Düzenleme Ekranında" oluşturulmuş raporların çıktısını alabilirsiniz.

| Geo | çmiş İşlemler | lçe              | rik           | Ge        | eçmiş İşlem Aya | arları    |             |           |                |            |               |            |          |          |                |    |            |              |       | ¢  |
|-----|---------------|------------------|---------------|-----------|-----------------|-----------|-------------|-----------|----------------|------------|---------------|------------|----------|----------|----------------|----|------------|--------------|-------|----|
| C   |               | 30               | ) 🔶 🖁         | = 🖸       | Rapor Al        | ≪         | 1 关         | 14-12     | -2021 08:45:00 | - 28-02    | -2022 09:23:3 | ĽĊ         | )        |          |                |    |            |              |       |    |
|     | Drag a columr | n header here to | group by that | column    |                 |           |             |           |                |            |               |            |          |          |                |    |            |              |       | Q, |
|     | Başlangıç t   | Durdurma         | Date of Th    | Test No   | Customer        | Recipe Na | Explanation | Ambient T | Furnace        | Surface Ar | Ambient P     | Orifis Con | Diameter | Measured | Set <b>D</b> P | EQ | Pressure S | Set Pressure | Kolon |    |
|     |               |                  |               |           |                 |           |             |           |                |            |               |            |          |          |                |    |            |              |       |    |
|     | 28-02-202     | 28-02-202        | 12/12/2021    |           |                 |           |             |           | Horizontal     |            |               |            |          |          |                |    | CH1:Down   |              |       | •  |
|     | 14-12-202     | 14-12-202        | 12/14/2021    | Furkan Re |                 |           |             |           | Horizontal     |            |               |            |          |          |                |    |            |              |       |    |
|     | 14-12-202     | 14-12-202        | 12/14/2021    | Furkan Re |                 |           |             |           | Horizontal     |            |               |            |          |          |                |    |            |              |       |    |
|     | 14-12-202     | 14-12-202        | 12/14/2021    | Furkan Re |                 |           |             |           | Horizontal     |            |               |            |          |          |                |    |            |              |       |    |
|     | 14-12-202     | 14-12-202        | 12/14/2021    | Furkan Re |                 |           |             |           | Horizontal     |            |               |            |          |          |                |    |            |              |       |    |
|     |               |                  |               |           |                 |           |             |           |                |            |               |            |          |          |                |    |            |              |       |    |

# BETİKLER

Betikler, projelerde kullanılacak olan kodların daha kolay yazılması amacıyla oluşturulmuş bir alandır.

| Be | tikler (Script)         | Betik Ayarları              |       |           |       |      |
|----|-------------------------|-----------------------------|-------|-----------|-------|------|
| (- | €⊗⊗€                    |                             |       |           |       | ≎    |
|    | Drag a column header he | ere to group by that column |       |           |       | ٩    |
|    | Adı                     |                             | Тірі  | Event Tag | Zaman |      |
| т  |                         |                             |       |           |       |      |
| •  | Deneme Betik            |                             | Timer |           | 10    | 00 - |
|    | Deneme Betik Timer      |                             | Timer |           | 10    | 00   |
|    |                         |                             |       |           |       |      |
|    |                         |                             |       |           |       |      |

### **BETİK EKLEME**

Yeni bir BETİK eklemek için sol üst tarafta yer alan kontrollerden en baştaki artı (+) işaretli butona basılır. Butona basıldığında "Betik Ayarları" ekranına yönlendirilir. "Betik Ayarları" ekranında gerekli ayarlar yapıldıktan sonra yeni bir Betik eklenmişolur.

| \$     |
|--------|
| ٩      |
|        |
|        |
| 1000 - |
| 1000   |
|        |
|        |
|        |

### **BETIK SILME**

Var olan bir Betiği silmek için sol üst tarafta yer alan kontrollerden ikinci sıradaki çarpı (x) işaretli butona basılır.Butona basıldığında "Emin misin?" şeklinde bir uyarı gelir.

| Betikler (Script)       | Betik Ayarları              |       |                                                 |           |       |        |
|-------------------------|-----------------------------|-------|-------------------------------------------------|-----------|-------|--------|
| $+ 2 \times $           |                             |       |                                                 |           |       | \$     |
| Drag a column header he | ere to group by that column |       |                                                 |           |       | ٩      |
| Adı                     |                             | Тірі  |                                                 | Event Tag | Zaman |        |
| T                       |                             |       |                                                 |           |       |        |
| Deneme Betik            |                             | Timer |                                                 |           |       | 1000 ົ |
| Deneme Betik Timer      |                             | Timer |                                                 |           |       | 1000   |
|                         |                             |       | Uyari<br>Deneme Betik Silinicektir,<br>musunuz? | onayliyor |       |        |

Eğer onay verilirse Betik silinmiş olur.

### BETİK DÜZENLEME

Varolan bir betiği düzenlemek için sol üsttarafta yeralan kontrollerden ikinci sıradaki "Betik Düzenleme" butonuna basılır. "Betik Düzenleme" butonuna basıldığında "Betik Ayarları" ekranına yönlendirilir. "Betik Ayarları" ekranında gerekli düzenlemeler yapıldıktan sonra "Kaydet" butonuna basılarak Betik düzenlenmiş olur.

| Betikler (Script)           | Betik Ayarları              |       |           |       |      |
|-----------------------------|-----------------------------|-------|-----------|-------|------|
| $+ \bigcirc \times \bullet$ |                             |       |           |       | \$   |
| Drag a column header he     | ere to group by that column |       |           |       | ٩    |
| Adı                         |                             | Тірі  | Event Tag | Zaman |      |
|                             |                             |       |           |       |      |
| Deneme Betik                |                             | Timer |           |       | 1000 |
| Deneme Betik Timer          |                             | Timer |           |       | 1000 |
|                             |                             |       |           |       |      |
|                             |                             |       |           |       |      |

# **BETİK AYARLARI**

Oluşturulacak betik ile ilgili ayarların yapıldığı kısımdır.

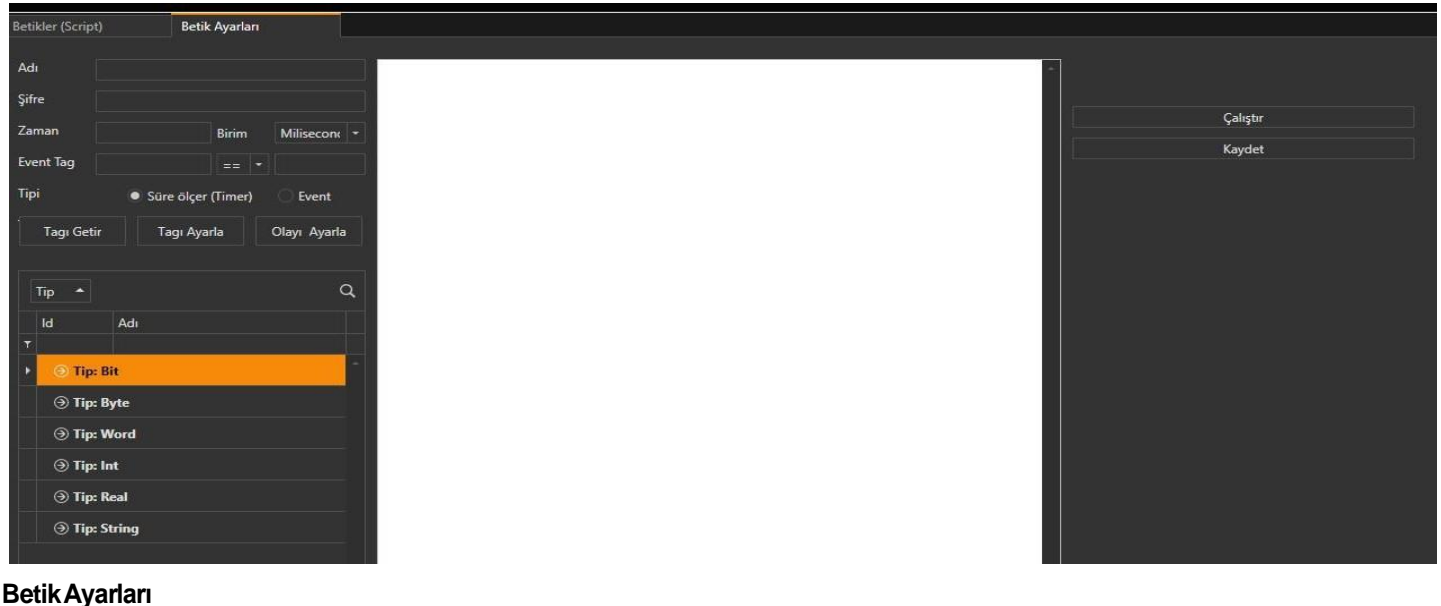

- Betik Adı
- Şifre (Lütfen not ediniz. Betik silme durumunda gerekli olacaktır.)
- Zaman ve ZamanBirimi
- Event Tagi •
- Tipi (Belirlenen süreye veya evente göre çalışmasıdır.)

bölümlerinden oluşur.

### YENİ BİR BETİK İÇİN AYAR

Yeni bir betik ayarı yapmak için;

- 1. Betik adına bir ad verilir. Betik şifresi (Lütfen Not Ediniz!) belirlenir.
- 2. Eğer Betik Tipi "Süre ölçer (Timer)" seçili ise betik zamanı belirlenir. Betik belirlenen zamanda tekrar ederek çalışır. Zaman birimleri şunlardır;
  - Milisecond
  - о (Milisaniye)
  - ο Seconds (Saniye)
  - Minutes (Dakika)
  - Hour
  - ο (Saat)
    - Day
    - (Gün)
- 3. Eğer Betik Tipi "Event" seçili ise bir event oluşturulur. Event Tagı, set edilen Tag değerinin koşulunun belirlendiği kısımdır. Aşağıdaki Tag listesinden seçilen bir tag "Olayı Ayarla" butonuna basılarak Event Tagı kutucuğunun sol tarafına set edilir. Set edilen bu tag değerinin sağ tarafa yazacağımız değerle olan karşılaştırması için ortadaki kutucuktani stediğimiz sembol değerlerinden biri seçilir. Bu değerler;

  - ∘ == (Eşittir)
    ∘ != (Eşit Değildir)
  - (Büyüktür) • >
  - >= (Büyük Eşittir)
  - < (Küçüktür)
  - <= (Kücük
  - Eşittir) şeklindedir.
- 4. Betik Ekranında istenilen betikler yazılır. Herhangi bir tag ile ilgili işlem yapmak istenirse aşağıdaki Tag listesinden tag seçilir. "Tagı getir" butonu seçilen Tagın betik ekranına çağırılması amacıyla kullanılır. "Tagı Ayarla" butonu seçilen tagın değerinin ayarlanması amacıyla kullanılır.

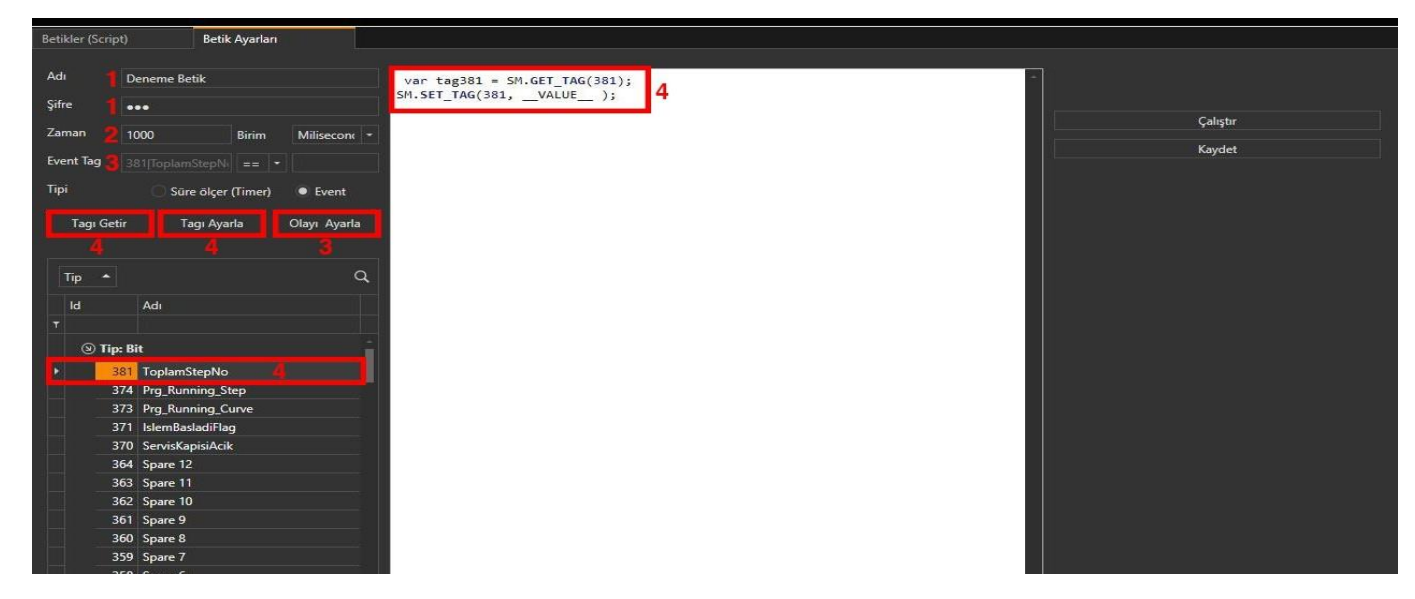

Betik ayarlarını yaptıktan sonra anında çalıştırılmak istenirse "Çalıştır" butonuna basılır, kaydedilmek istenirse "Kaydet" butonuna basılarak kaydedilir.

### SAYFA TASARLAMA

### RSD Ana Ekranın da görüntülenmesi istenen sayfaların tasarımının yapıldığı kısımdır.

| ▽                    |        |    | – 0 ×                     |
|----------------------|--------|----|---------------------------|
| Dosya Pencere        |        |    |                           |
|                      |        |    |                           |
| Araçlar 🛛 🖛 🗙        |        | ų× | <b>д х</b>                |
| Label                | Yeni 1 |    | Özellikler Olay Animasyon |
| PageSelector         |        |    | Туре:                     |
| RsdGridControl       |        |    | Name:                     |
| SplitButton          |        |    | Filter:                   |
| TextBlock            |        |    | 📰 📼 <del>9</del>          |
| ComboListe           |        |    |                           |
| ComboBoxEditItem     |        |    |                           |
| ListBoxEdit          |        |    |                           |
| ListBoxEditItem      |        |    |                           |
| TextEdit             |        |    |                           |
| BarCodeEdit          |        |    |                           |
| PopupColorEdit       |        |    |                           |
| Taslak 🛛 🖷 🗙         |        |    |                           |
| C Grid (rootElement) |        |    |                           |
|                      |        |    |                           |
|                      |        |    |                           |
|                      |        |    |                           |
|                      |        |    |                           |
|                      |        |    |                           |
|                      |        |    |                           |
|                      |        |    |                           |
|                      |        |    |                           |
|                      |        |    |                           |
|                      |        | ~  |                           |

### Araçlar ve Taslaklar

- Araçlar, Sayfa Tasarlama ekranının solunda yer alır. Sayfaları tasarlarken kullanılabilecek Kontrollerin bulunduğu kısımdır. Seçilen kontol, ya sürükle-bırak şeklinde ya da seçip sayfanın herhangi bir yerine tıklanararak sayfaya eklenebilir. Taslaklar ise; yine Sayfa Tasarlama ekranının solunda ve Araçlar kısmının altında yer alır. Taslaklar, sayfaya eklenen kontrollerin
- listelendiği, seçilebildiği ve silinebildiği kısımdır.

| Dosya Pencere                                                                                                    |                       | -                                                                                              | ō X |
|----------------------------------------------------------------------------------------------------|-----------------------|------------------------------------------------------------------------------------------------|-----|
| Araçlar # ×<br>Grid * ×<br>Grid CircularBar CircularBar CircularBar<br>RSD_Button RSD_TextBlock RsdTextBox<br>IOControl RSD_RecipeDetail<br>RSD_TrendControl RSD_WebBrowser RSD_GifControl *<br>Taslak # ×<br>© Grid (rootElement) • • | Yeni 1                | # ×         Özellikler       Olay       Animasyon         Type:       RSD Button         Name: |     |
|                                                                                                    | 9 9 1 - 1 - 1 - 1 - 1 | Margin <b>1</b> 40,192,0,0                                                                     |     |

### Kontrol Özellikler, Olay ve Animasyon Kısımları

Sayfa Tasarlama ekranının,sağ tarafında yer alan kısımdır.3 bölümden oluşur.

Özellikler

Seçilen kontrolün özelliklerinin listelendiği ve bu özelliklerin değiştirilebildiği kısımdır.

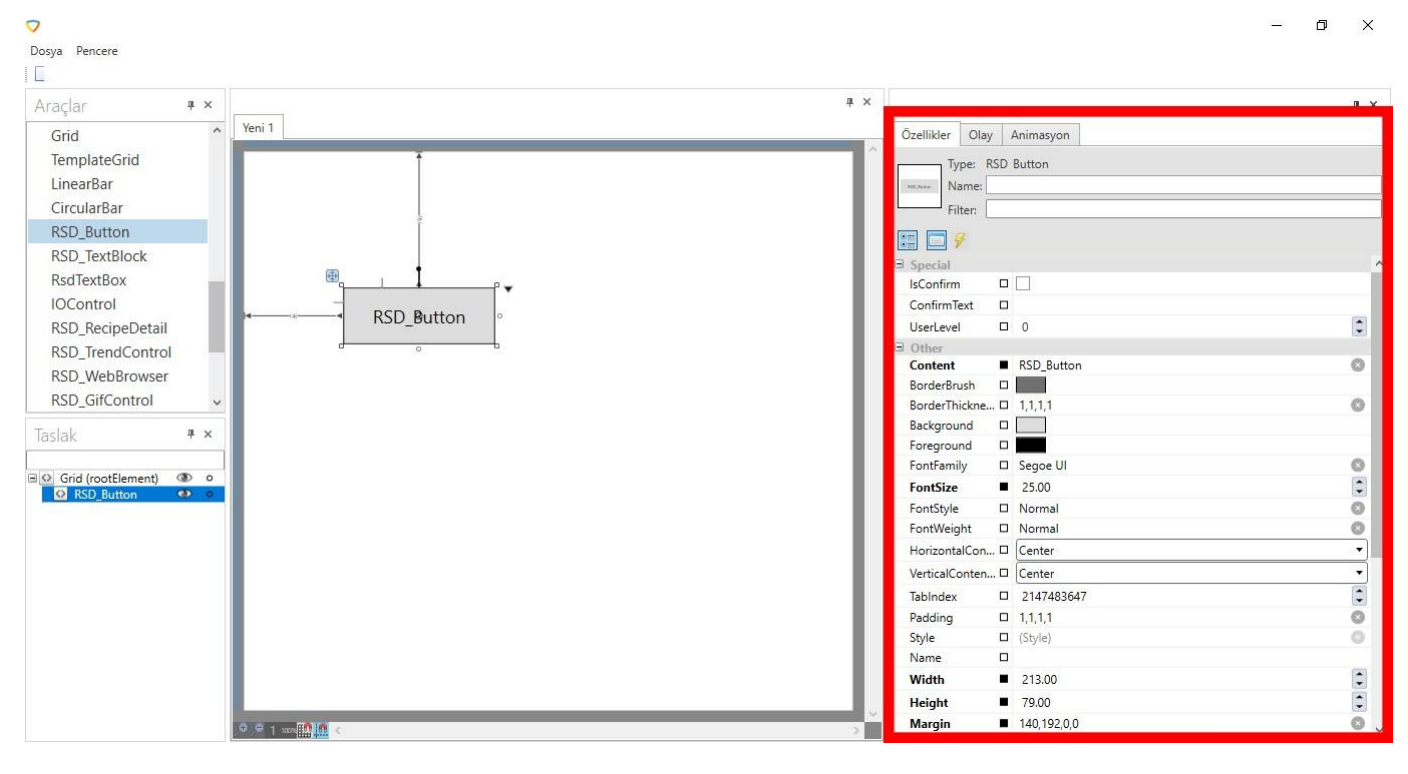

#### • Olay

Seçilen kontrole yazılan script sayesinde,gerçekleşmesi istenen bir olayın

çalıştırıldığı kısımdır. Olay kısmının en üstünde o kontrole özel olay adı (örn.

"Click" olayı),

Onunaltında veri tabanındaki tüm tagların veri tipine göre listelendiği bir tag

listesi vardır. Onun altında da "Tagı Getir" ve "Tagı Ayarla" buttonları

vardır.

### Tagi Getir Butonu

Tagı Getir butonu ile üstteki tag listesinden seçtiğimiz bir tagın değerini çeken SM.GET\_TAG(tag) methodu ilgili tagın değerini alıp bir değişenkene atar. Ve bu kod parçası script satırına eklenir.

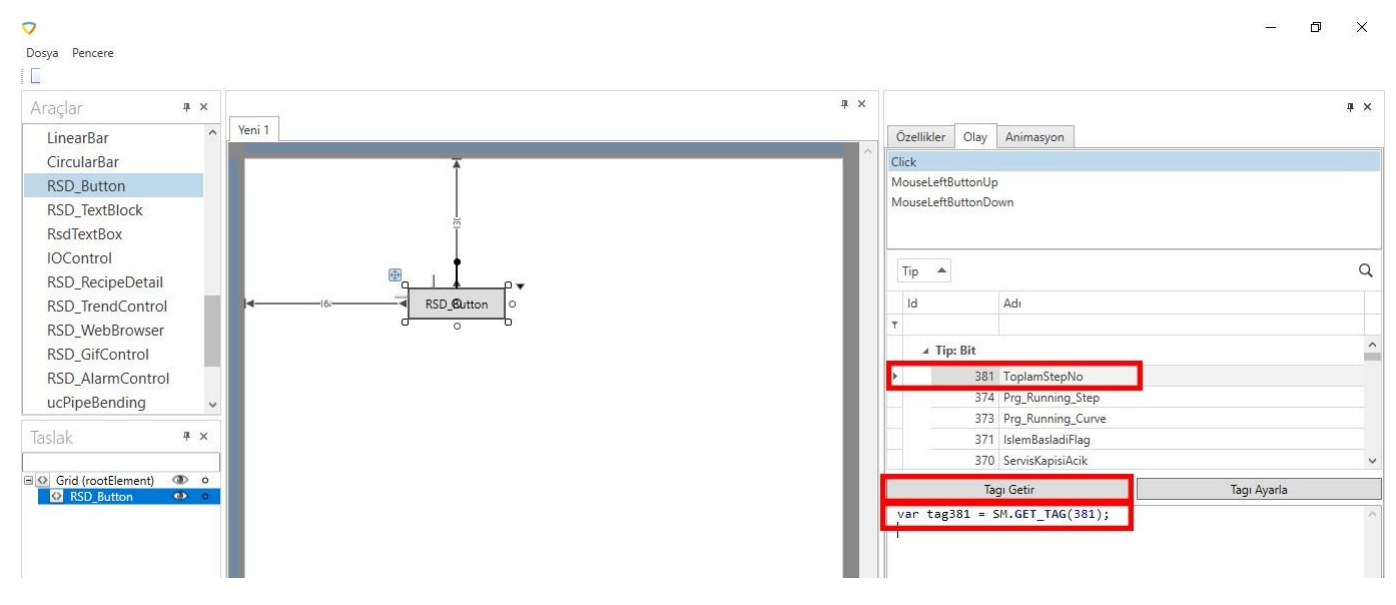

### Tagı Ayarla Butonu

Tagı Ayarla butonu ile üstteki tag listesinden seçtiğimiz bir taga vereceğimiz değeri atayan (set eden) SM.SET\_TAG(tag,"\_VALUE\_") methodu ile ilgili taga yeni değer ataması yapılır.Ve bu kod parçası script satırına eklenir.

| Araçlar <b>4</b> ×            | <b>д</b> ×                | щ ×         |
|-------------------------------|---------------------------|-------------|
| LinearBar Yeni 1              | Özellikler Olay Animasyon |             |
| CircularBar                   | Click                     |             |
| RSD_Button                    | MouseLeftButtonUp         |             |
| RSD_TextBlock                 | MouseLeftButtonDown       |             |
| RsdTextBox                    |                           |             |
| IOControl                     |                           | 0           |
| RSD_RecipeDetail              | Tip 🗖                     | ų           |
| RSD_TrendControl RSD_@utton o | ld Adı                    |             |
| RSD_WebBrowser                |                           |             |
| RSD_GifControl                | ⊿ Tip: Bit                | ^           |
| RSD_AlarmControl              | ► 381 ToplamStepNo        |             |
| ucPipeBending 🗸               | 374 Prg_Running_Step      |             |
| Taclak # x                    | 3/3 Prg_Kunning_Curve     |             |
|                               | 370 ServisKanisiAcik      |             |
| Grid (rootElement) O o        | T. C.                     | T. A.I      |
| RSD_Button •                  | lagi Getir                | lagi Ayaria |

σ×

### Script Language

Script alanına yazdığımız scripti hangi programlama diliyle yazacağımızı belirlediğimiz bölümdür.

### Run Butonu

Script alanına yazılan scripti çalıştırmak için yani kodu test etmek için kullanılır.

### Save Butonu

Script alanına yazılan scripti kaydetmek için kullanılır.Bir kontrol için script yazdığımızda başka bir kontrole geçmeden önce veya sayfa tasarlama modülünden çıkmadan önce kaydedilmesi gerekmektedir.

٥

 $\times$ 

|                |         |                   |     |             | щ×     |
|----------------|---------|-------------------|-----|-------------|--------|
| ö mu           |         |                   |     |             |        |
| Ozellikler     | Olay    | Animasyon         |     |             |        |
| Click          |         |                   |     |             |        |
| MouseLeftB     | uttonUp |                   |     |             |        |
| MouseLeftB     | uttonDo | wn                |     |             |        |
|                |         |                   |     |             |        |
|                |         |                   |     |             |        |
| Tip 🔺          |         |                   |     |             | Q      |
| ld             |         | Adı               |     |             |        |
| T              |         |                   |     |             |        |
| . Tin          | D:4     |                   |     |             | ^      |
| × 11p          | DIL     |                   |     |             |        |
| <u> </u>       | 381     | ToplamStepNo      |     |             |        |
|                | 374     | Prg_Running_Step  |     |             |        |
|                | 373     | Prg_Running_Curve |     |             |        |
|                | 3/1     | IslemBasladiFlag  |     |             |        |
|                | 370     | ServisKapisiAcik  |     |             | ~      |
|                | Tag     | gi Getir          |     | Tagı Ayarla |        |
| var tag3       | 81 = 5  | M.GET_TAG(381);   |     |             | ~      |
|                |         |                   |     |             |        |
|                |         |                   |     |             |        |
|                |         |                   |     |             |        |
|                |         |                   |     |             |        |
|                |         |                   |     |             |        |
|                |         |                   |     |             |        |
| <              |         |                   |     |             | >      |
| Betik (Script) | dili    |                   |     |             | $\sim$ |
|                |         |                   | Run |             |        |
|                |         |                   |     |             |        |

#### Animasyon

Seçilen kontrole yazılan script sayesinde, program çalıştığı sürece yazılan scriptin çalışması sağlanır. Olaykısmınınen üstünde veritabanındaki tüm tagların veritipine göre listelendiği birtag listesi vardır.

Onun altında da "Tagı Getir" ve "Tagı Ayarla" buttonları vardır.

### Tagı Getir Butonu

Tagı Getir butonu ile üstteki tag listesinden seçtiğimiz bir tagın değerini çeken SM.GET\_TAG(tag) methodu ilgili tagın değerini alıp bir değişenkene atar. Ve bu kod parçası script satırına eklenir.

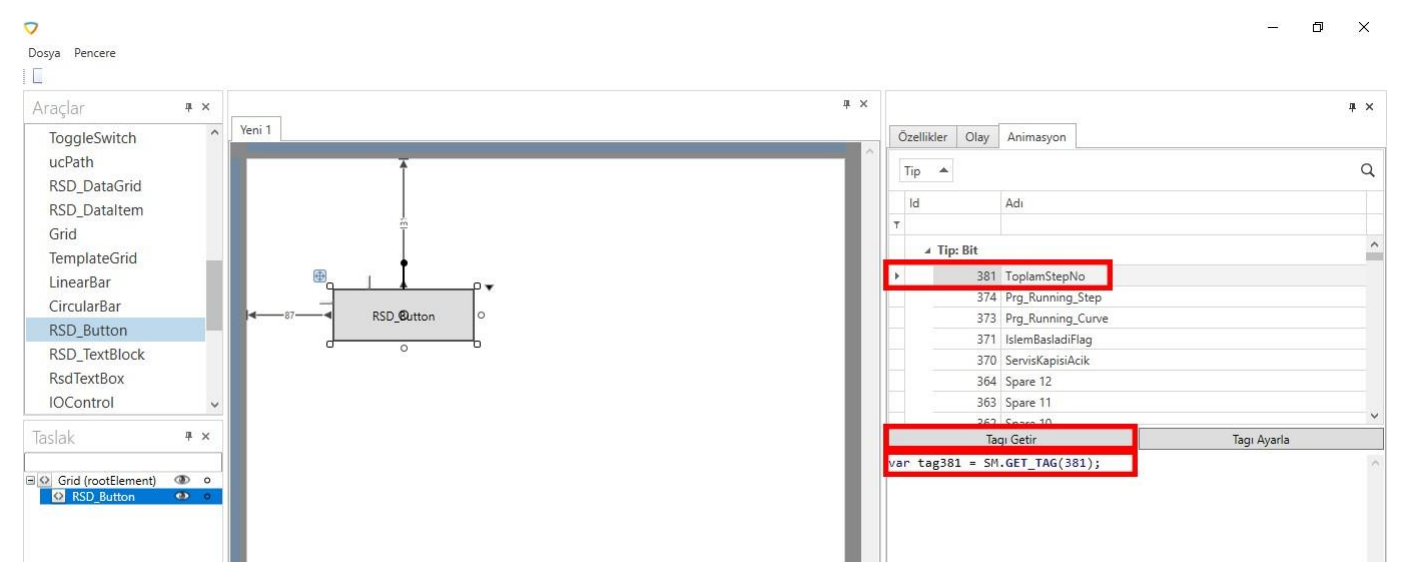

### Tagi Ayarla Butonu

Tagı Ayarla butonu ile üstteki tag listesinden seçtiğimiz bir taga vereceğimiz değeri atayan (set eden) SM.SET\_TAG(tag,"\_VALUE\_") methodu ile ilgili taga yeni değer ataması yapılır.Ve bu kod parçası script satırına eklenir.

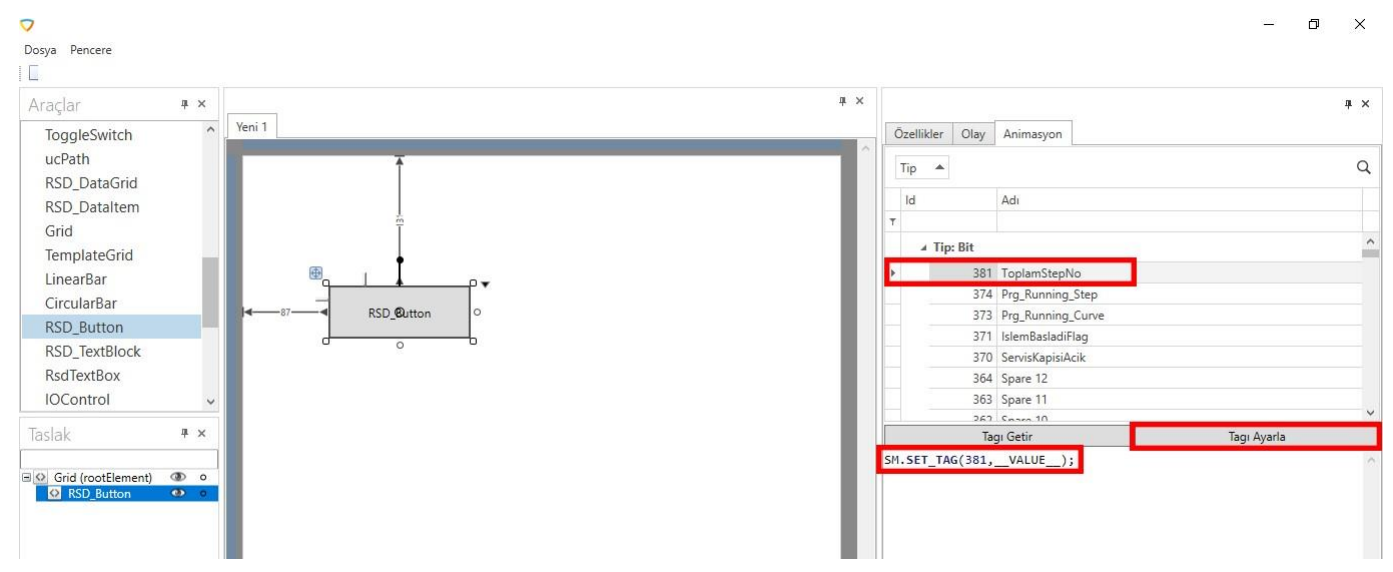

### Script Language

Script alanına yazdığımız scripti hangi programlama diliyle yazacağımızı belirlediğimiz bölümdür.

### Run Butonu

Script alanına yazılan scripti çalıştırmak için yani kodu test etmek için kullanılır.

### Save Butonu

Script alanına yazılan scripti kaydetmek için kullanılır.Bir kontrol için script yazdığımızda başka bir kontrole geçmeden önce veya sayfa tasarlama modülünden çıkmadan önce kaydedilmesi gerekmektedir.

|      |          |          |             | 1         |              |         |   |   |   |
|------|----------|----------|-------------|-----------|--------------|---------|---|---|---|
| Öze  | ellikler | Olay     | Animasyon   |           |              |         |   |   |   |
| Tir  | •        |          |             |           |              |         |   |   |   |
|      | ۲        |          |             |           |              |         |   |   |   |
| ld   | ł        |          | Adı         |           |              |         |   |   |   |
|      |          |          |             |           |              |         |   |   |   |
|      | ⊿ Ti     | p: Bit   |             |           |              |         |   |   | ł |
|      |          | 963      | Testere Bas | la        |              |         |   |   | ſ |
|      |          | 933      | TE3 Alarm S | Sustur    |              |         |   |   |   |
|      |          | 915      | TE3 Alarm   | 7         |              |         |   |   |   |
|      |          | 914      | TE3 Alarm   | 6         |              |         |   |   |   |
|      |          | 913      | TE3 Alarm   | 5         |              |         |   |   |   |
|      |          | 912      | TE3 Alarm   | 4         |              |         |   |   |   |
|      |          | 911      | TE3 Alarm   | 3         |              |         |   |   |   |
|      |          | 010      | TE2 Alarm   | 2         |              |         |   |   |   |
|      |          |          | Get Tag     |           |              | Set Tao | 9 |   |   |
| 1.5  | ET_T     | AG( "96  | ]Testere_   | Basla",VA | LUE_);       |         |   |   |   |
| 1.5  | ET_T     | AG( "96: | S Testere_I | Basla",VA | LUE_);       |         |   |   |   |
| 1.5  | ET_T.    | AG( "963 | 3 Testere_  | Basla",VA | LUE_);       |         |   |   |   |
| 1.5  | ET_T.    | AG( "963 | s)Testere_1 | Basla",VA | LUE_);       |         |   |   |   |
| 1.5  | ET_T.    | AG( "963 | 3 Testere_1 | Basla",VA | LUE_);       |         |   | د |   |
| ript | ET_T.    | uage     | 3 Testere_1 | Basla",VA | LUE);        |         |   | ٢ | • |
| ript | ET_T.    | uage     | Testere_    | Basla",VA | LUE);<br>Run |         |   | ٤ |   |

**Sayfayı Kapatırken**,ekrana "Dizayn Kaydedilsin mi?" şeklinde bir uyarı gelir. Eğer dizaynın kaydedilmesi istenmiyorsa "Cancel" butonuna veya uyarı kutusunun sağ üstündeki çarpı (x) işaretine basılır.

| Araçlar                                | # ×                                                    |            |   |                        | щ× |                                              |   |
|----------------------------------------|--------------------------------------------------------|------------|---|------------------------|----|----------------------------------------------|---|
| ToggleSwitch<br>ucPath<br>RSD DataGrid | Yeni 1                                                 |            |   |                        |    | Özellikler Olay Animasyon<br>Type: Grid      |   |
| RSD_Dataltem<br>Grid<br>TemplateGrid   |                                                        |            |   |                        |    | Filter                                       |   |
| LinearBar<br>CircularBar               | -16                                                    | RSD_Button |   |                        |    | Background  Style                            |   |
| RSD_Button<br>RSD_TextBlock            |                                                        |            |   | Kayıt X                |    | Width INaN<br>Height INaN                    | 0 |
| IOControl                              | ~                                                      |            |   | Dizayn kaydedilsin mi? |    | Margin D 0,0,0,0<br>HorizontalAlig D Stretch | © |
| Taslak                                 | <b>∓</b> ×                                             |            | o | Tamam İptal            |    | VerticalAlignm  Stretch Cursor ToolTin       | ¥ |
| Grid (rootElement)     RSD_Button      | <ul> <li>☑</li> <li>☑</li> <li>☑</li> <li>☑</li> </ul> |            |   |                        |    | Opacity I 1.00                               | • |
|                                        |                                                        |            |   |                        |    | Visibility D Visible                         | • |

Eğer dizaynın kaydedilmesi isteniyorsa "OK" butonuna basılır ve açılan pencerede dizaynın nereye,hangi adla kaydedileceği belirlenir.

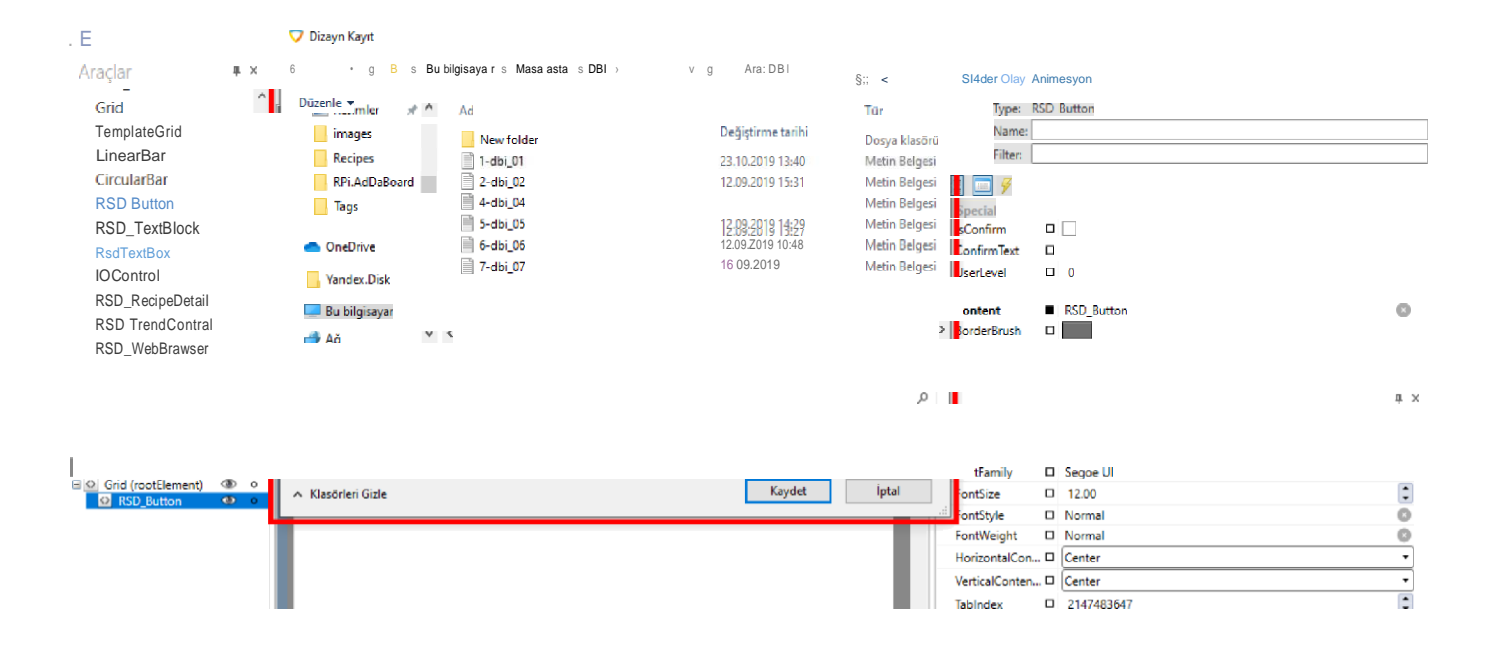

## **TASARIM ARAÇLARI**

Bu alan ekran tasarımı yapılırken kullanılan çeşitli araçların işlevleri ve kullanımları ile ilgili örneklerin verildiği alandır.

| Dosya Pencere     |        |        |     |
|-------------------|--------|--------|-----|
| 🗌 📄 🗎 🔀 🗸         |        |        |     |
| Araçlar           | ά ×    |        | ņ   |
| Label             | ^      | Yeni 1 |     |
| PageSelector      |        |        |     |
| RsdGridControl    |        |        |     |
| SplitButton       |        |        |     |
| TextBlock         |        |        |     |
| ComboListe        |        |        |     |
| ComboBoxEdit      | ltem   |        |     |
| ListBoxEdit       |        |        |     |
| ListBoxEditItem   |        |        |     |
| TextEdit          |        |        |     |
| BarCodeEdit       |        |        |     |
| PopupColorEdit    | t v    |        | - 1 |
| Taslak            | Ψ×     |        | - 1 |
|                   |        |        |     |
| Grid (rootElement | t) 👁 o |        |     |
|                   |        |        |     |
|                   |        |        |     |
|                   |        |        |     |
|                   |        |        |     |
|                   |        |        |     |
|                   |        |        |     |
|                   |        |        |     |
|                   |        |        |     |
|                   |        |        |     |

### Label

- Label design ekranı içerisinde yazılmak istenilen yazıların kolaylıkla yazılabildiği bir araçtır.
- Label özellikler sekmesinden arka plan rengi, yazı rengi, yazı tipi, yazı boyutu vb. ayarlamalar rahatlıkla
- yapılabilir. Örnek Kodlar;

  - Yazı Değişikliği : DesignObjects.LabelAdı.Content = "Yazılmak İstenilen Yazı";
     Arkaplan Renk Değişikliği : DesignObjects.LabelAdı.Background = Brushes.İstenilenRenk;
     Yazı Renk Değişikliği : DesignObjects.LabelAdı.Freground = Brushes.İstenilenRenk;
     Yazı Renk Değişikliği : DesignObjects.LabelAdı.Freground = Brushes.İstenilenRenk;
     Yazı Renk Değişikliği : DesignObjects.LabelAdı.Freground = Brushes.İstenilenRenk;
     Yazı Renk Değişikliği : DesignObjects.LabelAdı.Freground = Brushes.İstenilenRenk;
     Yazı Renk Değişikliği : DesignObjects.LabelAdı.Freground = Brushes.İstenilenRenk;

  - 5. Görünürlük: DesignObjects.LabelAdı.Visibility = Visibility.İstenilenDurum (Visible=Görünür Hidden=Görünmez)

### **Page Selector**

- Page Selector, design ekranımız içerisinde sayfa geçişlerini kolay yapmak için tasarlanmış özel bir butondur.
- Özellikler sekmesinden DesignFileNames seçeneğinden istediğimiz sayfayı seçerek tıklanıldığında istenilen sayfaya gidilmesi kolaylıkla yapılabilir. Özellikler sekmesinden UserLevvel seçeneği ile sayfa geçişlerinde farklı kullanıcı için tıklanabilir-tıklanamaz durumu
- ayarlanabilir. Label ile aynı şekilde arka plan rengi, yazı rengi, yazı tipi, yazı boyutu vb ayarlamalar rahatlıkla yapılabilir.

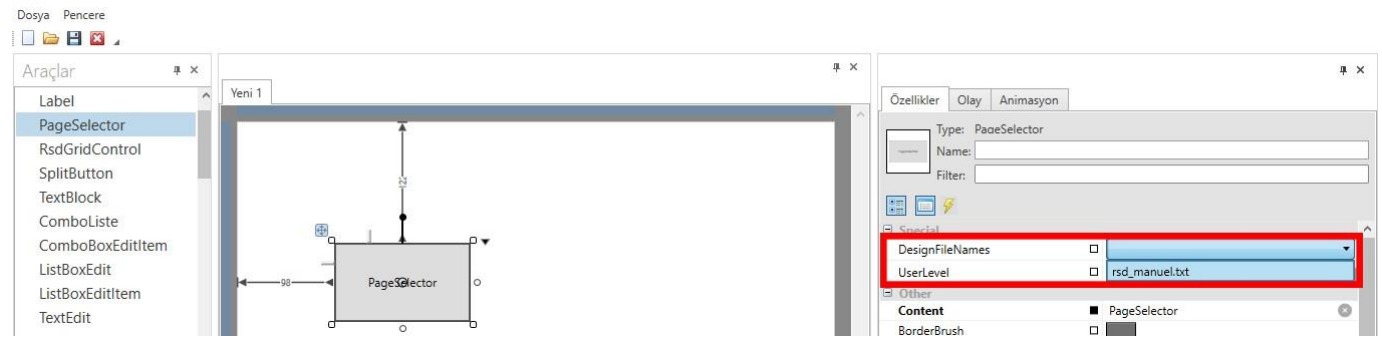

#### ComboListe

- ComboListe aracı ile istenilen bir listenin rahat görünümü ve kolay seçimini sağlamak amacıyla .
- geliştirilmiş bir araçtır. Özellikler sekmesinden ListeTip seçeneği ile birlikte öncesinde belirlenmiş Reçete, . Tag, Database gibi listeleri kolaylık çağırabilirsiniz.
- Kendi listesinizi ComboBoxEditItem ekleyerek oluşturabilirsiniz. ComboListe ilgili kodlama örneklerini scriptler . sekmesinde örnek scriptler içerisinde 3. örnekte bulabilirsiniz.

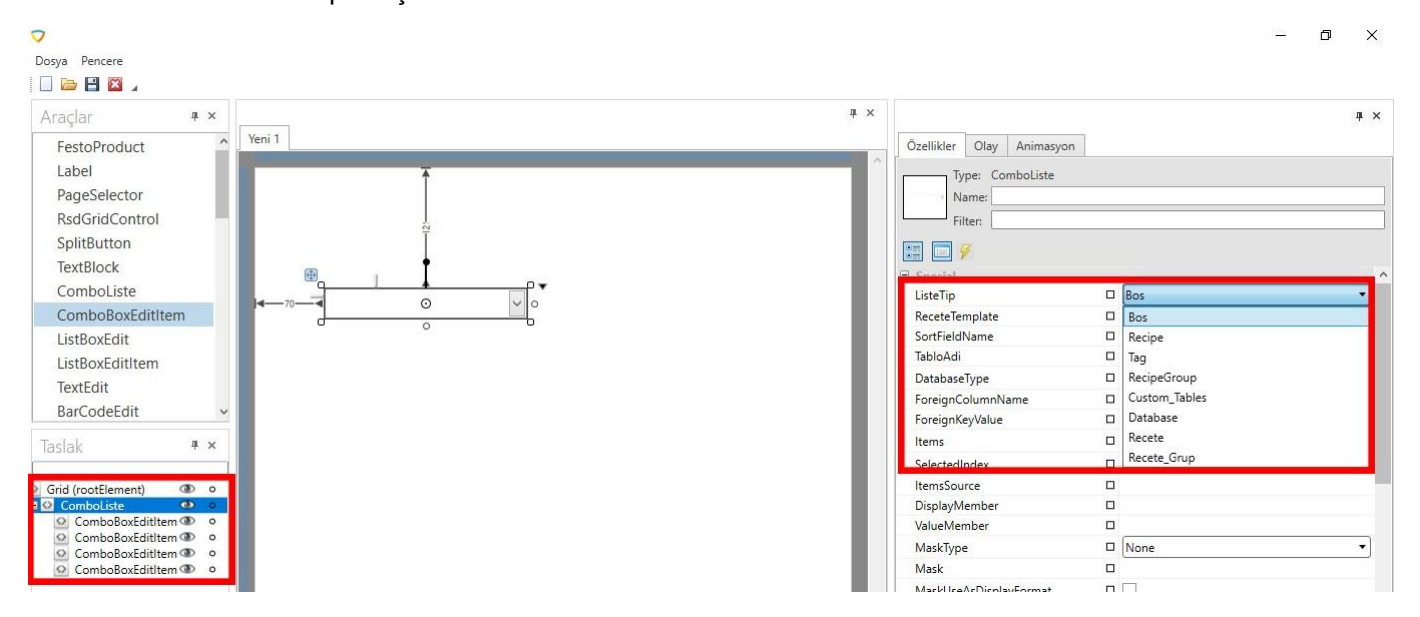

### Calculator

 Design ekranında hesaplama yapılması gereken durumlarda kullanıcıya kolaylık olması açısından hesap makinesi aracını kullabilirsiniz. Design ekranına sadece sürükle bırak yapmanız yeterli olacaktır.

| <b>7</b>         |                     |    |    |      |    |     |    |     |                         |        |            | 1 | ð X |
|------------------|---------------------|----|----|------|----|-----|----|-----|-------------------------|--------|------------|---|-----|
| Dosya Pencere    |                     |    |    |      |    |     |    |     |                         |        |            |   |     |
| 🔲 🗁 🔛 🖾 🖌        |                     |    |    |      |    |     |    |     |                         |        |            |   |     |
| Araçlar 🛛 🖛 🗙    |                     |    |    |      |    |     |    | ł X |                         |        |            |   | џ×  |
| SplitButton      | Yeni 1              |    |    |      |    |     |    |     | Özellikler Olay Anima   | asyon  |            |   |     |
| TextBlock        |                     |    |    |      | _  | _   | _  |     | Type: Calculator        |        |            |   |     |
| ComboListe       | ٩                   |    | _  | ¢    |    |     | -6 |     | Name:                   |        |            |   |     |
| ComboBoxEditItem |                     |    |    |      |    | n   |    |     | Filter:                 |        |            |   |     |
| ListBoxEdit      |                     |    |    |      |    | 1_1 |    |     |                         |        |            |   |     |
| ListBoxEditItem  | -                   | MC | MR | +    | CE | с   |    |     |                         |        |            |   |     |
| TextEdit         |                     |    |    |      |    |     |    |     | HorizontalContentAlignn | nent 🗆 | Left       |   |     |
| BarCodeEdit      |                     | MS | M+ | M-   | ±  | 4   |    |     | VerticalContentAlignmen | t 🗆    | Тор        |   | •   |
| PopupColorEdit   | <mark>} 29</mark> ◀ | 7  | 8  | 9    | 1  | %   | 0  |     | TabIndex                | 0      | 2147483647 |   |     |
| Calculator       |                     |    |    |      |    |     |    |     | Padding                 |        | 0,0,0,0    |   |     |
| CheckEdit        |                     | 4  | 5  | 6    | *  | 1/x |    |     | Name                    |        |            |   |     |
| DateEdit 🗸       |                     | 1  | 2  | 3    | -  |     |    |     | Width                   |        | 216.00     |   |     |
|                  |                     |    |    |      |    | =   |    |     | Height                  |        | 279.00     |   | 1   |
| laslak 🕴 🕇 🗙     |                     |    | 0  | - 2% | ÷  |     |    |     | Margin                  |        | 29,0,0,243 |   | 0   |
|                  | - d                 |    |    | Y    |    |     | -6 |     | HorizontalAlignment     |        | Left       |   | •   |
| Calculator       | -                   |    |    |      |    |     |    |     | VerticalAlignment       |        | Bottom     |   | •   |
|                  |                     |    |    |      |    |     |    |     | Cursor                  |        |            |   |     |

### ChechEdit

- CheckEdit aracımız ile seçili olup olmama durumuna bağlı olarak işlemler yapılabilir. Özellikler sekmesinde EditValue False ise ilk sayfa yükleniminde seçili olmayacak şekilde gelir bu sekme True yapılırsa seçili durumda yüklenir.
- Label ile aynı şekilde arka plan rengi, yazı rengi, yazı tipi, yazı boyutu vb ayarlamalar rahatlıkla yapılabilir. CheckEdit kullanımı ile ilgili script örnekleri sekmesinde örnek scriptler içerisinde 2. örnekte bilgilere ve kodlara ulaşabilirsiniz. .

### ToggleSwitch

- ToggleSwitch aracımız CheckEdit aracı ile benzer işlevlere sahiptir. Görsel olarak farklılıkları mevcuttur. Görsel olarak anahtar gibi aç-kapa şeklinde bir görünüme sahiptir.
- ToggleSwitch kullanımı ile ilgili script örnekleri sekmesinde örnek scriptler içerisinde 2. örnekte bilgilere ve kodlara ulaşabilirsiniz.

#### Grid

- Grid sistemi grafik ve tasarım alanında bir sayfayı yatay ve dikey olarak sütunlara ayrılmasıyla hizalama işlemidir.
- Grid kullanımının bize birçok avantajı vardır. Grid sayesinde kullandığımız diğer araçlarımızın taslak alanında toplu olarak durması sağlanır.
- Birden fazla aynı tasarımdan yapacak olursak bir adet grid içerisinde oluşturup gridi kopyala-yapıştır işlemi ile
- çoğaltabiliriz. Aynı şekilde oluşturduğumuz araçlarımızın tasarım ekranındaki konumunu değiştirmek istediğimizde teker teker değiştirmek yerine gridin konumunun değiştirilmesi grid içerisinde tüm araçlar aynı şekilde konumlandırılabilir.
- Not: Grid içerisine konumlandırılan tüm araçları Left-Top şeklinde hizalandırma yaparsak değişikliklerde konumlandırma sorunları ile karşılaşmayız.

### LinearBar

- LinearBar aracımız verilerin grafiksel olarak gösterilmesi amacıyla geliştirilmiş bir araçtır. Görsellik ve kolay görünüm istenilen noktalarda kullanılabilir.
- Özellikler sekmesinde StartValue (Minimum değer), EndValue (Maksimum değer), MaxIntervalCount (Değer sıklığı), ShowFloatinPoint (Virgülden sonraki rakamları gösterilip gösterilmemesi), TemperatureFontSize (Yazı büyüklüğü) gibi ayarlamalar yapılabilir.
- LinearBar 3 alandan oluşur. Bu alanlar First, Second, Third Range olarak ifade edilir. Değişimlerin rahat gözlenebilmesi amacıyla yapılmıştır.
- FirstRangeChange ve SecondRangeChange kısmından hangi aralıklarda olacağını ayarlayabiliriz.
- BarColor (Grafik bar rengi), TemperatureTextColor (Yazı rengi), FirstRangeColor (İk değer aralığının rengi), SecondRangeColor (İkinci değer aralığının rengi), ThirdRangeColor (Üçüncü değer aralığının rengi) olarak ayarlanabilir.
- LínearBar ile ilgili örnek kullanımı scriptler sekmesinde örnek scriptler içerisinde 4. örnekte bulabilirsiniz.

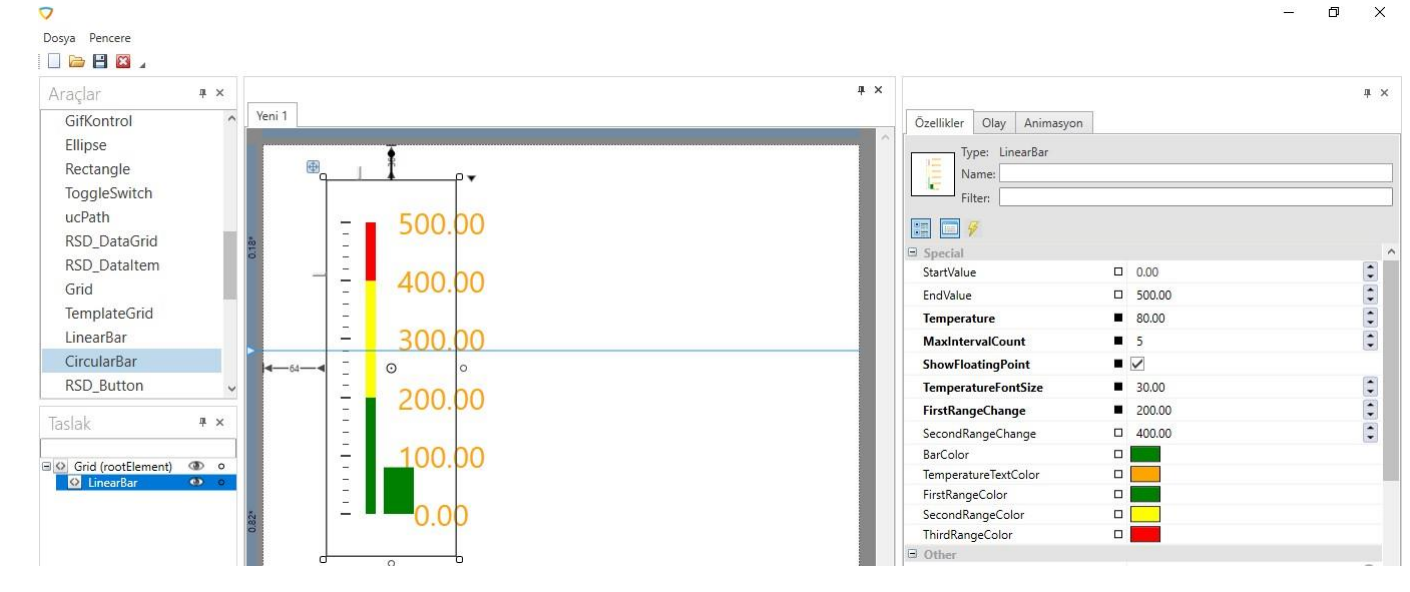

### CircularBar

- CircularBar aracımız verilerin bir daire içerisinde gösterilmesi amacıyla geliştirilmiş bir araçtır. Görsellik ve kolay görünüm istenilen noktalarda kullanılabilir.
- Özellikler sekmesinde TextColor (Yazı rengi), IndicatorBrush (Dolu alan rengi), BackgroundBrush (Arka plan rengi), TotalValue (Maksimum Değer) özellikleri kolayca ayarlanabilir.
- LinearBar 3 alandan oluşur. Bu alanlar First, Second, Third Range olarak ifade edilir. Değişimlerin rahat gözlenebilmesi amacıyla yapılmıştır.
- FirstRangeChange ve SecondRangeChange kısmından hangi aralıklarda olacağını ayarlayabiliriz.
- BarColor (Grafik bar rengi), TemperatureTextColor (Yazı rengi), FirstRangeColor (İlk değer aralığının rengi), SecondRangeColor (İkinci değer aralığının rengi), ThirdRangeColor (Üçüncü değer aralığının rengi) olarak ayarlanabilir.
- CircukarBar ile ilgili örnek kullanımı scriptler sekmesinde örnek scriptler içerisinde 4. örnekte bulabilirsiniz.

# AKTIF BILDIRIMLER

Aktif haldeki bildirimlerin listelendiği kısımdır

| Bildirimler  | Aktif bildirimler | Bildirim ayarları | Eposta ayarları |              |               | ٥ |
|--------------|-------------------|-------------------|-----------------|--------------|---------------|---|
| $\bigotimes$ |                   |                   |                 |              |               |   |
|              |                   |                   |                 | Bildirim adı | Bildirim tipi |   |
|              |                   |                   |                 |              |               |   |
|              |                   |                   |                 | Alarm        | Email         |   |
|              |                   |                   |                 |              |               |   |
|              |                   |                   |                 |              |               |   |
|              |                   |                   |                 |              |               |   |
|              |                   |                   |                 |              |               |   |
|              |                   |                   |                 |              |               |   |
|              |                   |                   |                 |              |               |   |
|              |                   |                   |                 |              |               |   |

- **Aktif Bildirimler**
- Id
  Bildirim Adı
  Bildirim Tipi (SMS veya Email)
  bölümlerinden oluşur.

### AKTIF BILDIRIM SILME

Listelenen Aktif Bildirimleri silmek için üst tarafta yer alan çarpı (x) işaretli butona basılır. Butona basıldığında seçilen bildirim listeden silinir.

| Id     Bildrim adı     Bildrim tipi       T     T     T       Bildrim di     Bildrim tipi |  |
|-------------------------------------------------------------------------------------------|--|
| Id     Bildrim dl     Bildrim tipi       T                                                |  |
| Y     3     Alarm     Email                                                               |  |
| Alarm Email                                                                               |  |
|                                                                                           |  |
|                                                                                           |  |
|                                                                                           |  |
|                                                                                           |  |
|                                                                                           |  |
|                                                                                           |  |
|                                                                                           |  |

## **BILDIRIM AYARLARI**

Kullanıcıya gönderilecek bildirimlerin ayarlarının yapıldığı kısımdır.

| Bildirimler                                                                                                    | Aktif bildirimler | Bildirim ayarları | Eposta | a ayarları |    |             |              |                       |   |
|----------------------------------------------------------------------------------------------------|-------------------|-------------------|--------|------------|----|-------------|--------------|-----------------------|---|
|                                                                                                    |                   |                   |        |            |    |             |              |                       |   |
| Bildirim adı                                                                                                    |                   |                   |        |            |    | Bildirim    | agını ayarla | Mesaja tag değeri gir |   |
| Bildirim tipi                                                                                                    | Email             |                   |        |            | Ti | p •         |              |                       | ٩ |
| Alicilar                                                                                                    |                   |                   |        |            | k  | d           | Adı          |                       |   |
| Ekle                                                                                                    |                   |                   |        |            | *  | Tip: Bit    |              |                       | - |
| Kaydet                                                                                                    |                   |                   |        |            |    | ⊙ Tip: Byte | {            |                       |   |
| Sil                                                                                                    |                   |                   |        |            |    | ③ Tip: Word |              |                       |   |
| <u></u>                                                                                                    |                   |                   |        |            |    | ⊙ Tip: Int  |              |                       |   |
| <b>P1 P 1 P 1</b> |                   |                   |        |            |    | ③ Tip: Real |              |                       |   |
| Mesai                                                                                                    |                   |                   |        |            |    | Inp: Sum    |              |                       |   |
|                                                                                                    |                   |                   |        |            |    |             |              |                       |   |
|                                                                                                    |                   |                   |        |            |    |             |              |                       |   |
|                                                                                                    |                   |                   |        |            |    |             |              |                       |   |
|                                                                                                    |                   | Bildirimi K       | avdet  |            |    |             |              |                       |   |
|                                                                                                    |                   |                   |        |            |    |             |              |                       |   |

#### Notifikasyon Ayarları

- Bildirim Adı
- Bildirim Tipi (SMS veya EMAİL)
- Alıcılar
- Bildirim Tagı (Set Edilen Tag Değerinin Koşulunun Belirlendiği Kısım) .
- Mesaj (Kullanıcıya Gönderilecek Bildirim Mesajı)

bölümlerinden oluşur.

### YENİ BİR BİLDİRİM İÇİN AYAR

Yeni bir bildirim ayarı yapmak için;

- Bildirim adına bir ad verilir. Bu kullanıcıya göndereceğimiz bildirimi tanımlayan isimdir.
   Bildirim Tipi seçilir. Bu ya SMS ya da Email olarak seçilebilir.
- 3. Alıcılar kutucuğuna, bildirimi göndereceğimiz kullanıcının telefon numarası (SMS için) veya Email adresi (Email icin) yazılır ve "Ekle" butonuna basılarak listeye eklenmiş olur. Bu alıcıyı kaydetmek istiyorsak "Kaydet" ve bu alıcıyı listeden silmek istiyorsak "Sil" butonlarına basılır.
- 4. Bildirim Tagı, set edilen Tag değerinin koşulunun belirlendiği kısımdır. Sağdaki Tag listesinden seçilen bir tag "Bildirim Tagını Ayarla" butonuna basılarak Bildirim Tagı kutucuğunun sol tarafına set edilir. Set edilen bu tag değerinin sağ tarafa yazacağımız değerle olan karşılaştırması için ortadaki kutucuktan istediğimiz sembol değerlerinden biri seçilir.
  - Bu değerler;
    - == (Eşittir)
    - != (Èşit Déğildir)
    - > (Büyüktür)
      >= (Büyük Eşittir)
    - < (Küçüktür)</li>

    - <= (Kücük
- Eşittir) şeklindedir.
- 5. Mesaj, kullanıcıya gönderilecek bildirim mesajını yazdığımız kısımdır. Sağ üst kısımdaki "Mesaja Tag Değeri Gir" butonu ile listeden seçeceğimiz bir Tag ın değeri mesaja eklenebilir.

### **EMAIL AYARLARI**

Email Ayarları, E-mail bildirimlerinin gönderilmesi için kullanılan mail ayarlarının yapıldığı kısımdır.

|               | 1 1                  |                       |                |
|---------------|----------------------|-----------------------|----------------|
| Notifications | Active Notifications | Notification Settings | Email Settings |
|               |                      |                       |                |
| Account Name  | 3E Endustriyel       |                       |                |
|               |                      |                       |                |
| Mail Title    | Firin Alarm          |                       |                |
| Sending Email | 3e@3eendustriv       | el com tr             |                |
| <b>_</b>      | Jewseendustry        |                       |                |
| Password      | •••••                |                       |                |
|               |                      |                       |                |
| SIVITE FIUSI  | smtp.yandex.cor      | n                     |                |
| SMTP Port     | 587                  |                       |                |
|               |                      |                       |                |
| SSL Enabled   | $\checkmark$         |                       |                |
| Use Default   |                      |                       |                |
| Creditiantals |                      |                       |                |
|               |                      | 2010                  |                |
|               |                      | Jave                  |                |
|               | Test Email           |                       |                |
|               |                      |                       |                |
|               |                      |                       |                |
|               | Send 1               | Test Email            |                |
|               |                      |                       |                |

### E-Mail Ayarları Kısmı

- Account Name
- Mail Title (Mail Başlığı)
- Sending Email (Gönderici Adres)
- Password (Gönderici Mail Şifresi)
- SMTP HostSMTP Port
- SSL Enabled
- Use Default Creditiantals

bölümlerinden oluşur.

Ayrıca yapılan ayarları test etmek için kullanılabilen "Send Test Email" butonu da bu kısımda bulunmaktadır.

# DOKUNMATİK EKRAN GÖRÜNTÜLERİ

## TRENDLER

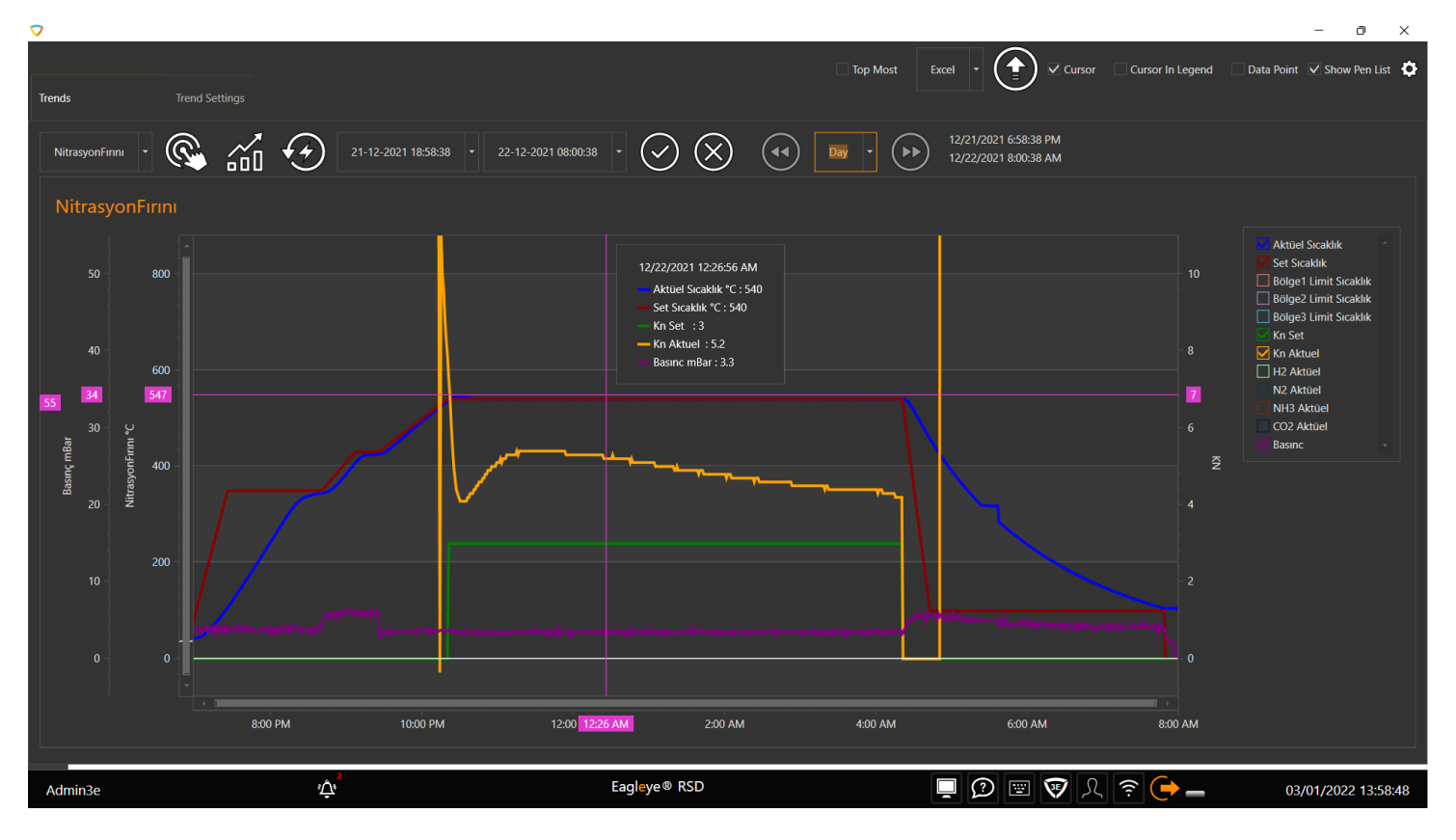

## TREND AYARLARI

| Trends |                        | Trend Settings  |         |             |      |           |           |           |         |         |             |             |           |                |             |    |               |        |              |   |
|--------|------------------------|-----------------|---------|-------------|------|-----------|-----------|-----------|---------|---------|-------------|-------------|-----------|----------------|-------------|----|---------------|--------|--------------|---|
| (+)    | $\widehat{\mathbf{x}}$ | <u>n</u>        |         |             |      |           |           |           |         |         |             |             |           |                |             |    |               |        |              |   |
| Name   | Pen Alig               | n Pen Min       | Pen Max | Logarithmic | Unit | ConstLine | ConstLine | ConstLine | ConstLi | ine     | Control Int | Time Rang   | Note Mark | er Export Time | Export Path |    | Right To Left | Hidden | Log Type     |   |
|        |                        |                 |         |             |      |           |           |           |         |         |             |             |           |                |             |    |               |        |              |   |
| Duct B | Left                   |                 | 1000    |             | Unit | #0        |           | #0        |         |         | 60000       |             | Circle    |                |             |    |               |        |              | Î |
| Trend  | Left                   |                 | 100     |             | Unit | #0        |           | #0        |         |         | 60000       | 60          | Circle    |                | C:\3E       |    |               |        |              |   |
| (+)    | $\mathbf{\hat{x}}$ (   |                 |         |             |      |           |           |           |         |         |             |             |           |                |             |    |               |        |              |   |
| Name   |                        | $\smile$        | Min     |             |      | Max       |           |           |         | Logarit | thmic       |             |           | Area           |             |    | Unit          |        |              |   |
|        |                        |                 |         |             |      |           |           |           |         |         |             |             |           |                |             |    |               |        |              |   |
|        |                        |                 |         |             |      |           |           |           |         |         |             |             |           |                |             |    |               |        |              |   |
|        |                        |                 |         |             |      |           |           |           |         |         |             |             |           |                |             |    |               |        |              |   |
| (+)    | $\mathbf{X}$ (         | <u>ب</u>        |         |             |      |           |           |           |         |         |             |             |           |                |             |    |               |        |              |   |
| Id     |                        | Name            | Color   | A           | xis  | Unit      |           | Thickness |         | Pen Sty | yle         | Down Tolera | ance l    | Jp Tolerance   | Trend Typ   | be | Visibility    | Tag N  | lame         |   |
|        |                        |                 |         |             |      |           |           |           |         |         |             |             |           |                |             |    |               |        |              |   |
|        | 2667                   | Avarage Barom   | - Oran  | ige         |      | hPa       |           |           |         | Solid   | 1           |             |           |                | Normal      |    |               | Du     | :tB1_Avarage |   |
|        | 2668                   | Cross Section A | 📕 Dark  | Red         |      | m²        |           |           |         | Solid   | I           |             |           |                | Normal      |    |               | Du     | tB1_CrosSec  |   |

# ALARMLAR

| Ξ            | Alarms     | Past Alarms Alarms Settings                               |                     |                     |          |              | \$      |
|--------------|------------|-----------------------------------------------------------|---------------------|---------------------|----------|--------------|---------|
|              | ·•         |                                                           |                     |                     |          | ۲            | 3       |
| ſ <u>₹</u>   | Drag<br>Id | a column header here to group by that column Explanation  | Date Start          | ▼ Date Seen         | Date End | Alarm Type   | ۹       |
| , <b>1</b> 1 | 28         | 80LGE-4 TERMOKUPI. ARIZALI<br>1IDROJEN TRASMITTER ARIZALI | 11 01 2022 15:12:03 | 11 01 2022 15:12:25 |          | Alarm Tipi   |         |
|              |            |                                                           |                     |                     |          |              |         |
| Adm          | in3e       | بطٍ ُ Eagleye® RSD                                        |                     | J 🕖 🖭 👽 凡           | ? (→ _ 0 | 3/01/2022 13 | 3:59:46 |

# KULLANICI KAYITLARI

| Use |                 | User Log Settings  |                    |                    |               | ¢ |
|-----|-----------------|--------------------|--------------------|--------------------|---------------|---|
| Ĺ   | י ≫ה            | 28                 | 3-02-2022 08:23:37 | <b>▼</b> 28-02-202 | 22 09:23:37   |   |
|     | Log Date        | User Log Explanati | User Name          | User Log Group     | User Log Type |   |
|     |                 |                    |                    |                    |               |   |
|     | 2/28/2022 9:24: | Alarm-Explanati    | Admin3e            | AlarmLogGroup      | AlarmAdded    |   |
|     | 2/28/2022 9:10: | -1-Pen             | Admin3e            | TrendLogGroup      | TrendPenRemov |   |
|     | 2/28/2022 9:10: | Pen                | Admin3e            | TrendLogGroup      | TrendPenAdded |   |
|     | 2/28/2022 9:10: | -1-Pen             | Admin3e            | TrendLogGroup      | TrendPenRemov |   |
|     | 2/28/2022 9:10: | Pen                | Admin3e            | TrendLogGroup      | TrendPenAdded |   |
|     | 2/28/2022 9:09: | -1-Pen             | Admin3e            | TrendLogGroup      | TrendPenRemov |   |
|     | 2/28/2022 9:09: | Pen                | Admin3e            | TrendLogGroup      | TrendPenAdded |   |
|     | 2/28/2022 8:47: | User Logged In     | Admin3e            | LogInOut           | Login         |   |
|     | 2/25/2022 3:54: | User Logged Out    | Admin3e            | LogInOut           | LogOut        |   |
|     | 2/25/2022 3:53: | User Logged In     | Admin3e            | LogInOut           | LogIn         |   |
|     | 2/25/2022 3:50: | User Logged In     | Admin3e            | LogInOut           | LogIn         |   |
|     | 2/25/2022 3:47: | User Logged Out    | Admin3e            | LogInOut           | LogOut        |   |
|     | 2/25/2022 3:46: | User Logged In     | Admin3e            | LogInOut           | LogIn         |   |
|     | 2/25/2022 3:42: | User Logged Out    | Admin3e            | LogInOut           | LogOut        |   |
|     |                 |                    |                    |                    |               |   |

# KULLANICI HATA KAYITLARI

|   |                      | User Log Settings     |                                       |                                                                    | ¢            |
|---|----------------------|-----------------------|---------------------------------------|--------------------------------------------------------------------|--------------|
| ſ | י ≫ה                 | 28-02                 | 2-2022 08:23:37 * 28-02-2022 09:23:37 | · Éõ                                                               |              |
|   | Log Date             | File Name             |                                       | Explanation                                                        | Method       |
|   |                      |                       |                                       |                                                                    |              |
|   | 2/28/2022 9:10:34 AI | A PensProvider.cs     |                                       | Field 'GroupId' doesn't have a default value Line =266             | AddPen       |
|   | 2/28/2022 9:10:08 AI | M PensProvider.cs     |                                       | Field 'GroupId' doesn't have a default value Line =266             | AddPen       |
|   | 2/28/2022 9:09:46 AI | A PensProvider.cs     |                                       | Field 'GroupId' doesn't have a default value Line =266             | AddPen       |
|   | 2/28/2022 8:47:29 AI | A LanguageProvider.c: | s                                     | mscorlib : Duplicate entry 'Export Path' for key 'KEYEX' Line =219 | GetWord      |
|   | 2/28/2022 8:47:29 AI | A LanguageProvider.c: | s                                     | mscorlib : Duplicate entry 'Export Path' for key 'KEYEX' Line =87  | InsertNewKey |
|   | 2/25/2022 3:54:27 Pt | A LanguageProvider.c: | s                                     | mscorlib : Duplicate entry 'Export Path' for key 'KEYEX' Line =219 | GetWord      |
|   | 2/25/2022 3:54:27 Pt | A LanguageProvider.c: | s                                     | mscorlib : Duplicate entry 'Export Path' for key 'KEYEX' Line =87  | InsertNewKey |
|   | 2/25/2022 3:50:17 Pt | A LanguageProvider.c: | s                                     | mscorlib : Duplicate entry 'Export Path' for key 'KEYEX' Line =219 | GetWord      |
|   | 2/25/2022 3:50:17 Pt | A LanguageProvider.c: | s                                     | mscorlib : Duplicate entry 'Export Path' for key 'KEYEX' Line =87  | InsertNewKey |
|   | 2/25/2022 3:46:38 Pt | A LanguageProvider.cs | s                                     | mscorlib : Duplicate entry 'Export Path' for key 'KEYEX' Line =219 | GetWord      |
|   | 2/25/2022 3:46:38 Pt | A LanguageProvider.c: | s                                     | mscorlib : Duplicate entry 'Export Path' for key 'KEYEX' Line =87  | InsertNewKey |
|   | 2/25/2022 3:42:15 Pt | A LanguageProvider.cs | s                                     | mscorlib : Duplicate entry 'Export Path' for key 'KEYEX' Line =219 | GetWord      |
|   | 2/25/2022 3:42:15 Pt | A LanguageProvider.c: | s                                     | mscorlib : Duplicate entry 'Export Path' for key 'KEYEX' Line =87  | InsertNewKey |
|   | 2/25/2022 3:39:20 Pt | A LanguageProvider.c: | s                                     | mscorlib : Duplicate entry 'Export Path' for key 'KEYEX' Line =219 | GetWord      |
|   |                      |                       |                                       |                                                                    |              |

# KULLANICILAR

| Us | er Authentication        |       |         |          | J                                 |            |       |             |   | \$ |  |
|----|--------------------------|-------|---------|----------|-----------------------------------|------------|-------|-------------|---|----|--|
| (  | $+ \times \odot ($       | )     |         |          |                                   |            |       |             |   |    |  |
|    | Group Name               |       |         |          | DesignPage Vi                     | ewing      |       |             |   | ÷  |  |
| т  |                          |       |         |          | Trend Viewing                     |            |       |             |   |    |  |
|    | Admin                    |       |         |          | ✓ Trend Viewing                   | Process    |       |             |   |    |  |
| Ĺ  | Autilit                  |       |         |          | ✓ IrendSettings\                  | /iewing    |       |             |   |    |  |
|    | Engineer                 |       |         |          | ✓ Hendsettingsr ✓ AlarmViewing    | TOCESS     |       |             |   |    |  |
|    | Operator                 |       |         |          | ✓ AlarmProcess                    |            |       |             |   |    |  |
|    |                          |       |         |          | ✓ AlarmSettings                   | /iewing    |       |             |   |    |  |
|    |                          |       |         |          | ✓ AlarmSettings                   | Process    |       |             |   |    |  |
|    |                          |       |         |          | SettingsWindo                     | wViewing   |       |             |   |    |  |
|    |                          |       |         |          | <ul> <li>SettingsWindo</li> </ul> | wProcess   |       |             |   |    |  |
|    | $\sim$ $\sim$ $\sim$     |       |         |          | _ ✓ TagWindowVie                  | wina       |       |             |   |    |  |
| (  | $+) \times \bigcirc (1)$ | )     |         |          |                                   |            |       |             |   |    |  |
|    | User Name                | Name  | Surname | Password |                                   | Group Name | Level | IsAutoLogin |   |    |  |
| T  |                          |       |         |          |                                   |            |       |             |   |    |  |
| Þ  | Admin3e                  | Admin |         | •••••    |                                   | Admin      |       |             | • | Î  |  |
|    | Engineer                 | Name  | Surname | •••      |                                   | Engineer   | 99    |             |   |    |  |
|    | Operator                 | Name  | Surname | •••      |                                   | Operator   | 50    |             |   |    |  |
|    |                          |       |         |          |                                   |            |       |             |   |    |  |
|    |                          |       |         |          |                                   |            |       |             |   |    |  |
|    |                          |       |         |          |                                   |            |       |             |   |    |  |
|    |                          |       |         |          |                                   |            |       |             |   |    |  |

# TAGLAR

| Tags |                | Log Timer            | s              |             |               |          |              |             |        |       |           |           |          |          |            | \$ |
|------|----------------|----------------------|----------------|-------------|---------------|----------|--------------|-------------|--------|-------|-----------|-----------|----------|----------|------------|----|
| θ    | ) (x)          |                      | 3.             |             | 2             |          |              |             |        |       |           |           |          |          |            |    |
| Dra  | g a column hea | ader here to group l | by that column |             |               |          |              |             |        |       |           |           |          |          |            | م  |
| ld   |                | Tag Name             | Data Type      | Modbus Type | Datablock / M | Var Type | Byte Address | Bit Address | Offset | Digit | Plc       | Log Timer | MaxValue | MinValue | Read/Write |    |
|      |                |                      |                |             |               |          |              |             |        |       |           |           |          |          |            |    |
|      | 26189          | TagDeneme            |                |             |               |          |              |             |        |       | Internal  |           |          |          |            | Ê  |
|      | 26188          | Tag_sdfbm            |                |             |               | Byte     |              |             |        |       | Internal  |           |          |          |            |    |
|      | 26149          | F3_Recordi           | DataBlock      |             | 30900         | Real     | 1204         |             |        |       | F3_Siemen | F3_Temp   |          |          |            |    |
|      | 26148          | F3_Recordi           | DataBlock      |             | 30900         | Real     | 1200         |             |        |       | F3_Siemen | F3_Temp   |          |          |            |    |
|      | 26147          | F3_Recordi           | DataBlock      |             | 30900         | Real     | 1196         |             |        |       | F3_Siemen | F3_Temp   |          |          |            |    |
|      | 26146          | F3_Recordi           | DataBlock      |             | 30900         | Real     | 1192         |             |        |       | F3_Siemen | F3_Temp   |          |          |            |    |
|      | 26145          | F3_Recordi           | DataBlock      |             | 30900         | Real     | 1188         |             |        |       | F3_Siemen | F3_Temp   |          |          |            |    |
|      | 26144          | F3_Recordi           | DataBlock      |             | 30900         | Real     | 1184         |             |        |       | F3_Siemen | F3_Temp   |          |          |            |    |
|      | 26143          | F3_Recordi           | DataBlock      |             | 30900         | Real     | 1180         |             |        |       | F3_Siemen | F3_Temp   |          |          |            |    |
|      | 26142          | F3_Recordi           | DataBlock      |             | 30900         | Real     | 1176         |             |        |       | F3_Siemen | F3_Temp   |          |          |            |    |
|      | 26141          | F3_Recordi           | DataBlock      |             | 30900         | Real     |              |             |        |       | F3_Siemen | F3_Temp   |          |          |            |    |
|      | 26140          | F3_Recordi           | DataBlock      |             | 30900         | Real     | 1168         |             |        |       | F3_Siemen | F3_Temp   |          |          |            |    |
|      | 26139          | F3_Recordi           | DataBlock      |             | 30900         | Real     | 1164         |             |        |       | F3_Siemen | F3_Temp   |          |          |            |    |

# TAG LOG TIMER

| Tags         | Log Timers |                              | Ó             |
|--------------|------------|------------------------------|---------------|
| $(+) \times$ | •          |                              |               |
| ID           |            | Adı                          | Kayıt Sıklığı |
| т            |            |                              |               |
| ×            |            | Duct8_Test                   | 0             |
|              |            | DuctC_Test                   |               |
|              | 14         | JetFan_Test                  |               |
|              |            | VelocityToLeak1366-8 (DB600) |               |
|              |            | SmokeDamper (DB600)          |               |
|              |            | FireDamper (DB600)           |               |
|              |            | LiftLandingDoor (DB600)      |               |
|              |            | F3_Temp - Genel Timer 1906   | 1000          |
|              |            | F2_Temp - Genel Timer 1904   | 1000          |
|              |            | F1_Temp - Genel Timer 1905   | 15000         |
|              |            |                              |               |
|              |            |                              |               |

# BAKIMLAR

|             | Maintenance History       | Maintenance Settings |      |              |             |                     |                     |       | ¢ |
|-------------|---------------------------|----------------------|------|--------------|-------------|---------------------|---------------------|-------|---|
|             |                           |                      |      |              |             |                     |                     |       |   |
| Drag a colu | mn header here to group b | by that column       |      |              |             |                     |                     |       | ٩ |
| Name        | Т                         | Гуре                 | Time | Unit of Time | Explanation | Start Date          | Date of Maintenance | Reset |   |
| T           |                           |                      |      |              |             |                     |                     |       |   |
| Maintenar   | nce 1                     | Mechanic             | 0    | Hour         | Explanation | 08-02-2022 12:46:10 | 08-02-2022 12:46:10 |       |   |
| Maintenar   | nce 2                     | Mechanic             |      | Hour         | Explanation | 08-02-2022 12:46:10 | 08-02-2022 12:46:10 |       |   |
| Maintenar   | nce 3                     | Mechanic             |      | Hour         | Explanation | 08-02-2022 12:46:10 | 08-02-2022 12:46:10 |       |   |
|             |                           |                      |      |              |             |                     |                     |       |   |
|             |                           |                      |      |              |             |                     |                     |       |   |
|             |                           |                      |      |              |             |                     |                     |       |   |
|             |                           |                      |      |              |             |                     |                     |       |   |
|             |                           |                      |      |              |             |                     |                     |       |   |
|             |                           |                      |      |              |             |                     |                     |       |   |
|             |                           |                      |      |              |             |                     |                     |       |   |
|             |                           |                      |      |              |             |                     |                     |       |   |
|             |                           |                      |      |              |             |                     |                     |       |   |
|             |                           |                      |      |              |             |                     |                     |       |   |
|             |                           |                      |      |              |             |                     |                     |       |   |

# BAKIM GEÇMİŞ

| Maintenances Maintenance History Maintenance Settings |      |      |             | \$ |
|-------------------------------------------------------|------|------|-------------|----|
| $(\mathbf{x}, \mathbf{x}) $                           |      |      |             |    |
| Drag a column header here to group by that column     |      |      |             | Q  |
| Date of Maintenance                                   | Name | User | Explanation |    |
| <b>T</b>                                              |      |      |             |    |
|                                                       |      |      |             |    |
|                                                       |      |      |             |    |
|                                                       |      |      |             |    |
|                                                       |      |      |             |    |
|                                                       |      |      |             |    |
|                                                       |      |      |             |    |
|                                                       |      |      |             |    |
|                                                       |      |      |             |    |
|                                                       |      |      |             |    |
|                                                       |      |      |             |    |
|                                                       |      |      |             |    |
|                                                       |      |      |             |    |
|                                                       |      |      |             |    |
|                                                       |      |      |             |    |

# **BAKIM AYARLARI**

| Ma | intenances Maintenance History Mainte          |          |      |              |           |             | \$ |
|----|------------------------------------------------|----------|------|--------------|-----------|-------------|----|
| (  | $+ \times \bigcirc \\ \bullet$                 |          |      |              |           |             |    |
|    | Drag a column header here to group by that col | lumn     |      |              |           |             | ۹  |
|    | Name                                           | Туре     | Time | Unit of Time | Color     | Explanation |    |
| т  |                                                |          |      |              |           |             |    |
|    | Maintenance 1                                  | Mechanic |      | Hour         | #FFFF8C00 | Explanation |    |
|    | Maintenance 2                                  | Mechanic |      | Hour         | #FFFF8C00 | Explanation |    |
|    | Maintenance 3                                  | Mechanic |      | Hour         | HFFF8C00  | Explanation |    |
|    |                                                |          |      |              |           |             |    |
|    |                                                |          |      |              |           |             |    |
|    |                                                |          |      |              |           |             |    |
|    |                                                |          |      |              |           |             |    |
|    |                                                |          |      |              |           |             |    |
|    |                                                |          |      |              |           |             |    |
|    |                                                |          |      |              |           |             |    |
|    |                                                |          |      |              |           |             |    |
|    |                                                |          |      |              |           |             |    |
|    |                                                |          |      |              |           |             |    |
|    |                                                |          |      |              |           |             |    |

# KALİBRASYONLAR

| Calibrations | Calibration History      | Calibration Settings |        |         |         |           |           |        |       |                  |                   |                   |           | ¢ |
|--------------|--------------------------|----------------------|--------|---------|---------|-----------|-----------|--------|-------|------------------|-------------------|-------------------|-----------|---|
|              |                          |                      |        |         |         |           |           |        |       |                  |                   |                   |           |   |
| Drag a c     | olumn header here to gro | up by that column    |        |         |         |           |           |        |       |                  |                   |                   | ٩         |   |
| Name         |                          | Explanation          | Raw In | Raw Min | Raw Max | Min Value | Max Value | Offset | Value | Calibration Type | Start Date        | Calibration Date  | Calibrate |   |
| ACCP_E       | )ifRangePtx2             | ACCP_DifRangePtx2    |        |         |         |           |           |        |       | ACCP             | 9/11/2019 4:10 PM | 9/11/2020 4:10 PM |           |   |
| ACCP_C       | 9ifRangePtx1             | ACCP_DifRangePtx1    |        |         |         |           |           |        |       | ACCP             | 9/11/2019 4:10 PM | 9/11/2020 4:10 PM |           |   |
| ACCP_+       | /1000PaPtx2              | ACCP_+/1000PaPtx2    |        |         |         |           |           |        |       | ACCP             | 9/11/2019 4:10 PM | 9/11/2020 4:10 PM |           |   |
| ACCP_+       | -/1000PaPtx1             | ACCP_+/1000PaPtx1    |        |         |         |           |           |        |       | ACCP             | 9/11/2019 4:10 PM | 9/11/2020 4:10 PM |           |   |
| ACCP_+       | -/100PaPtx2              | ACCP_+/100PaPtx2     |        |         |         |           |           |        |       | ACCP             | 9/11/2019 4:10 PM | 9/11/2020 4:10 PM |           |   |
| ACCP_+       | /100PaPtx1               | ACCP_+/100PaPtx1     |        |         |         |           |           |        |       | ACCP             | 9/11/2019 4:10 PM | 9/11/2020 4:10 PM |           |   |
|              |                          |                      |        |         |         |           |           |        |       |                  |                   |                   |           |   |

# KALİBRASYON GEÇMİŞ

| Calibratic | ns Calibration History    | Calibration Settings |                         |          |           |        |     | ¢   |
|------------|---------------------------|----------------------|-------------------------|----------|-----------|--------|-----|-----|
| $\otimes$  |                           |                      |                         |          |           |        |     |     |
| Drag       | column header here to gro | up by that column    |                         |          |           |        |     | ٩   |
|            | Date                      | Username             | Calibration             | LowError | HighError | Offset | Min | Max |
| т          |                           |                      |                         |          |           |        |     |     |
| Þ          | 10/19/2021 9:05 AM        | Admin                | F1_Chamber 1 Furnace Up | 0        |           |        | 0   | 0   |
|            | 10/19/2021 9:11 AM        | Admin                | F1_Chamber 1 Furnace Up |          |           |        |     |     |
|            |                           |                      |                         |          |           |        |     |     |
|            |                           |                      |                         |          |           |        |     |     |
|            |                           |                      |                         |          |           |        |     |     |
|            |                           |                      |                         |          |           |        |     |     |
|            |                           |                      |                         |          |           |        |     |     |
|            |                           |                      |                         |          |           |        |     |     |
|            |                           |                      |                         |          |           |        |     |     |
|            |                           |                      |                         |          |           |        |     |     |
|            |                           |                      |                         |          |           |        |     |     |
|            |                           |                      |                         |          |           |        |     |     |
|            |                           |                      |                         |          |           |        |     |     |
|            |                           |                      |                         |          |           |        |     |     |
|            |                           |                      |                         |          |           |        |     |     |

# KALİBRASYON AYARLARI

| Cali | ibrations Calibrati                                                                               | on History Calibra                                                   | ation Settings |                                                      |             |       |                                                                                             |                                                                                             |                                                                                             |                                                                                             |                                                                                             |                                                                                             |                                                                                                 | ٥ |
|------|---------------------------------------------------------------------------------------------------|----------------------------------------------------------------------|----------------|------------------------------------------------------|-------------|-------|---------------------------------------------------------------------------------------------|---------------------------------------------------------------------------------------------|---------------------------------------------------------------------------------------------|---------------------------------------------------------------------------------------------|---------------------------------------------------------------------------------------------|---------------------------------------------------------------------------------------------|-------------------------------------------------------------------------------------------------|---|
| (.   | +                                                                                                 | $\times$ ©                                                           |                |                                                      |             |       |                                                                                             |                                                                                             |                                                                                             |                                                                                             |                                                                                             |                                                                                             |                                                                                                 |   |
|      | Drag a column heade                                                                               | r here to group by tha                                               | it column      |                                                      |             |       |                                                                                             |                                                                                             |                                                                                             |                                                                                             |                                                                                             |                                                                                             | C                                                                                               | 2 |
|      | Channel Name                                                                                      | Calibration Type                                                     | Interval       | Interval Type                                        | Explanation | Color | Raw In                                                                                      | Raw Min                                                                                     | Raw Max                                                                                     | Min Value                                                                                   | Max Value                                                                                   | Offset                                                                                      | Value                                                                                           |   |
|      |                                                                                                   |                                                                      |                |                                                      |             | 2     |                                                                                             |                                                                                             |                                                                                             |                                                                                             |                                                                                             |                                                                                             |                                                                                                 |   |
|      | ACCP_DifRan                                                                                       | ACCP                                                                 |                | Year                                                 | ACCP_DifRan |       | ACCP_DifRan                                                                                 | ACCP_DifRan                                                                                 | ACCP_DifRan                                                                                 | ACCP_DifRan                                                                                 | ACCP_DifRan                                                                                 | ACCP_DifRan                                                                                 | ACCP_DifRan                                                                                     | Î |
|      | ACCP_DifRan                                                                                       | ACCP                                                                 |                | Year                                                 | ACCP_DifRan |       | ACCP_DifRan                                                                                 | ACCP_DifRan                                                                                 | ACCP_DifRan                                                                                 | ACCP_DifRan                                                                                 | ACCP_DifRan                                                                                 | ACCP_DifRan                                                                                 | ACCP_DifRan                                                                                     |   |
|      | ACCP_+/10                                                                                         | АССР                                                                 |                | Year                                                 | ACCP_+/10   |       | ACCP_+/10                                                                                   | ACCP_+/10                                                                                   | ACCP_+/10                                                                                   | ACCP_+/10                                                                                   | ACCP_+/10                                                                                   | ACCP_+/10                                                                                   | ACCP_+/10                                                                                       |   |
|      | ACCP_+/10                                                                                         | АССР                                                                 |                | Year                                                 | ACCP_+/10   |       | ACCP_+/10                                                                                   | ACCP_+/10                                                                                   | ACCP_+/10                                                                                   | ACCP_+/10                                                                                   | ACCP_+/10                                                                                   | ACCP_+/10                                                                                   | ACCP_+/10                                                                                       |   |
|      | ACCP_+/10                                                                                         | ACCP                                                                 |                | Year                                                 | ACCP_+/10   |       | ACCP_+/10                                                                                   | ACCP_+/10                                                                                   | ACCP_+/10                                                                                   | ACCP_+/10                                                                                   | ACCP_+/10                                                                                   | ACCP_+/10                                                                                   | ACCP_+/10                                                                                       |   |
|      | ACCP_+/10                                                                                         | ACCP                                                                 |                | Year                                                 | ACCP_+/10   |       | ACCP_+/10                                                                                   | ACCP_+/10                                                                                   | ACCP_+/10                                                                                   | ACCP_+/10                                                                                   | ACCP_+/10                                                                                   | ACCP_+/10                                                                                   | ACCP_+/10                                                                                       |   |
|      | Box5 LoadCel                                                                                      | LOAD CELL                                                            |                | Year                                                 |             |       | Box5_LoadCe                                                                                 | Box5_LoadCe                                                                                 | Box5_LoadCe                                                                                 | Box5_LoadCe                                                                                 | Box5_LoadCe                                                                                 | Box5_LoadCe                                                                                 | Box5_LoadCel                                                                                    |   |
|      | Box5 LoadCel                                                                                      | LOAD CELL                                                            |                | Year                                                 |             |       | Box5_LoadCe                                                                                 | Box5_LoadCe                                                                                 | Box5_LoadCe                                                                                 | Box5_LoadCe                                                                                 | Box5_LoadCe                                                                                 | Box5_LoadCe                                                                                 | Box5_LoadCel                                                                                    |   |
|      | Box5 Radiatio                                                                                     | RADIATION S                                                          |                | Year                                                 |             |       | Box5_Radiati                                                                                | Box5_Radiati                                                                                | Box5_Radiati                                                                                | Box5_Radiati                                                                                | Box5_Radiati                                                                                | Box5_Radiati                                                                                | Box5_Radiatio                                                                                   |   |
|      | Box5 Radiatio                                                                                     | RADIATION S                                                          |                | Year                                                 |             |       | Box5_Radiati                                                                                | Box5_Radiati                                                                                | Box5_Radiati                                                                                | Box5_Radiati                                                                                | Box5_Radiati                                                                                | Box5_Radiati                                                                                | Box5_Radiatio                                                                                   |   |
|      | Box5 Linear 8                                                                                     | LIENAR SENS                                                          |                | Year                                                 |             |       | Box5_Linear8                                                                                | Box5_Linear8                                                                                | Box5_Linear8                                                                                | Box5_Linear8                                                                                | Box5_Linear8                                                                                | Box5_Linear8                                                                                | Box5_Linear8                                                                                    |   |
|      | Box5 Linear 7                                                                                     | LIENAR SENS                                                          |                | Year                                                 |             |       | Box5_Linear7                                                                                | Box5_Linear7                                                                                | Box5_Linear7                                                                                | Box5_Linear7                                                                                | Box5_Linear7                                                                                | Box5_Linear7                                                                                | Box5_Linear7                                                                                    |   |
|      | Box5 Linear 6                                                                                     | LIENAR SENS                                                          |                | Year                                                 |             |       | Box5_Linear6                                                                                | Box5_Linear6                                                                                | Box5_Linear6                                                                                | Box5_Linear6                                                                                | Box5_Linear6                                                                                | Box5_Linear6                                                                                | Box5_Linear6                                                                                    |   |
|      | Box5 LoadCel<br>Box5 Radiatio<br>Box5 Radiatio<br>Box5 Linear 8<br>Box5 Linear 7<br>Box5 Linear 6 | LOAD CELL<br>RADIATION S<br>RADIATION S<br>UENAR SENS<br>LIENAR SENS |                | Year<br>Year<br>Year<br>Year<br>Year<br>Year<br>Year |             |       | Box5_LoadCe<br>Box5_Radiati<br>Box5_Radiati<br>Box5_Radiati<br>Box5_Linear8<br>Box5_Linear6 | Box5_LoadCe<br>Box5_Radiati<br>Box5_Radiati<br>Box5_Radiati<br>Box5_Linear8<br>Box5_Linear6 | Box5_LoadCe<br>Box5_Radiati<br>Box5_Radiati<br>Box5_Radiati<br>Box5_Linear8<br>Box5_Linear6 | Box5_LoadCe<br>Box5_Radiati<br>Box5_Radiati<br>Box5_Radiati<br>Box5_Linear8<br>Box5_Linear6 | Box5_LoadCe<br>Box5_Radiati<br>Box5_Radiati<br>Box5_Radiati<br>Box5_Linear8<br>Box5_Linear6 | Box5_LoadCe<br>Box5_Radiati<br>Box5_Radiati<br>Box5_Radiati<br>Box5_Linear8<br>Box5_Linear6 | Box5_LoadCel<br>Box5_Radiatio<br>Box5_Radiatio<br>Box5_Radiatio<br>Box5_Linear8<br>Box5_Linear6 |   |

# BAĞLANTILAR

| Cor | nnection                    |                        |                       |                          |          |                       |      |           |              |                 | \$ |
|-----|-----------------------------|------------------------|-----------------------|--------------------------|----------|-----------------------|------|-----------|--------------|-----------------|----|
| (-  | $+ \times \mathbb{G}$       | )                      |                       |                          |          |                       |      |           |              |                 |    |
|     | Drag a column header here t | o group by that column |                       |                          |          |                       |      |           |              |                 | Q  |
|     | Name                        | Plc Driver             | IP address / OPC name | Server IP (Opc / Modbus) | СРU Туре | Rack / Modbus Port No | Slot | Read Time | Disabled     | Simulation Mode |    |
|     |                             |                        |                       |                          |          |                       |      |           |              |                 |    |
|     | Internal                    | Internal               | 127.0.0.1             | 127.0.0.1                | S7300    |                       |      | 500       |              |                 | Ì  |
|     | Siemens_1                   | Siemens                | 192.168.50.100        | 127.0.0.1                | S71500   |                       |      | 500       |              |                 |    |
|     | Siemens_2                   | Siemens                | 192.168.50.100        | 127.0.0.1                | S71500   |                       |      | 500       |              |                 |    |
|     | F1_Siemens_Recordi          | Siemens                | 192.168.50.100        | 127.0.0.1                | S71500   |                       |      | 500       | $\checkmark$ |                 |    |
|     | F1_CH1_TESTTC               | Siemens                | 192.168.50.118        | 127.0.0.1                | S7300    |                       |      | 1000      |              |                 |    |
|     | F1_CH2_TESTTC               | Siemens                | 192.168.50.119        | 127.0.0.1                | S7300    |                       |      | 1000      |              |                 |    |
|     | F2_CH1_TESTTC               | Siemens                | 192.168.50.116        | 127.0.0.1                | \$7300   |                       |      | 1000      |              |                 |    |
|     | F2_CH2_TESTTC               | Siemens                | 192.168.50.117        | 127.0.0.1                | \$7300   |                       |      | 1000      |              |                 |    |
|     | F3_CH1_TESTTC               | Siemens                | 192.168.50.120        | 127.0.0.1                | \$7300   |                       |      | 1000      |              |                 |    |
|     | BacaGazHatti                | Siemens                | 192.168.50.131        | 127.0.0.1                | S71200   |                       |      | 1000      |              |                 |    |
|     | Box1_Calib                  | Siemens                | 192.168.50.117        | 127.0.0.1                | \$7300   |                       |      | 1000      |              |                 |    |
|     | Box2_Calib                  | Siemens                | 192.168.50.116        | 127.0.0.1                | \$7300   |                       |      | 1000      |              |                 |    |
|     | Box3_Calib                  | Siemens                | 192.168.50.118        | 127.0.0.1                | \$7300   |                       |      | 1000      |              |                 |    |
|     |                             |                        |                       |                          |          |                       |      |           |              |                 |    |

# REÇETELER

| Recipes Recipe Template Recipe Group |                                    |                                        |            |                  | ¢    |
|--------------------------------------|------------------------------------|----------------------------------------|------------|------------------|------|
| $+ \times \bigcirc \bigcirc$         |                                    |                                        |            |                  |      |
| ld                                   | Recipe Name                        | Recipe Template                        | User       | Date             | Note |
| т                                    |                                    |                                        |            |                  |      |
| • 1                                  | EN 1363-1 (ISO 834) Curve          | EN 1363-1 (ISO 834) Curve              | Admin3e    | 24-12-2019 10:45 |      |
| 2                                    | EN 1363-2 External Fire            | EN 1363-2 External Fire                | Admin3e    | 24-12-2019 10:45 |      |
| 3                                    | Unconvetional Curve                | Unconvetic nal Curve                   | Admin3e    | 24-12-2019 10:45 |      |
| 4                                    | EN 1363-2 Smouldering Curve        | EN 1363-2<br>EN 1363-1 (ISO 834) Curve | Admin3e    | 24-12-2019 10:45 |      |
| 5                                    | EN 1363-2 HydroCarbon Curve        | EN 1363-2 ydroCarbon Curve<br>Note     | Admin3e    | 24-12-2019 10:45 |      |
| 6                                    | EN 1363-2 Majorated HydroCarbon Cu | EN 1363-2 Majorated HydroCarbon Cu     | Admin3e    | 24-12-2019 10:45 |      |
| 20                                   | ASTM                               | Unconvetional Curve                    | Admin3e    | 07-09-2021 14:41 |      |
| 32                                   | deneme                             | Template                               |            | 03-01-2022 14:06 |      |
|                                      |                                    |                                        | $\bigcirc$ |                  |      |
|                                      |                                    |                                        |            |                  |      |
|                                      |                                    |                                        |            |                  |      |

# **REÇETE ŞABLONU**

| Recipes Recipe Template Recipe Group |                     |                                |                        |                    | \$                  |
|--------------------------------------|---------------------|--------------------------------|------------------------|--------------------|---------------------|
| (+)                                  |                     |                                |                        |                    |                     |
| Template Name                        | User                | Creation Date                  | Max Step               | Template Type      | Template Color      |
| *                                    |                     |                                |                        |                    | •                   |
| Unconvetional Curve                  |                     | 7/22/2019                      | 100                    | Graph              | #FFA1A1A1           |
| EN 1363-2 Smouldering Curve          |                     | 7/23/2019                      |                        | MathFormula        | #FFA1A1A1           |
| EN 1363-2 HydroCarbon Curve          |                     | 7/23/2019                      |                        | MathFormula        | #FFA1A1A1           |
| EN 1363-2 Majorated HydroCarbon Cu   |                     | 7/23/2019                      |                        | MathFormula        | #FFA1A1A1           |
| ▶ Template                           | Admin3e             |                                |                        | Graph              | #FFA1A1A1           |
| (+) $(-)$                            |                     | Properties                     | $(+)$ $(\odot)$        |                    | General Parameters  |
| Parameter Min. Max.                  | Digit Var Type Unit | Direction Trend Type Parameter | General Parame Min. Ma | ax. Digit Var Type | Unit General Parame |
| т                                    |                     |                                |                        |                    |                     |
| ▶ TempSt 0 100                       | 0 String [Unit]     | Left Normal #FF                | ▶ GeneralPara 0        | 100 0 String       | [Unit] 0            |
| TempSt 0 100                         | 0 String [Unit]     | Left Normal #FF                | GeneralPara 0          | 100 0 String       | (Unit) 0            |
|                                      |                     |                                | GeneralPara 0          | 100 0 String       | [Unit] 0            |
|                                      |                     |                                |                        |                    |                     |
|                                      |                     |                                |                        |                    |                     |
|                                      |                     |                                |                        |                    |                     |

# TAG GÖRÜNTÜLEME

| Tag | View   | Tag View Settings             |                 |           | <b>\$</b> |
|-----|--------|-------------------------------|-----------------|-----------|-----------|
| Та  | g View |                               | 4               |           |           |
|     | ld     | Tag Name                      | Value           | New value |           |
| T   |        |                               |                 |           |           |
|     |        | F1_Started                    | True            |           | Î         |
|     |        | F1_Finished                   | True            |           | L         |
|     |        | F1_PurgeComplateBit           | True            |           | L         |
|     | 7      | F1_ReceteBaslangicZamani      | 0               |           | L         |
|     |        | FireDamper_StartedDate        | 0               |           | L         |
|     |        | FireDamper_Start              | False           |           |           |
|     |        | Furnace_FireDamperTest_Enable | 0               |           |           |
|     |        | F1_RealStartTestDate          | 44620.391341875 |           |           |
|     |        | F1_CH_Anim_Selection          | 0               |           |           |
|     |        | FireDamper_ChannelSelection   | 1               |           |           |
|     |        | FireDamper_ChannelSelection   | 1               |           |           |

# TAG DEĞERİ DEĞİŞTİRME

| Тад | g View | Tag View Settings       |        | ÷                             |
|-----|--------|-------------------------|--------|-------------------------------|
| (   | (+)    | $\bigotimes$            | (+     |                               |
|     |        |                         |        |                               |
|     | ld     | Name                    | Tag lo | d Tag Name                    |
| Þ   | 4      | Tag View_1              | 3      | F1_Started                    |
|     | 5      | Tag View_2              | 3      | F1_Finished                   |
|     | 6      | Tag View_3              | 1      | F1_PurgeComplateBit           |
|     | 7      | Channel Selection Reset | 7      | F1_ReceteBaslangicZamani      |
|     | 9      | f3_tc                   | 1      | FireDamper_StartedDate        |
|     | 10     | F2GeneralConditions     | 1      | FireDamper_Start              |
|     | 11     | F2StartConditions       | 2      | Furnace_FireDamperTest_Enable |
|     | 12     | JET FAN                 | 1      | F1_RealStartTestDate          |
|     | 13     | RadiationSensorMv       | 1      | F1_CH_Anim_Selection          |
|     | 15     | Horizontal Conditions   | 2      | FireDamper_ChannelSelection   |
|     |        |                         |        |                               |

# GEÇMİŞ İŞLEMLER

| Op | eration Histor | ies Co          | ontent          | Op      | peration History | Settings        |                  |            | l         |            |                  |            |          |               |        |          |            |              |       | \$ |
|----|----------------|-----------------|-----------------|---------|------------------|-----------------|------------------|------------|-----------|------------|------------------|------------|----------|---------------|--------|----------|------------|--------------|-------|----|
| (  | +) (>          | ) (E            |                 |         | )                | Take a R        | eport            | K          | 1         | ≫ [        | 14-12-2021       | 08:45:00 • | 28-02-2  | 2022 09:23:31 | Ľ      | <b>4</b> |            |              |       |    |
|    | Drag a columr  | n header here t | o group by that | column  |                  |                 |                  |            |           |            |                  |            |          |               |        |          |            |              |       | ۹  |
| T  | Start Date     | Stop Date       | Date of Th      | Test No | Customer         | Recipe Na Exp   | planation Ambier | t T Fui    | mace      | Surface Ar | . Ambient P      | Orifis Con | Diameter | Measured      | Set ∆P | EQ       | Pressure S | Set Pressure | Kolon |    |
| Þ  | 28-02          | 28-02           |                 |         |                  | (<br>Start Date |                  | <u>с</u> т | ſrend     |            |                  | Trend      |          | $\bigcirc$    |        |          | CH1:D      |              |       |    |
|    | 14-12          | 14-12           | 12/14/          | Furkan  |                  | 28-02-202       | 22 08:51 -       | т          |           |            | ,                |            |          | $\bigotimes$  |        |          |            |              |       |    |
|    | 14-12          | 14-12           | 12/14/          | Furkan  |                  | End Date        |                  | ·          | Horizonta | al Tem     |                  |            |          |               |        |          |            |              |       |    |
|    | 14-12          | 14-12           | 12/14/          | Furkan  |                  | 28-02-202       | 22 09:51 👻       |            | Horizonta | al Serv    | $\triangleright$ |            |          |               |        |          |            |              |       |    |
|    | 14-12          | 14-12           | 12/14/          | Furkan  |                  | Date of The 1   | Test             |            | Horizonta | al PID     |                  |            |          |               |        |          |            |              |       |    |
|    |                |                 |                 |         |                  | Test No         |                  |            | Horizonta | al Devi    |                  |            |          |               |        |          |            |              |       |    |
|    |                |                 |                 |         |                  |                 |                  |            | Horizonta | al Pres    |                  |            |          |               |        |          |            |              |       |    |
|    |                |                 |                 |         |                  |                 |                  |            |           |            |                  |            |          |               |        |          |            |              |       |    |
|    |                |                 |                 |         |                  |                 |                  |            |           |            |                  |            |          |               |        |          |            |              |       |    |
|    |                |                 |                 |         |                  |                 |                  |            |           |            |                  |            |          |               |        |          |            |              |       |    |
|    |                |                 |                 |         |                  |                 |                  |            |           |            |                  |            |          |               |        |          |            |              |       |    |

# GEÇMİŞ İŞLEM AYARLARI

| Operation Hist |             |                              |   | <b>¢</b> |
|----------------|-------------|------------------------------|---|----------|
| (+)            | $\times$ (  | 3                            |   |          |
| Drag a colu    | mn header i | here to group by that column | ٩ |          |
| Column Na      | ame         |                              |   |          |
| Date of T      | he Test     |                              |   | Î        |
| Test No        |             |                              |   |          |
| Custome        | r Name      |                              |   |          |
| Recipe N       | lame        |                              |   |          |
| Explanati      | ion         |                              |   |          |
| Ambient        | Temp Dist   | ance                         |   |          |
| Furnace        |             |                              |   |          |
| Surface A      | Area        |                              |   |          |
| Ambient        | Pressure    |                              |   |          |
| Orifis Co      | nnected Pi  | pe(D)                        |   |          |
| Diameter       | r Orifis(d) |                              |   |          |
| Measure        | d Sample L  | eakage                       |   |          |
| Set <b>Δ</b> P |             |                              |   |          |
|                |             |                              |   |          |

# GEÇMİŞ İŞLEM İÇERİK GÖRÜNTÜLEME

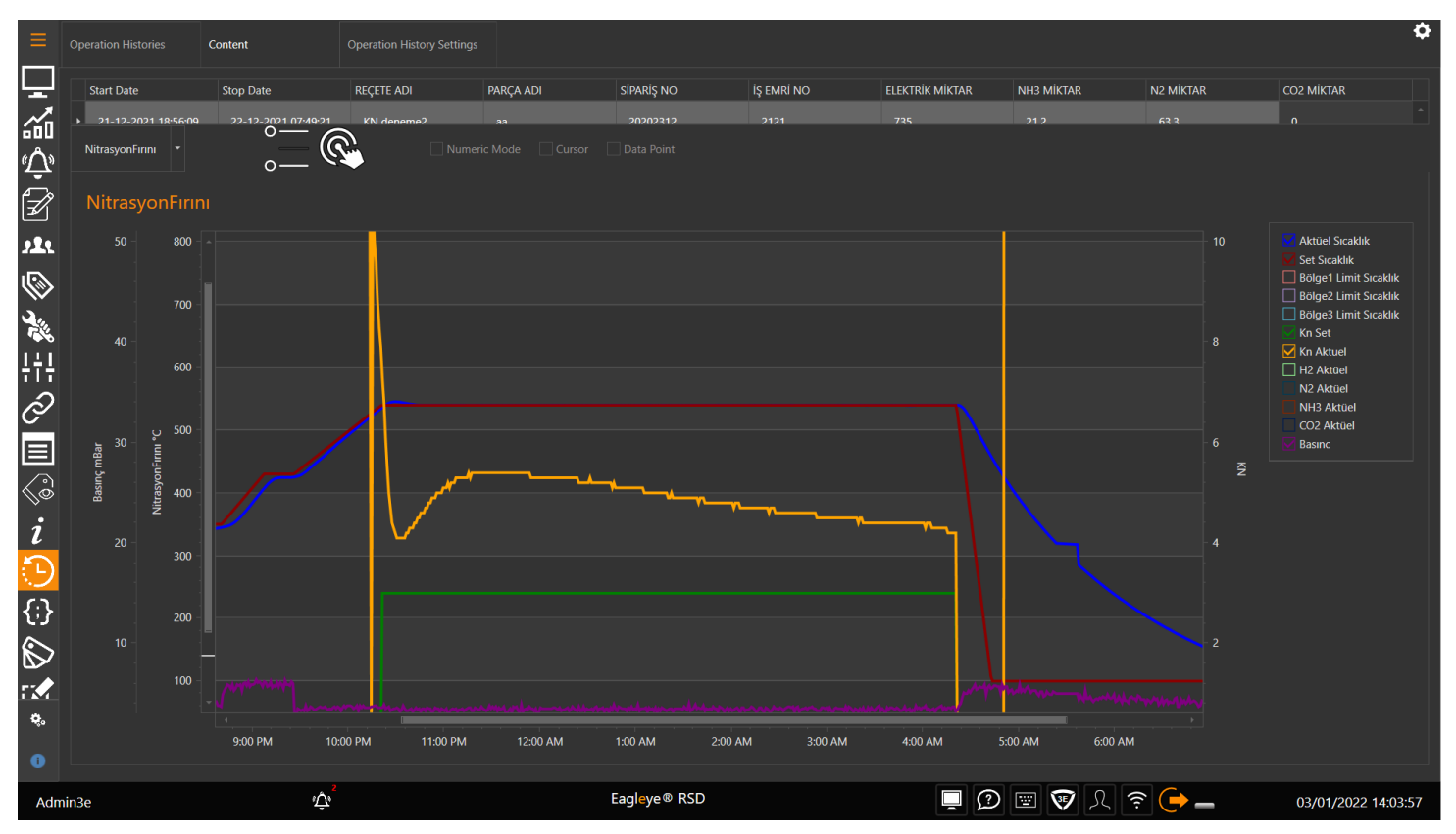

# BETİKLER

| Scri | pts                     | Script Settings            |       |                     |          |         | ¢ |
|------|-------------------------|----------------------------|-------|---------------------|----------|---------|---|
| (-   | $+ \bigcirc ($          | $\mathbf{x}$               |       |                     |          |         |   |
|      | Drag a column header he | re to group by that column |       |                     |          |         | ۹ |
|      | Name                    |                            | Туре  | Event Tag           | Interval | Time    |   |
|      |                         |                            |       |                     |          |         |   |
|      | IndicativeFurnaceStar   | t                          | Event | F3_PurgeComplateBit |          | Seconds | Í |
|      | IndicativeElapsedTime   | e                          | Event | F3_Started          |          | Seconds |   |
|      | IndicativeFurnaceOpe    | erationHistory             | Event | F3_Finished         |          | Seconds |   |
|      | VerticalFurnaceStart    |                            | Event | F2_PurgeComplateBit |          | Seconds |   |
|      | VerticalElapsedTime     |                            | Event | F2_Started          |          | Seconds |   |
|      | VerticalFurnaceOpera    | tionHistory                | Event | F2_Finished         |          | Seconds |   |
|      | HorizontalFurnaceSta    | rt                         | Event | F1_PurgeComplateBit |          | Seconds |   |
|      | HorizontalElapsedTim    | ne                         | Event | F1_Started          |          | Seconds |   |
|      | HorizontalFurnaceOp     | erationHistory             | Event | F1_Finished         |          | Seconds |   |
|      | IndicativeRecordStart   |                            | Event | F3_Record           |          | Seconds |   |
|      | IndicativeRecordOper    | rationHistory              | Event | F3_Record           |          | Seconds |   |
|      | VerticalRecordStart     |                            | Event | F2_Record           |          | Seconds |   |
|      |                         |                            |       |                     |          |         |   |

# **BETİK AYARLARI**

| Betikler (Script) Betik Ayarları                                                                                        |                                                                                                    | ¢                    |
|----------------------------------------------------------------------------------------------------|----------------------------------------------------------------------------------------------------|----------------------|
| Adı<br>IndicativeFurnaceStart<br>Şifre<br>Olay (Event) Tat<br>F3_PurgeComplat == + 1                                    | <pre>var Internal_Log_Timer = SM.GET_TAG("F3_Internal_Log_Timer");<br/>var record = SM.GET_TAG("F3_Record");<br/>iff(Internal_Log_Timer==0)<br/>{<br/>SM.SET_TAG_TIMER(6,15000); // Process<br/>}<br/>else<br/>{</pre> | Çalıştır<br>Güncelle |
| Tip Timer • Event                                                                                                    | <pre>SM.SET_IAG_IIMER(0,CONVERT.TOINt32(Internal_Log_IImer~1000)); // Process } //SM.SET_TAG_TIMER(7,60000);//Servo if(!record) {     SM.SET_TAG("F3_ReceteBaslangicZamani", DateTime.Now.ToOADate()); }</pre>         |                      |
| VarType: Bit     VarType: Bit     VarType: Byte     VarType: Int     VarType: Dint     VarType: Real     VarType: LReal |                                                                                                    |                      |
| (*) VarType: String                                                                                                    | -                                                                                                    |                      |

# BILDIRIMLER

|              |              | Active Notifications |     |                   |                   |                  | ¢                   | ł |
|--------------|--------------|----------------------|-----|-------------------|-------------------|------------------|---------------------|---|
| Ţ            | $\bigotimes$ |                      |     |                   |                   |                  |                     |   |
| <b>, 1</b> 1 | Id<br>T      |                      |     | Notification Name | Notification Type |                  |                     |   |
|              |              |                      |     | Alam              | Email             |                  |                     |   |
| ¢.           |              |                      |     |                   |                   |                  |                     |   |
| ę,           |              |                      |     |                   |                   |                  |                     |   |
| Ū            |              |                      | 2   |                   |                   |                  |                     |   |
| Adm          | in3e         |                      | ιΌι | Eagleye® RSD      | I 🗘 🖭 👽 L 🤊       | ê ( <del>-</del> | 03/01/2022 14:05:23 |   |

# **BİLDİRİM AYARLARI**

| Notifications Act | tive Notificatio | ons Notification Settings | Email Set    | ttings       |   | L                                               |                 |    |                             |   |
|-------------------|------------------|---------------------------|--------------|--------------|---|-------------------------------------------------|-----------------|----|-----------------------------|---|
| Notification Name |                  |                           |              |              |   | Set No                                          | otification Tag | Ir | nsert tag value on message. |   |
| Notification Type |                  | Email                     |              |              | Т | ip 🔺                                            |                 |    |                             | ۹ |
| Recipients        |                  |                           |              |              |   | d                                               | Adı             |    |                             |   |
| Add               |                  |                           |              |              | ۱ | ⊙ Tip: Bit                                      |                 |    |                             | Î |
| Save              |                  |                           |              |              |   | ⑦ Tip: Byte                                     |                 |    |                             |   |
| Delete            |                  |                           |              |              |   | <ul> <li>Tip: Int</li> <li>Tip: Dint</li> </ul> |                 |    |                             |   |
|                   |                  |                           |              |              |   | ∋ Tip: Real                                     |                 |    |                             |   |
| Notification Tag  |                  |                           |              |              |   |                                                 |                 |    |                             |   |
| Message           |                  |                           |              | Auto Control |   | ③ Tip: String                                   |                 |    |                             |   |
|                   |                  |                           |              |              |   |                                                 |                 |    |                             |   |
|                   |                  |                           |              |              |   |                                                 |                 |    |                             |   |
|                   |                  |                           |              |              |   |                                                 |                 |    |                             |   |
|                   |                  | Save N                    | lotification |              |   |                                                 |                 |    |                             |   |
|                   |                  |                           |              |              |   |                                                 |                 |    |                             |   |
|                   |                  |                           |              |              |   |                                                 |                 |    |                             |   |
|                   |                  |                           |              |              |   |                                                 |                 |    |                             |   |
|                   |                  |                           |              |              |   |                                                 |                 |    |                             |   |
|                   |                  |                           |              |              |   |                                                 |                 |    |                             |   |